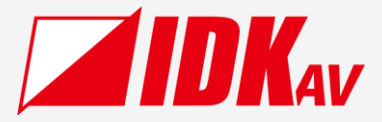

# Digital Multi Switcher MSD-V6 Series

MSD-V61U/MSD-V62U

User Guide Ver.1.2.0

| 0 | FN 1         | IN 1         IN 2         IN 3         IN 4         IN 5         IN 6         OFF         F4         F5         F6         MCC ( |  |
|---|--------------|----------------------------------------------------------------------------------------------------|--|
| ¢ | FN 1<br>FN 2 |                                                                                                    |  |

Thank you for choosing our product.

Please thoroughly familiarize yourself with this guide before installing this equipment. We recommend keeping this manual together with the equipment for future reference as needed.

### **IDK Corporation**

- All rights reserved.
- Some information contained in this guide such as exact product appearance, communication commands, and so on may differ depending on the product version.
- This guide is subject to change without notice. You can download the latest version from IDK's website at: <a href="http://www.idkav.com">www.idkav.com</a>

#### About technical documentation

#### ■ Please read the following guides before connecting this equipment to a power source.

| 1. | <b>Safety Instructions</b><br>Contains important safety instructions for the product to help ensure your own personal safety and protect the product and working environment from potential damage. | Provided with the product. |
|----|----------------------------------------------------------------------------------------------------|----------------------------|
| 2. | Setup Guide                                                                                                    | Download from              |
|    | Contains setup information and precautions for installing the product and connecting cables.                                                                                                    | www.idkav.com              |

#### Please refer to the following guides as needed.

| 3. Operation Guide                                                                                    |               |
|----------------------------------------------------------------------------------------------------|---------------|
| Describes how to configure and use the equipment.                                                     |               |
| 4. User Guide                                                                                         | Download from |
| Contains detailed explanation of functions, setting values, and restrictions.                         |               |
| 5. Command Guide                                                                                      |               |
| Contains information on controlling the equipment using communication commands through RS-232C or LAN |               |
| communication.                                                                                        |               |

### Trademarks

- HDBaseT<sup>™</sup> and the HDBaseT Alliance Logo are trademarks of the HDBaseT Alliance.
- The terms HDMI and HDMI High-Definition Multimedia Interface, and the HDMI Logo are trademarks or registered trademarks of HDMI Licensing Administrator, Inc. in the United States and other countries.
- SDVoE<sup>™</sup> and SDVoE logo are trademarks of SDVoE Alliance.
- Audinate<sup>®</sup> is a registered trademark of Audinate Pty Ltd. Dante<sup>®</sup> is a registered trademark of Audinate Pty Ltd.
- All other company and product names mentioned in this document are either registered trademarks or trademarks of their respective owners. In this document, the "®" or "™" marks may not be specified.
- ©2023 IDK Corporation, all rights reserved.

#### FCC STATEMENT

**Note:** This equipment has been tested and found to comply with the limits for a Class A digital device, pursuant to part 15 of the FCC Rules. These limits are designed to provide reasonable protection against harmful interference when the equipment is operated in a commercial environment. This equipment generates, uses, and can radiate radio frequency energy and, if not installed and used in accordance with the instruction manual, may cause harmful interference to radio communications. Operation of this equipment in a residential area is likely to cause harmful interference, in which case the user will be required to correct the interference at his own expense.

(Class A)

### Supplier's Declaration of Conformity 47 CFR § 2.1077 Compliance Information

#### **Unique Identifier**

Type of Equipment: Digital Multi Switcher

Model Name: MSD-V61UC, MSD-V61UF, MSD-V61UT, MSD-V62UC, MSD-V62UF, MSD-V62UT

#### Responsible Party – U.S. Contact Information

Company Name: IDK America Inc.

Address: 72 Grays Bridge Road Suite 1-C, Brookfield, CT 06804

Telephone number: +1-203-204-2445

URL: www.idkav.com

#### **FCC Compliance Statement**

This device complies with Part 15 of the FCC Rules. Operation is subject to the following two conditions: (1) This device may not cause harmful interference, and (2) this device must accept any interference received, including interference that may cause undesired operation.

(FCC SDoC)

#### **CE MARKING**

This equipment complies with the essential requirements of the relevant European health, safety and environmental protection legislation.

#### WEEE MARKING

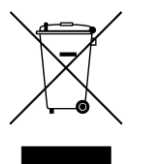

Waste Electrical and Electronic Equipment (WEEE), Directive 2002/96/EC (This directive is only valid in the EU.)

This equipment complies with the WEEE Directive (2002/96/EC) marking requirement. The left marking indicates that you must not discard this electrical/electronic equipment in domestic household waste.

# **Safety Instructions**

Read all safety and operating instructions before using this product. Follow instructions and heed warnings/cautions.

Instructions and warnings/cautions for all products are provided. Some of them may not be applicable to your product.

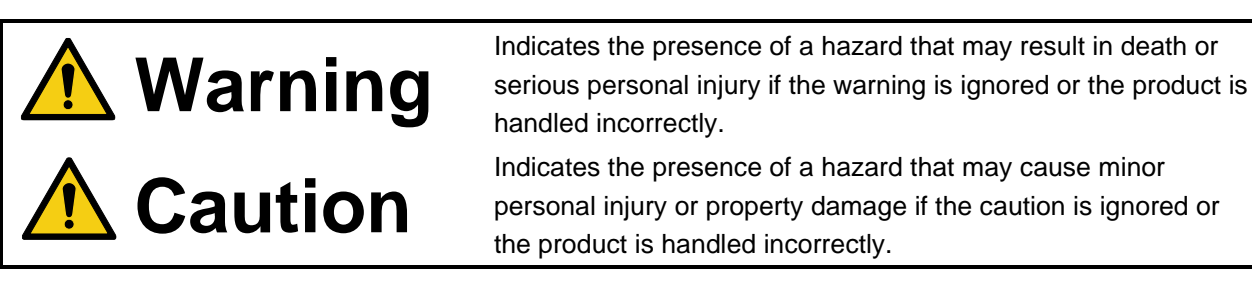

| Symbol      | Description                                                          | Example                 |
|-------------|----------------------------------------------------------------------|-------------------------|
| Caution     | This symbol is intended to alert the user. (Warning and caution)     | Hot surfaces<br>Caution |
| Prohibited  | This symbol is intended to prohibit the user from specified actions. | Do not<br>disassemble   |
| Instruction | This symbol is intended to instruct the user.                        | Unplug                  |

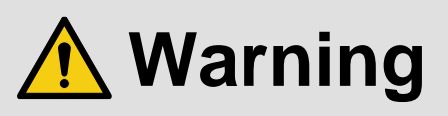

### For lifting heavy products:

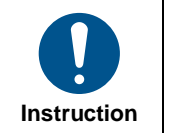

• Lifting must be done by two or more personnel.

To avoid injury: When lifting the product, bend your knees, keep your back straight and get close to it with two or more persons.

#### For installing and connecting products:

| Prohibited | <ul> <li>Do not place the product in unstable place.</li> </ul>                                      |
|------------|----------------------------------------------------------------------------------------------------|
|            | Install the product in a horizontal and stable place, as this may fall or tip over and cause injury. |
|            | <ul> <li>Secure the product if installing in the locations with vibration.</li> </ul>                |
|            | Vibration may move or tip over the product unexpectedly, resulting in injury.                        |

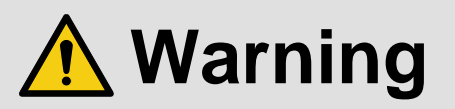

|             | <ul> <li>Installation work must be performed by professionals.</li> </ul>                                                 |
|-------------|----------------------------------------------------------------------------------------------------|
|             | The product is intended to be installed by skilled technicians. For installation, please contact a system integrator or   |
|             | IDK. Improper installation may lead to the risk of fire, electric shock, injury, or property damage.                      |
|             | <ul> <li>Insert the power plug into an outlet that is unobstructed.</li> </ul>                                            |
|             | Unobstructed access to the plug enables unplugging the product in case of any extraordinary failure, abnormal             |
|             | situation or for easy disconnection during extended periods of non-use.                                                   |
|             | <ul> <li>Insert the power plug into an appropriate outlet completely.</li> </ul>                                          |
|             | If the plug is partially inserted, arching may cause the connection to overheat, increasing the risk of electric shock or |
| Instruction | fire. Do not use a damaged plug or connect to a loose outlet.                                                             |
|             | <ul> <li>Unplug the product from an AC power source during installation or service.</li> </ul>                            |
|             | When connecting peripheral devices to this product, unplug all involved devices from outlets. Ground potential            |
|             | differences may cause fire or other difficulties.                                                                         |
|             | <ul> <li>The product must be electrically earthed/grounded.</li> </ul>                                                    |
|             | To reduce the risk of electric shock, ensure the product is connected to a mains socket outlet with a protective          |
|             | earthing connection.                                                                                                    |
|             | <ul> <li>For PoE/PoH, use category cables meeting IEEE802.3af/at.</li> </ul>                                              |
|             | Otherwise, it may cause problems or a fire.                                                                               |

### For operating products:

| Prohibited            | <ul> <li>Keep out any foreign objects.</li> <li>To avoid fire or electric shock, do not permit foreign objects, such as metal and paper, to enter the product from vent holes or other apertures.</li> <li>For power cable/plug and Category cable, <ul> <li>Do not scratch, heat, or modify, including splicing or lengthening them.</li> <li>Do not pull, place heavy objects on them, or pinch them.</li> <li>Do not bend, twist, tie or clamp them together forcefully.</li> </ul> </li> <li>Misuse of the power cable and plug may cause fire or electric shock. If power cables/plugs become damaged, contact your IDK representative.</li> </ul> |
|-----------------------|----------------------------------------------------------------------------------------------------|
| Do not<br>disassemble | • Do not repair, modify or disassemble.<br>Since the product includes circuitry that uses potentially lethal, high voltage levels, disassembly by unauthorized personnel may lead to the risk of fire or electric shock. For internal inspection or repair, contact your IDK representative.                                                                                                    |
| Do not touch          | • Do not touch the product and connected cables during electric storms.<br>Contact may cause electric shock.                                                                                                    |
| Instruction           | • Clean the power plug regularly.<br>If the plug is covered in dust, it may increase the risk of fire.                                                                                                    |

### If the following problem occurs:

|        | <ul> <li>Unplug immediately if the product smokes, makes unusual noise, or produces a burning odor.</li> <li>Unplug immediately if the product is damaged by falling or having been dropped.</li> <li>Unplug immediately if water or other objects are directed inside.</li> </ul> |
|--------|----------------------------------------------------------------------------------------------------|
| Unplug | If you continue to use the product under these conditions, it may increase the risk of electric shock or fire. For                                                                                                    |
|        | maintenance and repair, contact your IDK representative.                                                                                                    |

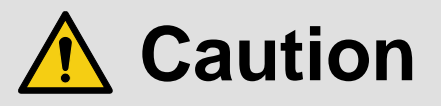

| For installing | and connecting products:                                                                                                    |
|----------------|----------------------------------------------------------------------------------------------------|
| Prohibited     | <ul> <li>Do not place the product in a location where it will be subjected to high temperatures.</li> <li>If the product is subjected to direct sunlight or high temperatures while under operation, it may affect the product's performance and reliability and may increase the risk of fire.</li> <li>Do not store or operate the product in dusty, oil smoke filled, or humid place.</li> <li>Placing the product in such environment may increase the risk of fire or electric shock.</li> <li>Do not block the vent holes.</li> <li>If ventilation slots are blocked, it may cause the product to overheat, affecting performance and reliability and may increase the risk of fire.</li> <li>Do not place or stack heavy items on the product.</li> <li>Failure to observe this precaution may result in damage to the product itself as well as other property and may lead to the risk of personal injury.</li> <li>Do not exceed ratings of outlet and wiring devices.</li> </ul>                                                                                           |
| No wet         | Do not handle power plug with wet hands.      Failure to observe this precaution may increase the risk of electric shock.                                                                                                    |
| nanus          |                                                                                                    |
| Instruction    | <ul> <li>Use and store the product within the specified temperature/humidity range.</li> <li>If the product is used outside the specified range of temperature and humidity continuously, it may increase the risk of fire or electric shock.</li> <li>Do not place the product at elevations of 1.24 mi. (2,000 m) or higher above sea level.</li> <li>Failure to do so may shorten the life of the internal parts and result in malfunctions.</li> <li>When mounting the product into the rack, provide sufficient cooling space.</li> <li>Mount the product in a rack meeting EIA standards, and maintain spaces above and below for air circulation. For your safety as required, attach an L-shaped bracket in addition to the panel mount bracket kit to improve mechanical stability.</li> <li>Never insert screws without the rubber feet into the threaded holes on the bottom of the product.</li> <li>Never insert screws alone into the threaded holes on the bottom of the product.</li> <li>Reinstall the originally supplied rubber feet using the product.</li> </ul> |

### For operating products:

| Hot surfaces<br>Caution | For products with the hot surfaces caution label only:<br>• Do not touch the product's hot surface.<br>If the product is installed without enough space, it may cause malfunction of other products.<br>If you touch product's hot surface, it may cause burns.                                                                                                    |
|-------------------------|----------------------------------------------------------------------------------------------------|
| Prohibited              | <ul> <li>Use only the supplied power cable and AC adapter.</li> <li>Do not use the supplied power cable and AC adapter with other products.</li> <li>If non-compliant adapter or power cables are used, it may increase the risk of fire or electric shock.</li> </ul>                                                                                                    |
| Unplug                  | <ul> <li>If the product won't be used for an extended period of time, unplug it.</li> <li>Failure to observe this precaution may increase the risk of fire.</li> <li>Unplug the product before cleaning.</li> <li>To prevent electric shock.</li> </ul>                                                                                                    |
| Instruction             | <ul> <li>Do not prevent heat release.</li> <li>If cooling fan stops, power off the product and contact IDK.</li> <li>Failure to do so may raise internal temperature and increase the risk of malfunction, fire, or electric shock.</li> <li>Keep vents clear of dust.</li> <li>If the vent holes near the cooling fan or near the fan are covered with dust, internal temperatures increase and may increase the risk of malfunction. Clean the vent holes and near the fan as needed.</li> <li>If dust accumulates inside of the product, it may increase the risk of fire or electric shock. Periodic internal cleaning, especially before humid rainy season, is recommended. For internal cleaning, contact your IDK representative.</li> </ul> |

## Contents

| About this Guide                                                            |    |
|-----------------------------------------------------------------------------|----|
| Conventions                                                                 | 11 |
| About this Product                                                          |    |
| Basic menus and Advanced menus                                              |    |
| Menu                                                                        |    |
| Output video                                                                |    |
| Output resolution                                                           |    |
| Aspect ratio for sink device                                                |    |
| Image position                                                              |    |
| Image size                                                                  |    |
| Cropping                                                                    |    |
| Background color                                                            |    |
| Test pattern                                                                |    |
| PinP window output                                                          | 23 |
| Initialization of output image settings                                     | 23 |
| Output                                                                      |    |
| Video synchronous signal output                                             |    |
| Video mute                                                                  |    |
| Video synchronous signal output for when no video signal input              |    |
| Video output for when no signal is input                                    | 25 |
| HDCP authentication                                                         | 25 |
| HDCP retries                                                                |    |
| Connection Reset                                                            |    |
| Signal format                                                               |    |
| RGB Range                                                                   |    |
| HDBaseT long reach mode                                                     |    |
| Deep Color                                                                  |    |
| Window transition effect                                                    |    |
| Window transition speed                                                     |    |
| Automatic determining sink device EDID                                      |    |
| Hot plug ignoring duration                                                  |    |
| CEC connection                                                              |    |
| Input resolution                                                            |    |
| Aspect ratio                                                                |    |
| Aspect ratio keeping process                                                |    |
| Image position                                                              |    |
| Image size                                                                  |    |
| Cropping                                                                    | 35 |
| Initialization of input image settings                                      | 35 |
| Input                                                                       |    |
| Selecting input connector                                                   |    |
| Hot plug output for when there is no active video input signal              |    |
|                                                                             |    |
| HDBaseT long reach mode                                                     |    |
| HDBaseT input PoH                                                           |    |
| Input channel automatic switching                                           |    |
| Automatic switching priority for when a video input signal is detected      |    |
| Automatic switching priority for when there is no active video input signal |    |

| Ignoring duration after automatic switching                 | 41 |
|-------------------------------------------------------------|----|
| Switching mode of automatic switching                       | 41 |
| Picture adjustment                                          | 42 |
| Output brightness/contrast/gamma                            | 42 |
| Output image quality setting initialization                 | 42 |
| Input sharpness/brightness/contrast/saturation              | 43 |
| Input image quality setting initialization                  | 43 |
| Output audio                                                |    |
| Audio output                                                | 45 |
| Audio level                                                 | 45 |
| Mute                                                        |    |
| Lip Sync                                                    |    |
| Sampling frequency                                          |    |
| Analog audio output                                         |    |
| Dante output                                                |    |
| Multi-channel audio output                                  |    |
| Downmix                                                     |    |
| Test tone                                                   | 50 |
| Input audio                                                 |    |
| Input audio                                                 |    |
| Audio level                                                 |    |
| Lip Svnc                                                    |    |
| Stable wait (Audio signal)                                  |    |
| EDID                                                        |    |
| EDID selection                                              |    |
| Resolution                                                  |    |
| Copying EDID                                                |    |
| Signal format                                               |    |
| Frame rate                                                  |    |
| Deep Color                                                  |    |
| LPCM audio                                                  |    |
| Bitstream audio                                             |    |
| Speaker configuration                                       |    |
| RS-232C                                                     | 60 |
| Communication setting                                       |    |
| Operation mode                                              |    |
| LAN                                                         |    |
| Network                                                     |    |
| MAC address                                                 |    |
| Control command destination                                 |    |
| Automatic disconnection time (Timeout)                      |    |
| Communication of extension connector                        |    |
| SDVoE device detection                                      |    |
| Control commands                                            | 64 |
| Registering/Editing control command                         |    |
| Registering/Editing reply command                           |    |
| Command link                                                |    |
| Command execution                                           |    |
| Initializing registered command data renly command and link |    |
| Ignoring duration after control command execution           |    |
|                                                             |    |

| Illuminating function buttons                    |    |
|--------------------------------------------------|----|
| Function button blinking duration                |    |
| User preset                                      |    |
| Crosspoint memory                                |    |
| Saving crosspoint memory                         |    |
| Editing crosspoint memory                        |    |
| Recalling crosspoint memory                      |    |
| Preset memory                                    |    |
| Saving preset memory                             |    |
| Recalling preset memory                          |    |
| Pattern memory                                   |    |
| Saving pattern memory                            |    |
| Recalling pattern memory                         |    |
| Copving output settings                          |    |
| Start-up memory                                  |    |
| Bitmap                                           | 8  |
| Bitmap output                                    |    |
| Background color                                 |    |
| Aspect ratio                                     |    |
| Image position                                   | 8  |
| Assigning input channel                          | 8  |
| Start-un hitman outnut                           | 8  |
| Bitmap memory mode                               | 8  |
| Start-up settings                                | 8  |
| Start-up settings                                | 8  |
| Control command execution                        | 8  |
| Button security lockout                          | 8  |
| Configuring MSD-V6                               | 8  |
| Input switching target                           | 8  |
| Channel switching mode                           |    |
| Function button assignment                       | Q. |
| Grouping button assignment                       | ۰۰ |
| Abnormality detection alarm                      |    |
|                                                  | O  |
| Automatic brightness adjustment of front display |    |
| Automatic brightness adjustment of front display |    |
| Top page                                         |    |
| Top page                                         |    |
| Initialization of all settings                   |    |
| Status                                           |    |
| Viewing cink device EDD                          |    |
|                                                  |    |
|                                                  |    |
| HDBasel status                                   |    |
| System Check                                     |    |
| Connector Information                            |    |
| Device Information                               |    |
| actory default list                              |    |
| pecification                                     |    |
| Product specification                            |    |
| Supported video signals                          |    |

### 

## About this Guide

This guide describes features, notes, and configurations of the MSD-V6 Digital Multi Switcher.

In this guide, all operations and configurations are provided based on MSD-V62UC/MSD-V62UF/ MSD-V62UT. The available menus and settings depend on the switcher model.

## **Conventions**

- The following terms are used in this guide.
  - PC : Personal computer
  - WEB GUI : Graphic User Interface (GUI) displayed through a WEB browser.
  - OUT A : OUT 1A connector or OUT 2A connector
  - OUT B : OUT 1B connector or OUT 2B connector
  - OUT 1 : Output channel for simultaneous distribution of a single source signal to OUT 1A and OUT 1B
  - OUT 2 : Output channel for simultaneous distribution of a single source signal to OUT 2A and OUT 2B
  - IN6B : Modular input connector
  - INOFF : Input channel OFF
- The following symbols are used in this guide.
  - [ ] : Menus and messages displayed on the front display and a WEB GUI.
  - "": Reference
- The following notifications are used in this guide.

WARNING : Indicates a hazardous situation which, if not avoided, may result in malfunction or a fire.

*Note* : Addresses practices not related to personal injury, such as restrictions and attention.

## **About this Product**

The MSD-V6 series digital presentation switcher with built-in scalers and scan converters can send and receiving UHD video resolutions in a variety of protocols including AV over IP (SDVoE) and HDBaseT. With six (6) HDMI/DVI video inputs, this MSD-V6 can accept a wide variety of video formats, including HDCP content. Input video signals are output as HDMI signals at up to 4K@60, and these signals can be output simultaneously to optional 10GbE CAT(SDVoE)/10GbE FIBER(SDVoE)/HDBaseT for video extension. The MSD-V6 includes six (6) HDMI and two (2) analog audio inputs. For audio output, both digital and analog audio are supported and can be distributed simultaneously as well as embedded/de-embedded for breakaway audio routing. Up to four (4) Dante inputs and four (4) Dante outputs can be added. The MSD-V6 can be configured and controlled remotely using RS-232C or LAN. External devices can be controlled via RS-232C, LAN, CEC, or contact closure by registering control commands.

## **Basic menus and Advanced menus**

The menu consists of basic and advanced menus.

The advanced menus are not displayed by default. To display advanced menus, set [SYSTEM SETTINGS] →[ADVANCED MENU] to [ON].

[Advanced menu display (P.88)]

O: Basic menu

•: Advanced menu

| 0 | OUTPUT IMAGE |                      | Output video                            | 17 |
|---|--------------|----------------------|-----------------------------------------|----|
|   | 0            | RESOLUTION           | Output resolution                       | 18 |
|   | ullet        | ASPECT RATIO         | Aspect ratio for sink device            | 19 |
|   | 0            | IMAGE POSITION       | Image position                          | 19 |
|   | 0            | IMAGE SIZE           | Image size                              | 20 |
|   | $\odot$      | IMAGE CROP           | Cropping                                | 21 |
|   | 0            | BACKGROUND COLOR     | Background color                        | 21 |
|   | 0            | TEST PATTERN         | Test pattern                            | 22 |
|   | 0            | PinP OUTPUT          | PinP window output                      | 23 |
|   | 0            | IMAGE INITIALIZATION | Initialization of output image settings | 23 |

| 0 | OU                     | TPUT SETTINGS          | Output                                            | 24 |
|---|------------------------|------------------------|---------------------------------------------------|----|
|   | 0                      | SIGNAL OUTPUT          | Video synchronous signal output                   | 24 |
|   | 0                      | VIDEO MUTE             | Video mute                                        | 24 |
|   |                        |                        | Video synchronous signal output for when no video | 24 |
|   | ullet                  | NO SIGNAL COTFOT       | signal input                                      | 24 |
|   | $\odot$                | NO SIGNAL IMAGE        | Video output for when no signal is input          | 25 |
|   | $\odot$                | HDCP AUTHENTICATION    | HDCP authentication                               | 25 |
|   | ullet                  | HDCP RETRY             | HDCP retries                                      | 26 |
|   | 0                      | CONNECTION RESET       | Connection Reset                                  | 26 |
|   | ullet                  | SIGNAL FORMAT          | Signal format                                     | 27 |
|   | ullet                  | RGB RANGE              | RGB Range                                         | 28 |
|   | ullet                  | HDBT LONG REACH MODE   | HDBaseT long reach mode                           | 29 |
|   | ullet                  | DEEP COLOR             | Deep Color                                        | 29 |
|   | $   \mathbf{\bullet} $ | SWITCHING EFFECT       | Window transition effect                          | 30 |
|   | ullet                  | SWITCHING EFFECT SPEED | Window transition speed                           | 30 |
|   | $\odot$                | FOLLOW SINK EDID       | Automatic determining sink device EDID            | 30 |
|   | $\overline{ullet}$     | HOTPLUG MASK           | Hot plug ignoring duration                        | 31 |
|   | $\overline{ullet}$     | CEC CONNECTION         | CEC connection                                    | 31 |

| ullet | INP                    | UT IMAGE             | Input resolution             | 32 |
|-------|------------------------|----------------------|------------------------------|----|
|       | ullet                  | ASPECT RATIO         | Aspect ratio                 | 32 |
|       | $   \mathbf{\bullet} $ | ASPECT RATIO CONTROL | Aspect ratio keeping process | 33 |
|       | ullet                  | IMAGE POSITION       | Image position               | 34 |
|       | ullet                  | IMAGE SIZE           | Image size                   | 34 |
|       | ullet                  | IMAGE CROP           | Cropping                     | 35 |
|       | $\odot$                | IMAGE INITIALIZATION | Video setting initialization | 35 |

| ullet | INP                    | UT SETTINGS          | Input                                             | 36 |
|-------|------------------------|----------------------|---------------------------------------------------|----|
|       | ullet                  | INPUT CONNECTOR      | Selecting input connector                         | 36 |
|       |                        |                      | Hot plug output for when there is no active video | 36 |
|       | 0                      |                      | input signal                                      | 50 |
|       | ullet                  | HDCP INPUT           | HDCP input                                        | 38 |
|       | ullet                  | HDBT LONG REACH MODE | HDBaseT long reach mode                           | 39 |
|       | $   \mathbf{\bullet} $ | HDBaseT POWER SUPPLY | HDBaseT input PoH                                 | 39 |

| ullet | AUT                    | O SWITCHING         | Input channel automatic switching                                           | 40 |
|-------|------------------------|---------------------|-----------------------------------------------------------------------------|----|
|       | $   \bullet $          | SIGNAL ON PRIORITY  | Automatic switching priority for when a video input signal is detected      | 40 |
|       | $   \bullet $          | SIGNAL OFF PRIORITY | Automatic switching priority for when there is no active video input signal | 40 |
|       | $   \mathbf{\bullet} $ | IGNORING DURATION   | Ignoring duration after automatic switching                                 | 41 |
|       | $   \mathbf{\bullet} $ | SWITCHING MODE      | Switching mode of automatic switching                                       | 41 |

| $   \mathbf{\bullet} $ | PICTURE ADJUSTMENT     |                      | Picture adjustment                          | 42 |
|------------------------|------------------------|----------------------|---------------------------------------------|----|
|                        | $   \mathbf{\bullet} $ | OUTPUT BRIGHTNESS    | Output brightness                           | 42 |
|                        | $\odot$                | OUTPUT CONTRAST      | Output contrast                             | 42 |
|                        | ullet                  | OUTPUT GAMMA         | Output gamma                                | 42 |
|                        | ullet                  | OUTPUT SETTING INIT. | Output image quality setting initialization | 42 |
|                        | $\odot$                | INPUT SHARPNESS      | Input sharpness                             | 43 |
|                        | $\odot$                | INPUT BRIGHTNESS     | Input brightness                            | 43 |
|                        | $\odot$                | INPUT CONTRAST       | Input contrast                              | 43 |
|                        | $   \mathbf{\bullet} $ | INPUT SATURATION     | Input saturation                            | 43 |
|                        | $   \mathbf{\bullet} $ | INPUT SETTING INIT.  | Input image quality setting initialization  | 43 |

| 0 | OUTPUT AUDIO SETTINGS  |                    | Output audio               | 44 |
|---|------------------------|--------------------|----------------------------|----|
|   | 0                      | SIGNAL OUTPUT      | Audio output               | 45 |
|   | 0                      | AUDIO LEVEL        | Audio level                | 45 |
|   | 0                      | MUTE               | Mute                       | 46 |
|   | ullet                  | LIP SYNC           | Lip Sync                   | 46 |
|   | ullet                  | SAMPLING FREQUENCY | Sampling frequency         | 47 |
|   | $\odot$                | ANALOG OUTPUT      | Analog audio output        | 48 |
|   | $\odot$                | DANTE OUTPUT       | Dante output               | 48 |
|   | $\odot$                | MULTI AUDIO        | Multi-channel audio output | 49 |
|   | $   \mathbf{\bullet} $ | DOWNMIX            | Downmix                    | 49 |
|   | 0                      | TEST TONE          | Test tone                  | 50 |

| 0 | INP                    | UT AUDIO SETTINGS | Input audio                | 51 |
|---|------------------------|-------------------|----------------------------|----|
|   | 0                      | SOURCE SELECTION  | Input audio                | 51 |
|   | 0                      | AUDIO LEVEL       | Audio level                | 51 |
|   | ullet                  | LIP SYNC          | Lip Sync                   | 51 |
|   | $   \mathbf{\bullet} $ | STABLE WAIT       | Stable wait (Audio signal) | 52 |

| 0 | EDI                    | D SETTINGS            | EDID                     | 53 |
|---|------------------------|-----------------------|--------------------------|----|
|   | 0                      | EDID SELECTION        | EDID selection           | 53 |
|   | 0                      | RESOLUTION            | Resolution               | 54 |
|   | 0                      | SINK DEVICE EDID COPY | Copying EDID             | 55 |
|   | ullet                  | SIGNAL FORMAT         | Signal format            | 55 |
|   | ullet                  | FRAME RATE            | Frame rate               | 56 |
|   | $   \mathbf{\bullet} $ | DEEP COLOR            | Deep Color               | 56 |
|   | $   \mathbf{\bullet} $ | Linear PCM            | LPCM audio               | 56 |
|   | $   \bullet $          | AAC                   | AAC audio                | 57 |
|   | $   \mathbf{\bullet} $ | Dolby Digital         | Dolby Digital audio      | 57 |
|   | $   \mathbf{\bullet} $ | Dolby Digital Plus    | Dolby Digital Plus audio | 57 |
|   | ullet                  | Dolby TrueHD          | Dolby TrueHD audio       | 57 |
|   | ullet                  | DTS                   | DTS audio                | 57 |
|   | $   \mathbf{\bullet} $ | DTS-HD                | DTS-HD audio             | 57 |
|   | $   \mathbf{\bullet} $ | SPEAKER CONFIGURATION | Speaker configuration    | 58 |

| 0 | RS-     | 232C SETTINGS      | RS-232C               | 60 |
|---|---------|--------------------|-----------------------|----|
|   | 0       | PARAMETERS         | Communication setting | 60 |
|   | $\odot$ | COMMUNICATION MODE | Operation mode        | 60 |

| 0 | LAN SETTINGS           |                     | LAN                                    | 61 |
|---|------------------------|---------------------|----------------------------------------|----|
|   | 0                      | IP ADDRESS          | IP address                             | 61 |
|   | 0                      | SUBNET MASK         | Subnet mask                            | 61 |
|   | 0                      | GATEWAY ADDRESS     | Gateway address                        | 61 |
|   | 0                      | MAC ADDRESS         | MAC address                            | 61 |
|   | 0                      | COMMAND DESTINATION | Control command destination            | 61 |
|   | ullet                  | AUTO DISCONNECT     | Automatic disconnection time (Timeout) | 62 |
|   | $   \mathbf{\bullet} $ | LAN THROUGH         | Communication of extension connector   | 62 |
|   | $   \mathbf{\bullet} $ | SDVoE DETECTION     | SDVoE device detection                 | 63 |

| 0 | CO | NTROL COMMAND         | Control commands                                  | 64 |
|---|----|-----------------------|---------------------------------------------------|----|
|   | 0  | COMMAND REGISTER/EDIT | Registering/Editing control command               | 65 |
|   | 0  | REPLY REGISTER/EDIT   | Registering/Editing reply command                 | 69 |
|   | 0  | COMMAND LINK          | Command link                                      | 73 |
|   | 0  | EXECUTE CTRL COMMAND  | Command execution                                 | 74 |
|   | 0  |                       | Initializing registered command data, reply       | 74 |
|   | 0  | INITIALIZATION        | command, and link                                 | 74 |
|   | 0  | INVALID DURATION      | Ignoring duration after control command execution | 74 |
|   | 0  | ILLUMINATE FN. BUTTON | Illuminating function buttons                     | 75 |
|   | 0  | BLINKING DURATION     | Function button blinking duration                 | 75 |

| 0 | USE                    | ER PRESET              | User preset                 | 76 |
|---|------------------------|------------------------|-----------------------------|----|
|   | 0                      | STORE CROSSPOINT       | Saving crosspoint memory    | 77 |
|   | $   \mathbf{\bullet} $ | EDIT CROSSPOINT        | Editing crosspoint memory   | 77 |
|   | 0                      | RECALL CROSSPOINT      | Recalling crosspoint memory | 77 |
|   | 0                      | STORE PRESET SETTINGS  | Saving preset memory        | 78 |
|   | 0                      | RECALL PRESET SETTINGS | Recalling preset memory     | 76 |
|   | 0                      | STORE PATTERN          | Saving pattern memory       | 79 |
|   | 0                      | RECALL PATTERN         | Recalling pattern memory    | 79 |
|   | $   \mathbf{\bullet} $ | COPY OUTPUT SETTINGS   | Copying output settings     | 80 |
|   | 0                      | START-UP MEMORY        | Start-up memory             | 80 |

| 0 | BIT                    | MAP              | Bitmap                  | 81 |
|---|------------------------|------------------|-------------------------|----|
|   | 0                      | BITMAP OUTPUT    | Bitmap output           | 82 |
|   | ullet                  | BACKGROUND COLOR | Background color        | 82 |
|   | ullet                  | ASPECT RATIO     | Aspect ratio            | 82 |
|   | $\odot$                | IMAGE POSITION   | Image position          | 83 |
|   | $\odot$                | INPUT ASSIGN     | Assigning input channel | 83 |
|   | $\odot$                | START-UP BITMAP  | Start-up bitmap output  | 83 |
|   | $   \mathbf{\bullet} $ | MEMORY MODE      | Bitmap memory mode      | 84 |

| $\odot$ | PO      | WER ON SETTINGS   | Start-up settings         | 85 |
|---------|---------|-------------------|---------------------------|----|
|         | $\odot$ | SYSTEM START-UP   | Start-up status           | 85 |
|         | $\odot$ | FUNCTION CMD.EXE. | Control command execution | 85 |
|         | $\odot$ | BUTTON LOCK       | Button security lockout   | 85 |

| 0 | SYS                    | STEM SETTINGS       | Configuring MSD-V6                               | 86 |
|---|------------------------|---------------------|--------------------------------------------------|----|
|   | 0                      | WINDOW SELECT       | Input switching target                           | 86 |
|   | 0                      | SWITCHING MODE      | Channel switching mode                           | 86 |
|   | 0                      | FUNCTION ASSIGNMENT | Function button assignment                       | 87 |
|   | 0                      | BUTTON LOCK TARGET  | Grouping button security lockout                 | 87 |
|   | 0                      | ALARM               | Abnormality detection alarm                      | 88 |
|   | 0                      | ADVANCED MENU       | Advanced menu display                            | 88 |
|   | $   \mathbf{\bullet} $ | LUMINANCE CONTROL   | Automatic brightness adjustment of front display | 88 |
|   | $   \mathbf{\bullet} $ | BUTTON HOLD TIME    | Button press and hold time                       | 89 |
|   | $   \mathbf{\bullet} $ | TOP PAGE            | Top page                                         | 89 |
|   | $   \mathbf{\bullet} $ | INITIALIZATION      | Initialization of all settings                   | 90 |

| 0 | VIEW STATUS |                       | Status                   | 91 |
|---|-------------|-----------------------|--------------------------|----|
|   | 0           | OUTPUT STATUS         | Output signal status     | 91 |
|   | 0           | SINK DEVICE EDID      | Viewing sink device EDID | 94 |
|   | 0           | INPUT STATUS          | Input signal status      | 95 |
|   | $\odot$     | HDBaseT STATUS        | HDBaseT status           | 96 |
|   | 0           | HARDWARE CHECK RESULT | System check             | 98 |
|   | 0           | CONNECTOR INFORMATION | Connector information    | 99 |
|   | 0           | VERSION               | Device information       | 99 |

## Menu

The table below is used in this chapter.

For advanced menus, **Advanced** is mentioned in the table.

| Menu      | Manu name and menu hierarchy |                          | Advanced | Command |
|-----------|------------------------------|--------------------------|----------|---------|
| Parameter | Target to be set             |                          |          |         |
| Value     | Setting value                | Default value is shaded. |          |         |

## **Output video**

This section describes how to set input video or output video, such as resolution, image size, and image position.

Video is output in the following order:

Background color $\rightarrow$ Main window $\rightarrow$ Input video 1 $\rightarrow$ PinP window $\rightarrow$ Input video 2 If a window size is reduced, the lower layer image is displayed.

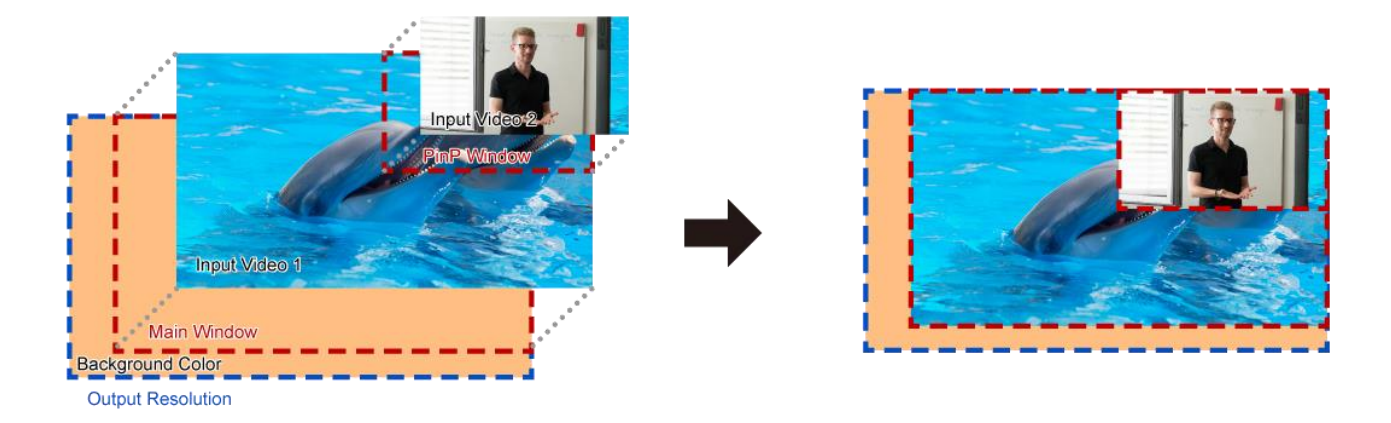

The following settings are set by 0.1% from the front panel. Some output resolution settings may not be adjusted by 1 pixel. To adjust the following menus by 1 pixel, set them from the WEB browser or commands by 0.01%.

[Image position (P.19)] [Image size (P.20)] [Cropping (P.21)]

### **Output resolution**

| Menu      | OUTPUT IMAGE→RESOLUTION |               |           | @GOT/@SOT |  |
|-----------|-------------------------|---------------|-----------|-----------|--|
| Parameter | OUT1, OUT2              |               |           |           |  |
| Value     | A (AUTO-A)              | 1080p 60Hz    | 2560x1600 | (WQXGA)   |  |
|           | B (AUTO-B)              | 1080p 59.94Hz | 2560x1440 | (WQHD)    |  |
|           | 4096x2160 60Hz          | 1080p 50Hz    | 2048x1152 | (QWXGA)   |  |
|           | 4096x2160 59.94Hz       | 1080i 60Hz    | 1920x1200 | (WUXGA)   |  |
|           | 4096x2160 50Hz          | 1080i 59.94Hz | 1920x1080 | (VESAHD)  |  |
|           | 4096x2160 30Hz          | 1080i 50Hz    | 1680x1050 | (WSXGA+)  |  |
|           | 4096x2160 29.97Hz       | 720p 60Hz     | 1600x1200 | (UXGA)    |  |
|           | 4096x2160 25Hz          | 720p 59.94Hz  | 1600x900  | (WXGA++)  |  |
|           | 4096x2160 24Hz          | 720p 50Hz     | 1440x900  | (WXGA+)   |  |
|           | 4096x2160 23.98Hz       | 576p 50Hz     | 1400x1050 | (SXGA+)   |  |
|           | 3840x2160 60Hz          | 480p 59.94Hz  | 1366x768  | (WXGA)    |  |
|           | 3840x2160 59.94Hz       |               | 1360x768  | (WXGA)    |  |
|           | 3840x2160 50Hz          |               | 1280x1024 | (SXGA)    |  |
|           | 3840x2160 30Hz          |               | 1280x960  | (QuadVGA) |  |
|           | 3840x2160 29.97Hz       |               | 1280x800  | (WXGA)    |  |
|           | 3840x2160 25Hz          |               | 1280x768  | (WXGA)    |  |
|           | 3840x2160 24Hz          |               | 1024x768  | (XGA)     |  |
|           | 3840x2160 23.98Hz       |               |           |           |  |

Press the MENU/ENTER button to accept the set value.

[A]: Automatically selects the optimal resolution from EDID of the sink device connected to OUT A.

[B]: Automatically selects the optimal resolution from EDID of the sink device connected to OUT B.

[4096x2160]/[3840x2160]/[1080p]/[1080i]/[720p]/[576p]/[480p]: Meets CTA-861.

Other resolutions: Meets VESA DMT/VESA CVT.

[2560x1600]/[2560x1440]/[2048x1152]/[1920x1200]/[1920x1080]: Reduced Blanking

For [A] and [B], the automatically selected resolution is displayed as follows:

|                                                                                      | RESOLUTION | ALITO_A/38/0v2160p @59 \ \/ |
|--------------------------------------------------------------------------------------|------------|-----------------------------|
| $\Omega = 11 \cdot 1 \cdot 1 \cdot 1 \cdot 1 \cdot 1 \cdot 1 \cdot 1 \cdot 1 \cdot $ | REJOLOTION | AUTO-A(3640X2 100P (239 ) > |
| 0011.7(30-0721000 @33 )                                                              |            |                             |

If the output resolution is not optimal, [\*] appears to the right of the resolution.

| [RESOLUTION]     |    | DECOLUTION |                    |
|------------------|----|------------|--------------------|
|                  | ۱* | RESOLUTION | AUTO-A(1080p @59)* |
| 0011.A(1000h @23 | )  |            |                    |

In this case, one of the following problem occurs.

- · No optimal resolution can be output.
  - (The closest resolution to EDID of the sink device is output.)
- The sink device EDID cannot be read or "Automatic determining sink device EDID (P.30)" is set to [OFF].

(Signal is output at the last resolution. If the sink device EDID has not been read after initialization, signal is output at [1080p 59.94Hz].)

[RESOLUTION]

## Aspect ratio for sink device

| Menu                                                                                         | OUTPUT IMAGE→ASPECT RATIO                             | Advanced | @GUM/@SUM |  |
|----------------------------------------------------------------------------------------------|-------------------------------------------------------|----------|-----------|--|
| Parameter                                                                                    | OUT1, OUT2                                            |          |           |  |
| Value                                                                                        | RESOLUTION, FULL, 4:3, 5:3, 5:4, 16:9, 16:10, 256:135 | 5        |           |  |
| [RESOLUTION]: Outputs video based on aspect ratio that is set in "Output resolution (P.18)". |                                                       |          |           |  |
| [FULL]                                                                                       | : Outputs video on full-screen.                       |          |           |  |

If the aspect ratio of the sink device and the resolution that is output from the MSD-V6 are not the same, the output video is displayed at the selected aspect ratio.

### **Image position**

| Menu      | OUTPUT IMAGE→IMAGE POSITION         | @GSD/@SSD |  |
|-----------|-------------------------------------|-----------|--|
| Parameter | MAIN1, MAIN2, PinP1, PinP2          |           |  |
|           | H (Horizontal), V (Vertical)        |           |  |
| Value     | -400.0% to +100.0% (0.0%) (by 0.1%) |           |  |

The image position in the window can be set as ratio to the output resolution with reference to the upper left (0%). Its lower right is 100% of the output video.

| For horizontal | +: Right direction    | -: Left direction   |
|----------------|-----------------------|---------------------|
| For vertical   | +: Downward direction | -: Upward direction |

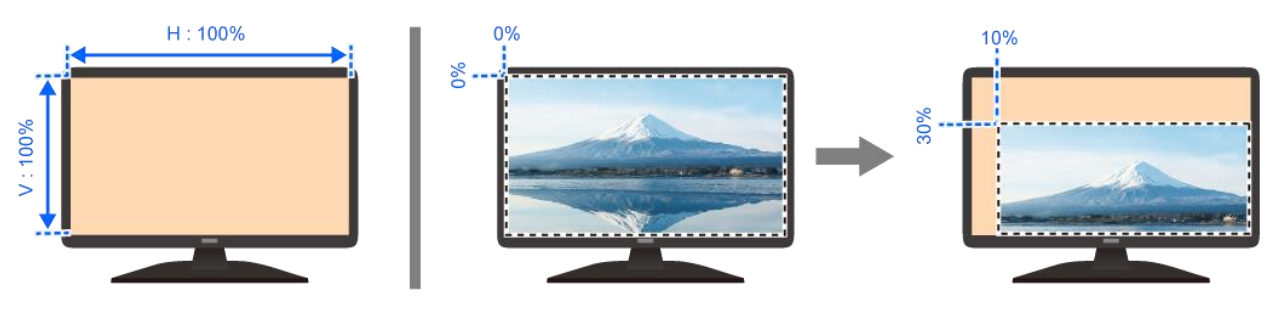

### Image size

| Menu      | OUTPUT IMAGE→IMAGE SIZE                                         |                         | @GSD/@SSD |
|-----------|-----------------------------------------------------------------|-------------------------|-----------|
| Parameter | MAIN1, MAIN2                                                    | PinP1, PinP2            |           |
|           | H (Horizontal), V (Vertical), HV (Horizontal/Vertical properly) |                         |           |
| Value     | 20.0% to 400.0% (100.0%) (by 0.1%)                              | 20.0% to 400.0% (20.0%) | (by 0.1%) |

The ratio to the output resolution can be set with reference to the upper left.

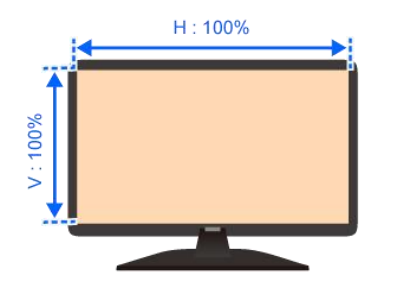

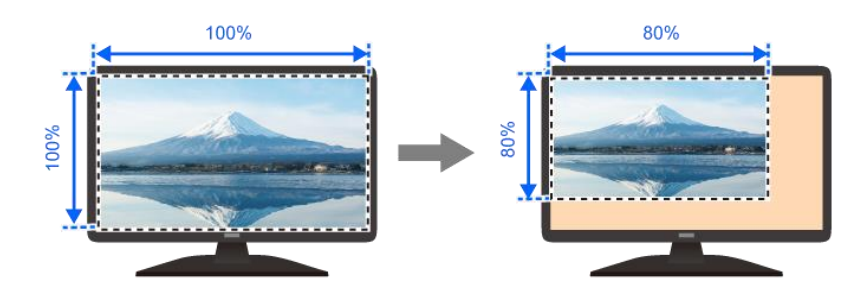

If the image size increases because of changing this setting, the color space may be converted from YUV 4:4:4 to YUV 4:2:2. To avoid this conversion, select a smaller value, set "**Output resolution (P.18)**" to a value other than [4096x2160]/[3840x2160], or set "**PinP window output (P.23)**" to [OFF]. When the color space is converted to YUV 4:2:2, the font color of the values is changed as below and the following message is shown.

[IMAGE SIZE] +

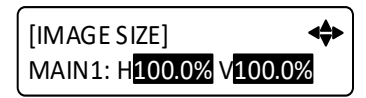

WEB browser [OUTPUT IMAGE]

The color space format for scaling is limited to YUV422.

## Cropping

| Menu      | OUTPUT IMAGE→IMAGE CROP                  | Advanced | N/A |
|-----------|------------------------------------------|----------|-----|
| Parameter | MAIN1, MAIN2, PinP1, PinP2               |          |     |
|           | L (Left), R (Right), T (Top), B (Bottom) |          |     |
| Value     | 0.0% to 100.0% (by 0.1%)                 |          |     |

The cropping can be set with reference to the window's size (100%).

For the cropped area (left, right, top, bottom), the lower layer image is displayed.

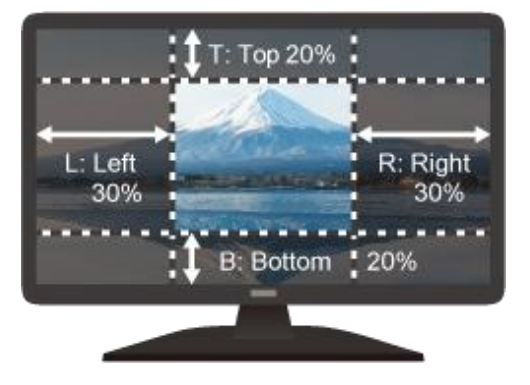

## **Background color**

| Menu      | OUTPUT IMAGE→BACKGROUND COLOR                               | N/A |
|-----------|-------------------------------------------------------------|-----|
| Parameter | OUT1, OUT2                                                  |     |
|           | R (Red), G (Green), B (Blue), RGB (Red/Green/Blue properly) |     |
| Value     | 0 to 255                                                    |     |

### Default: Black

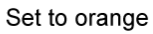

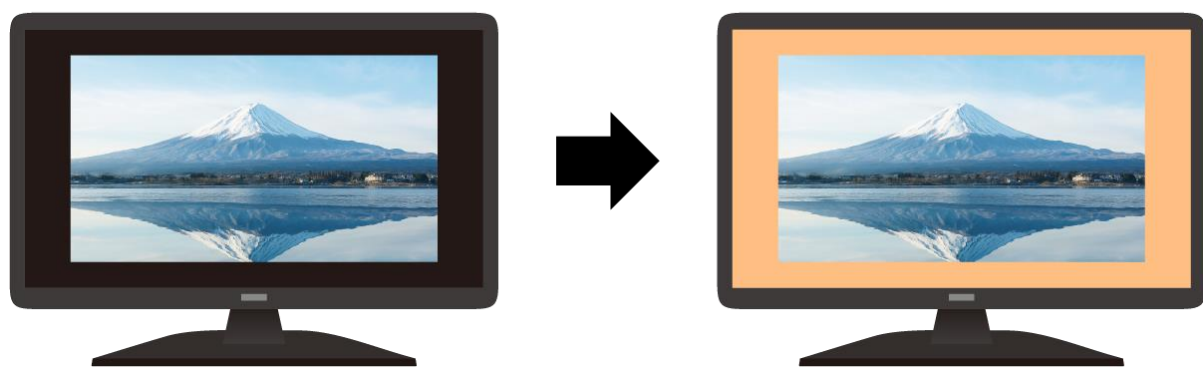

## **Test pattern**

Several test patterns are available via this menu.

| Menu      | OUTPUT IMAGE→TEST PATTERN                              | @GTP/@STP       |
|-----------|--------------------------------------------------------|-----------------|
| Parameter | OUT1, OUT2                                             |                 |
|           | Pattern                                                | Scrolling       |
| Value     | OFF (Input video), HORIZONTAL ZEBRA*, VERTICAL ZEBRA*, | OFF, SLOW, FAST |
|           | HORIZONTAL STRIPE, VERTICAL STRIPE, OUTPUT FRAME,      |                 |
|           | CROSS HATCH, BLUE RASTER, GREEN RASTER,                |                 |
|           | RED RASTER, 50% WHITE RASTER, 100% WHITE RASTER,       |                 |
|           | HORIZONTAL RAMP*, VERTICAL RAMP*, H-GRAY SCALE*,       |                 |
|           | V-GRAY SCALE*, H-COLOR BAR*, V-COLOR BAR*              |                 |

\*Navigation buttons: Changes values of adjustable features or navigates the menus/submenus.

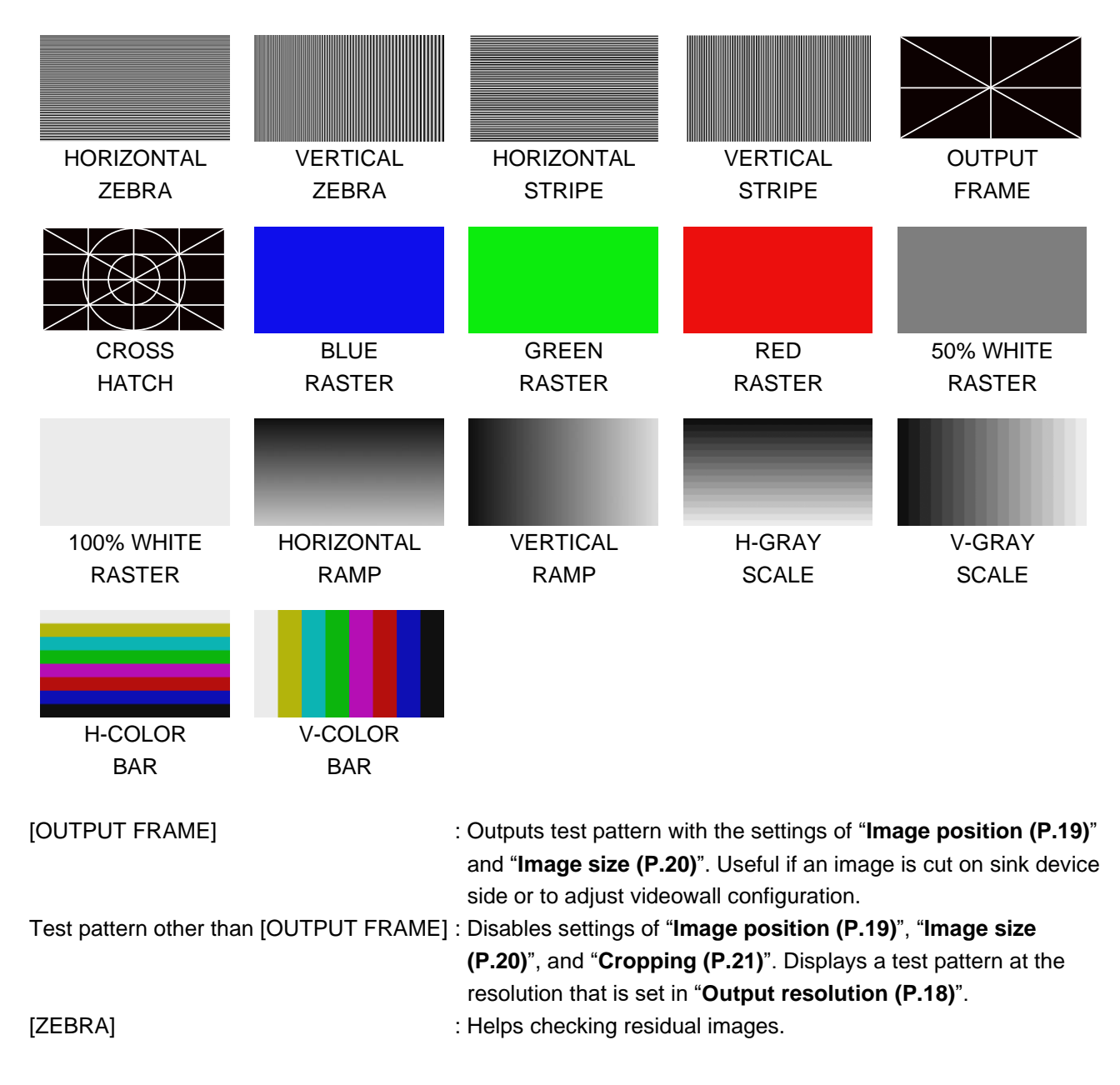

### **PinP window output**

| Menu      | OUTPUT IMAGE→PinP OUTPUT | @GPI/@SPI |
|-----------|--------------------------|-----------|
| Parameter | PinP1, PinP2             |           |
| Value     | ON, OFF                  |           |

## Initialization of output image settings

| Menu      | OUTPUT IMAGE→IMAGE INITIALIZATION | N/A |
|-----------|-----------------------------------|-----|
| Parameter | MAIN1, MAIN2, PinP1, PinP2        |     |
| Value     | YES, NO                           |     |

Select [YES] and press the MENU/ENTER button to initialize the settings.

[Image position (P.19)] [Image size (P.20)] [Cropping (P.21)]

### Note

To restore settings, make a backup copy.

## Output

## Video synchronous signal output

| Menu      | OUTPUT SETTINGS→SIGNAL OUTPUT | @GVO/@SVO |
|-----------|-------------------------------|-----------|
| Parameter | OUT1A, OUT1B, OUT2A, OUT2B    |           |
| Value     | ON, OFF                       |           |

[ON] : Outputs video synchronous signal.

[OFF] : Stops outputting video synchronous signal and DDC 5 V signal electrically.

For some connected sink devices, the device switches into standby mode.

### Video mute

| Menu      | OUTPUT SETTINGS→VIDEO MUTE | @GDB/@SDB |
|-----------|----------------------------|-----------|
| Parameter | OUT1A, OUT1B, OUT2A, OUT2B |           |
| Value     | ON, OFF                    |           |

[ON]: Mutes output video (outputs black video signal).

### Video synchronous signal output for when no video signal input

You can set the video output signal when an input channel without video signal is selected or [OFF] is set to an input channel.

| Menu      | OUTPUT SETTINGS→NO SIGNAL OUTPUT | Advanced | N/A |
|-----------|----------------------------------|----------|-----|
| Parameter | OUT1A, OUT1B, OUT2A, OUT2B       |          |     |
| Value     | ON, 0 s to 60 s                  |          |     |

[ON] : Outputs video synchronous signal.

[0 s] to [60 s] : Stops outputting video signal\* and disconnects DDC 5 V signal.

\*Only if the following conditions are met:

- An input channel with no video signal or [OFF] is selected for the main window.
- If "**PinP window output (P.23)**" is set to [ON], an input channel with no video signal or [OFF] is selected for the PinP window.
- No test pattern or bitmap is output.

When video signal output stops and DDC 5 V signal is disconnected, a sink device may switch into standby mode.

## Video output for when no signal is input

| Menu                                                                    | OUTPUT SETTINGS→NO SIGNAL IMAGE                                   | Advanced | N/A |
|-------------------------------------------------------------------------|-------------------------------------------------------------------|----------|-----|
| Parameter                                                               | MAIN1, MAIN2, PinP1, PinP2                                        |          |     |
| Value                                                                   | BLUE, BLACK, BACKGROUND COLOR, BITMAP1, BITMAP2, BITMAP3, BITMAP4 |          |     |
| [BLUE] : Outputs blue video signal.                                     |                                                                   |          |     |
| [BLACK]                                                                 | BLACK] : Outputs black video signal.                              |          |     |
| [BACKGROUND COLOR]: Outputs the color set in "Background color (P.21)". |                                                                   |          |     |
| [BITMAP1] to [BITMAP4] : Outputs the bitmap saved to the MSD-V6.        |                                                                   |          |     |

### **HDCP** authentication

| Menu                                      | OUTPUT SETTINGS→HDCP AUTHENTICATION          | Advanced | @GEN/@SEN |
|-------------------------------------------|----------------------------------------------|----------|-----------|
| Parameter                                 | OUT1A, OUT1B*, OUT2A, OUT2B*                 |          |           |
| Value                                     | HDCP 2.2, HDCP 1.4, HDCP INPUT ONLY, DISABLE |          |           |
| *Only for devices having HDBaseT outputs. |                                              |          |           |

| [HDCP 2.2]     | : HDCP 2.2 or HDCP 1.4 authentication depending on the sink device      |
|----------------|-------------------------------------------------------------------------|
|                | Outputs signal with HDCP.                                               |
| [HDCP 1.4]     | : HDCP 1.4 authentication                                               |
|                | Outputs signal with HDCP.                                               |
| [HDCP INPUT ON | ILY] : HDCP 2.2 or HDCP 1.4 authentication depending on the sink device |
|                | Outputs signal depending on HDCP presence of input signal.              |
|                | If input signal is protected by HDCP, outputs signal with HDCP.         |
|                | If input signal is not protected by HDCP, outputs signal without HDCP.  |
| [DISABLE]      | : No HDCP authentication                                                |
|                | Outputs signal without HDCP.                                            |
|                | Displays video only if input signal is not protected by HDCP.           |

For sink devices that are not supported by HDCP, signal without HDCP is output; video is displayed only if input signal is not protected by HDCP.

If [HDCP INPUT ONLY] is set, HDCP presence of output signal changes depending on HDCP presence of input signal. Some sink devices may not be displayed temporarily.

If video signal with HDCP 2.2 Type 1 is input, set this setting to [HDCP 2.2] or [HDCP INPUT ONLY] and connect to a sink device supporting HDCP 2.2.

## **HDCP retries**

You can set the number of HDCP retries.

| Menu      | OUTPUT SETTINGS→HDCP RETRY   | Advanced | N/A |
|-----------|------------------------------|----------|-----|
| Parameter | OUT1A, OUT1B*, OUT2A, OUT2B* |          |     |
| Value     | ETERNITY, 0 to 100           |          |     |

\*Only for devices having HDBaseT outputs.

Press the MENU/ENTER button to accept the set value.

[ETERNITY]: Retires automatically until HDCP authentication is succeeded.

If HDCP authentication error occurs repeatedly, set the number of retries.

[0] to [100] : Retries automatically until reaching the set number of reties.
 If authentication error occurs more than the set times, the MSD-V6 determines the sink device as a non-HDCP compliant device. In this case, only non-HDCP video input signal can be displayed.

If "HDCP authentication (P.25)" is set to a value other than [DISABLE], HDCP authentication is performed.

## **Connection Reset**

| Menu      | OUTPUT SETTINGS→CONNECTION RESET | @HAU |
|-----------|----------------------------------|------|
| Parameter | OUT1A, OUT1B*, OUT2A, OUT2B*     |      |
| Value     | YES, NO                          |      |

\*Only for devices having HDBaseT outputs.

Select [YES] and press the MENU/ENTER button to perform this feature.

## **Signal format**

| Menu      | OUTPUT SETTINGS→SIGNAL FORMAT                                        | Advanced | N/A |
|-----------|----------------------------------------------------------------------|----------|-----|
| Parameter | OUT1A, OUT1B, OUT2A, OUT2B                                           |          |     |
| Value     | HDMI YCbCr 4:4:4 MODE, HDMI YCbCr 4:2:2 MODE, HDMI YCbCr 4:2:0 MODE, |          |     |
|           | HDMI RGB MODE, DVI MODE                                              |          |     |

If "Automatic determining sink device EDID (P.30)" is set to [ON] (default), video is output according to the priority below:

| Value                 | Output signal format |              |              |               |                |
|-----------------------|----------------------|--------------|--------------|---------------|----------------|
| value                 | Higher priority      | $\leftarrow$ |              | $\rightarrow$ | Lower priority |
| HDMI YCbCr 4:4:4 MODE | HDMI                 | HDMI         | HDMI         | HDMI          | DVI            |
|                       | YCbCr 4:4:4          | YCbCr 4:2:2  | RGB          | YCbCr 4:2:0*  |                |
| HDMI YCbCr 4:2:2 MODE | HDMI                 | HDMI         | HDMI         | DVI           |                |
|                       | YCbCr 4:2:2          | RGB          | YCbCr 4:2:0* |               |                |
| HDMI YCbCr 4:2:0 MODE | HDMI                 |              |              |               |                |
|                       | YCbCr 4:2:0*         |              |              |               |                |
| HDMI RGB MODE         | HDMI                 | HDMI         | DVI          |               |                |
|                       | RGB                  | YCbCr 4:2:0* |              |               |                |
| DVI MODE              | DVI                  |              |              |               |                |

\*HDMI YCbCr 4:2:0 enabled only for 4K@50/59.94/60.

If "Automatic determining sink device EDID (P.30)" is set to [OFF], video is output at the selected mode.

| [HDMI YCbCr 4:2:0 MODE] | : Enable only if "Output resolution (P.18)" is set to 4K@50/59.94/60.         |
|-------------------------|-------------------------------------------------------------------------------|
|                         | If the sink device does not support HDMI YCbCr 4:2:0 or the output resolution |
|                         | is 4K@30 or lower, video is output at the priority of [HDMI YCbCr 4:4:4       |
|                         | MODE].                                                                        |
| [DVI MODE]              | : Enable only for resolutions 4K@30 or lower.                                 |
|                         | For 4K@50/59.94/60, video is output at the priority of [HDMI RGB MODE].       |

### Notes

If DVI signal is output, digital audio is not output.

## **RGB** Range

You can set the RGB range of output video.

| Menu                                                                                              | OUTPUT SETTINGS→RGB RANGE                                     | Advanced           | N/A    |
|---------------------------------------------------------------------------------------------------|---------------------------------------------------------------|--------------------|--------|
| Parameter                                                                                         | OUT1A, OUT1B, OUT2A, OUT2B                                    |                    |        |
| Value                                                                                             | AUTO, FULL, LIMITED                                           |                    |        |
| [AUTO] : Outputs signal at the limited range if "Output resolution (P.18)" is set to [4096x2160], |                                                               |                    |        |
| [3                                                                                                | 840x2160], [1080p], [1080i], [720p], [576p] or [480p], the li | imited range is ap | plied. |
| Outputs signal at the full range for other output resolutions.                                    |                                                               |                    |        |
| [FULL] : Ou                                                                                       | utputs signal at the full range.                              |                    |        |

[LIMITED] : Outputs signal at the limited range.

This setting is available only if HDMI RGB signal is output. For DVI signals, signal is output at the full range regardless of this setting.

### Note

Clipped whites and black level problems may be solved by changing this setting.

### HDBaseT long reach mode

You can enable/disable long reach mode for HDBaseT output.

| Menu      | OUTPUT SETTINGS→HDBT LONG REACH MODE | Advanced | N/A |
|-----------|--------------------------------------|----------|-----|
| Parameter | OUT1B*, OUT2B*                       |          |     |
| Value     | OFF, ON                              |          |     |

\*Only for devices having HDBaseT outputs.

[OFF] : Long reach mode OFFUp to 328 ft. (100 m)[ON] : Long reach mode ONUp to 492 ft. (150 m)

With long reach mode, up to 1080p (24 bit)/dot clock 148 MHz is supported when using with IDK's HDBaseT product. Set "Output resolution (P.18)" and "Deep Color (P.29)" to a supported format.

### **Deep Color**

| Menu                                              | OUTPUT SETTINGS→DEEP COLOR                                                          | Advanced            | N/A        |  |  |
|---------------------------------------------------|-------------------------------------------------------------------------------------|---------------------|------------|--|--|
| Parameter                                         | OUT1A, OUT1B, OUT2A, OUT2B                                                          |                     |            |  |  |
| Value                                             | 24-BIT COLOR, 30-BIT COLOR                                                          |                     |            |  |  |
| [24-BIT COLOR] : Video is output at 24-BIT COLOR. |                                                                                     |                     |            |  |  |
| [30-BIT COLOI                                     | R]: Video is output at 30-BIT COLOR only if sink devi                               | ce supporting 30-BI | T COLOR is |  |  |
| connected.                                        |                                                                                     |                     |            |  |  |
|                                                   | If output resolution is 4K@50/59.94/60, video is output at HDMI YCbCr 4:2:2 or HDMI |                     |            |  |  |
|                                                   |                                                                                     |                     |            |  |  |

YCbCr 4:2:0 regardless of "**Signal format (P.27)**". For the HDBaseT output connector, video is output at HDMI YCbCr 4:2:0, and 24-BIT COLOR regardless of settings of "**Signal format (P.27)**" or this setting.

If a device that does not support 30-BIT COLOR is connected, video is output at 24-BIT COLOR.

If "**Automatic determining sink device EDID (P.30)**" is set to [OFF], video is output at 30-BIT COLOR regardless of the connected sink device status.

This setting is applied only if HDMI signal is output. For DVI signals, video is output at 24-BIT COLOR regardless of this setting.

#### Note

If 30-BIT COLOR video signal is output, noise may be on video or signal may not be transmitted. In those cases, the noise may be removed by selecting [24-BIT COLOR].

### Window transition effect

| Menu                                                       | OUTPUT SETTINGS→SWITCHING EFFECT     | Advanced | N/A |
|------------------------------------------------------------|--------------------------------------|----------|-----|
| Parameter                                                  | MAIN1, MAIN2, PinP1, PinP2           |          |     |
| Value                                                      | FREEZE→FADE OUT-IN, FADE OUT-IN, CUT |          |     |
| [FREEZE→FADE OUT-IN]: Image freezes and then fades out/in. |                                      |          |     |
| [FADE OUT-IN] : Image fades out/in.                        |                                      |          |     |
| [CUT]                                                      | : Switched image instantly.          |          |     |

Several black frames are output at the time of input channel switching.

### Window transition speed

You can set the fade out/in speed for if "Window transition effect (P.30)" is set to a value other than [CUT].

| Menu      | OUTPUT SETTINGS→SWITCHING EFFECT SPEED | Advanced | N/A |
|-----------|----------------------------------------|----------|-----|
| Parameter | MAIN1, MAIN2, PinP1, PinP2             |          |     |
| Value     | 100ms to 2000ms (350ms) (by 10ms)      |          |     |

### Automatic determining sink device EDID

The following settings are determined automatically according to the MSD-V6 settings and sink device EDID.

[Output resolution (P.18)] [Signal format (P.27)]

[Sampling frequency (P.47)]

| Menu      | OUTPUT SETTINGS→FOLLOW SINK EDID | Advanced | N/A |
|-----------|----------------------------------|----------|-----|
| Parameter | OUT1A, OUT1B, OUT2A, OUT2B       |          |     |
| Value     | ON, OFF                          |          |     |

[ON] : Follows the MSD-V6 settings and sink device EDID to output the optimal video/audio automatically. [OFF] : Follows the MSD-V6 settings to output video/audio.

### Notes

- If [ON] is selected and EDID cannot be acquired or EDID has an error, the sink device is determined as a DVI device. This may be solved by setting this feature to [OFF].
- If [OFF] is selected and an input channel with an Bitstream audio is selected, the Bitstream audio is output regardless of the sink device EDID status. If the sink device does not support the format, noise audio occurs.

## Hot plug ignoring duration

You can set the duration for ignoring video output request signals that are sent from the sink device.

| Menu      | OUTPUT SETTINGS→HOTPLUG MASK | Advanced | N/A |
|-----------|------------------------------|----------|-----|
| Parameter | OUT1A, OUT1B*, OUT2A, OUT2B* |          |     |
| Value     | OFF, 2s to 15s               |          |     |

\*Only for devices having HDBaseT outputs.

| [OFF] | : Always receives video output request signals from sink devices. |
|-------|-------------------------------------------------------------------|
|-------|-------------------------------------------------------------------|

[2s] to [15s] : After receiving video output request signals, ignores these signals during the specified period.

If the signal request is repeated in a short cycle, the MSD-V6 resets the video output process. As a result, video may not be output. This problem can be solved by setting the ignoring duration.

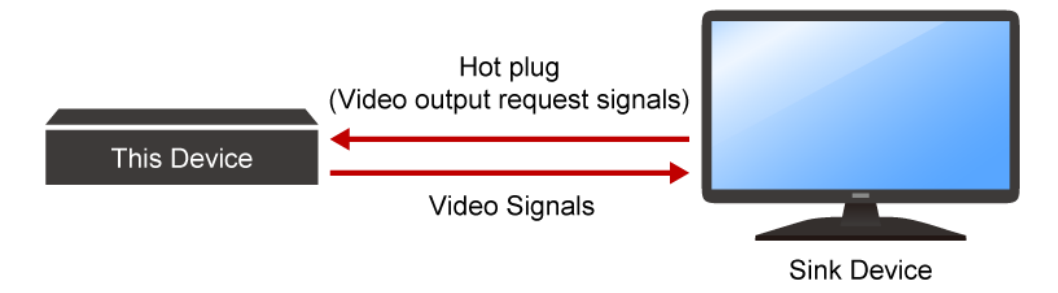

### **CEC** connection

| Menu      | OUTPUT SETTINGS→CEC CONNECTION                                     | Advanced | @GCE/@SCE |
|-----------|--------------------------------------------------------------------|----------|-----------|
| Parameter | OUT1A, OUT1B*, OUT2A, OUT2B*                                       |          |           |
| Value     | NOT CONNECTED, IN1 to IN5, HDMI IN6, HDBaseT IN6, SELECTED CHANNEL |          |           |

\*Only for devices having HDBaseT outputs.

Press the MENU/ENTER button to accept the set value.

[NOT CONNECTED]: Not connecting CEC[IN1] to [IN5], [HDMI IN6], [HDBaseT IN6]: Connects to a desired input channel[SELECTED CHANNEL]: Connects to the input channel that is selected for the main<br/>window

If you do not use CEC, select [NOT CONNECTED].

With CEC connection, if status of a sink device that is connected to an output connector is changed (for example, powering on/off) or CEC connection is changed, the MSD-V6 may change its EDID address according to the sink device address. In this case, the MSD-V6 disconnects the connection between the source device temporarily.

CEC connection takes place on a one-to-one basis. If the same input channel is set to multiple output connectors, the channel is selected automatically in alphabetical or numerical order and the other outputs will not be connected.

## Input resolution

The size of the input image is increased or decreased while keeping the aspect ratio according to the settings of "Aspect ratio (P.32)" and "Aspect ratio keeping process (P.33)".

The following settings are set by 0.1% from the front panel. Some output resolution settings may not be adjusted by 1 pixel. To adjust the following menus by 1 pixel, set them from the WEB browser or commands by 0.01%.

[Image position (P.34)] [Image size (P.34)] [Cropping (P.35)]

### **Aspect ratio**

| Menu          | INPUT IMAGE→ASPECT RATIO                               | Advanced          | @GAP/@SAP    |
|---------------|--------------------------------------------------------|-------------------|--------------|
| Parameter     | IN1 to IN6                                             |                   |              |
| Value         | AUTO-1, AUTO-2,                                        |                   |              |
|               | THROUGH, FULL,                                         |                   |              |
|               | 14:9 SIDE PANEL, 4:3 SIDE PANEL,                       |                   |              |
|               | 16:9 LETTER BOX, 14:9 LETTER BOX,                      |                   |              |
|               | 16:9, 14:9, 4:3                                        |                   |              |
| [AUTO-1]/[AUT | [O-2] : Follows "Aspect ratio keeping process (P.33)". |                   |              |
|               | When a letter box signal is input, video is output at  | the following asp | ect:         |
|               | [AUTO-1] : 16:9 or 14:9                                |                   |              |
|               | [AUTO-2] : 4:3                                         |                   |              |
| [THROUGH]     | : Does not increase or decrease the size of the inpu   | t image.          |              |
| [FULL]        | : Increases or decreases the size of the input image   | to display on the | full window. |
| [14:9 SIDE PA | NEL] : 14:9 SIDE PANEL                                 |                   |              |
| [4:3 SIDE PAN | EL] : 4:3 SIDE PANEL                                   |                   |              |
| [16:9 LETTER  | BOX] : 16:9 LETTER BOX                                 |                   |              |
| [14:9 LETTER  | BOX] : 14:9 LETTER BOX                                 |                   |              |
| [16:9]        | : 16:9                                                 |                   |              |
| [14:9]        | : 14:9                                                 |                   |              |
| [4:3]         | : 4:3                                                  |                   |              |
|               |                                                        |                   |              |

## Aspect ratio keeping process

You can set the mode for processing aspect ratio.

| Menu      | INPUT IMAGE→ASPECT RATIO CONTROL                   | Advanced          | @GAR/@SAR  |
|-----------|----------------------------------------------------|-------------------|------------|
| Parameter | IN1 to IN6                                         |                   |            |
| Value     | L-BOX/S-PANEL (Letter box/Side panel), S-CUT/TB-CU | T (Side cut/Top b | ottom cut) |

[L-BOX/S-PANEL] : Full image: Increases or decreases the size of the input image without any cropping

while keeping the aspect ratio. The lower layer image is displayed for no-image area. [S-CUT/TB-CUT] : Full window: Increases or decreases the size of the input image to display the image on

the full window while keeping the aspect ratio.

| Innut video                      | Output video  |                |  |
|----------------------------------|---------------|----------------|--|
|                                  | L-BOX/S-PANEL | S-CUT/TB-CUT   |  |
| 16:9 input image<br>→ 4:3 output | Letter box    | Side cut       |  |
|                                  |               |                |  |
| 4:3 input image<br>→ 16:9 output | Side panel    | Top/Bottom cut |  |
|                                  |               |                |  |

### **Image position**

You can change the position of the image to be displayed as follows:

Upper left of the window : 0%

Lower right of the window : 100%

Horizontal direction

Negative number : Shifts the image to the left.

Positive number : Shifts the image to the right.

Vertical direction

Negative number : Shifts the image to the upper direction.

Positive number : Shifts the image to the lower direction.

Image area that exceeds the window size cannot be displayed.

| Menu      | INPUT IMAGE→IMAGE POSITION          | Advanced | @GNW/@SNW |
|-----------|-------------------------------------|----------|-----------|
| Parameter | IN1 to IN6                          |          |           |
|           | H (Horizontal), V (Vertical)        |          |           |
| Value     | -400.0% to +100.0% (0.0%) (by 0.1%) |          |           |

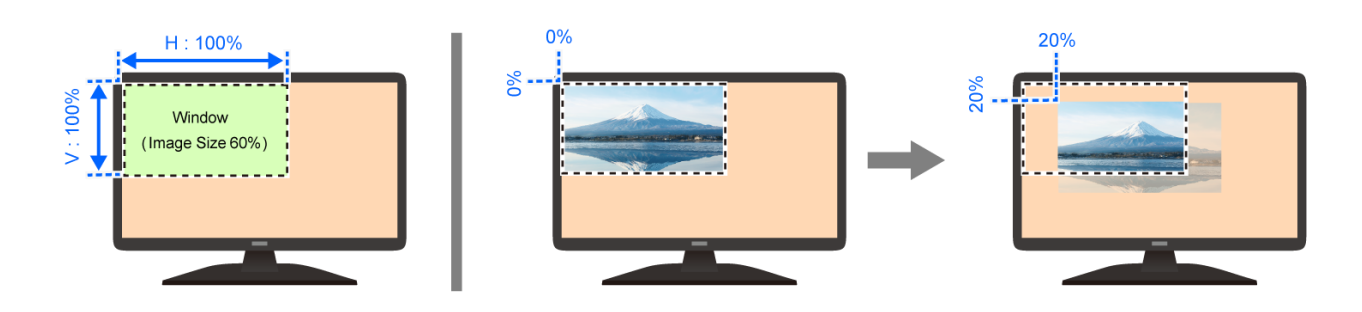

### Image size

You can set the size of input image to the window size with reference to the upper left of the image (0%). Image area that exceeds the window size cannot be displayed.

| Menu      | INPUT IMAGE→IMAGE SIZE                                                          | Advanced | @GNW/@SNW |
|-----------|---------------------------------------------------------------------------------|----------|-----------|
| Parameter | r IN1 to IN6<br>H (Horizontal), V (Vertical), HV (Horizontal/Vertical properly) |          |           |
|           |                                                                                 |          |           |
| Value     | 20.0% to 400.0% (100.0%) (by 0.1%)                                              |          |           |

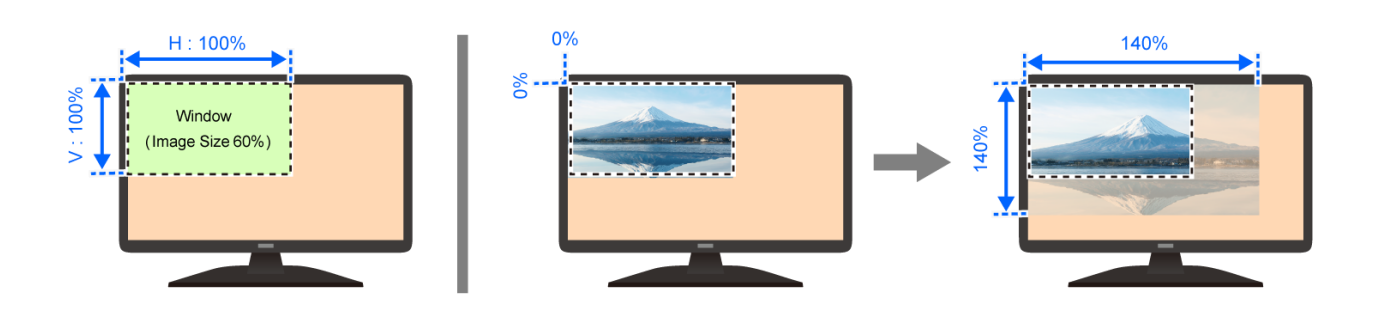

## Cropping

The lower layer image is displayed for no-image area with reference to the resolution of the image (100%).

| Menu      | INPUT IMAGE→IMAGE CROP                   | Advanced | N/A |
|-----------|------------------------------------------|----------|-----|
| Parameter | IN1 to IN6                               |          |     |
|           | L (Left), R (Right), T (Top), B (Bottom) |          |     |
| Value     | 0.0% to 100.0% (by 0.1%)                 |          |     |

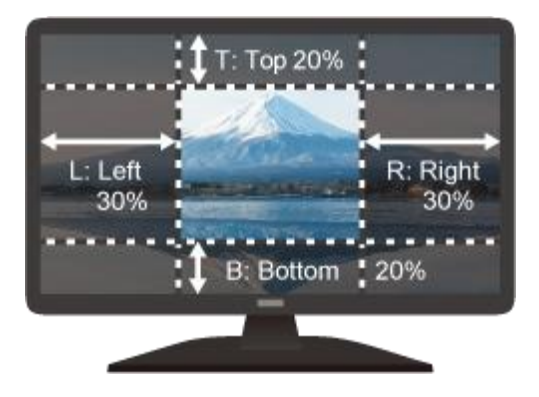

## Initialization of input image settings

| Menu                  | INPUT IMAGE→IMAGE INITIALIZATION                          | Advanced     | N/A |
|-----------------------|-----------------------------------------------------------|--------------|-----|
| Parameter             | IN1 to IN6                                                |              |     |
| Value                 | YES, NO                                                   |              |     |
| Select [YES] a        | nd press the MENU/ENTER button to initialize the followin | ig settings. |     |
| [Aspect ratio (P.32)] |                                                           |              |     |
| _                     | _                                                         |              |     |

[Image position (P.34)] [Image size (P.34)] [Cropping (P.35)]

### Note

To restore the settings, save the backup data.

## Input

## **Selecting input connector**

| Menu      | INPUT SETTINGS→INPUT CONNECTOR* | Advanced | @GIE/@SIE |
|-----------|---------------------------------|----------|-----------|
| Parameter | IN6                             |          |           |
| Value     | HDMI, HDBaseT, 10GbE            |          |           |

\*Only for devices having a modular input.

Press the MENU/ENTER button to accept the set value.

### Hot plug output for when there is no active video input signal

The MSD-V6 requests the source device to output video signal by sending hot plug when no active video signal is input. You can enable/disable this feature and set the request interval.

| Menu      | INPUT SETTINGS→NO INPUT MONITORING          | Advanced | N/A |
|-----------|---------------------------------------------|----------|-----|
| Parameter | IN1 to IN6*                                 |          |     |
| Value     | OFF, 2000ms to 15000ms (10000ms) (by 100ms) |          |     |

\*Only for devices having HDMI/HDBaseT inputs.

[OFF] : Does not request the source device to output video signal even if there is no active input signal.

[2000ms] to [15000ms] : Requests the source device to output video signal after the specified monitoring time if there is no active input signal.

If the MSD-V6 is powered on or EDID is changed with the connected source device is powered on, the source device may stop outputting video signal. In this case, use this feature to request the source device to output video signal.

### Example: Video signal is output within the specified monitoring time

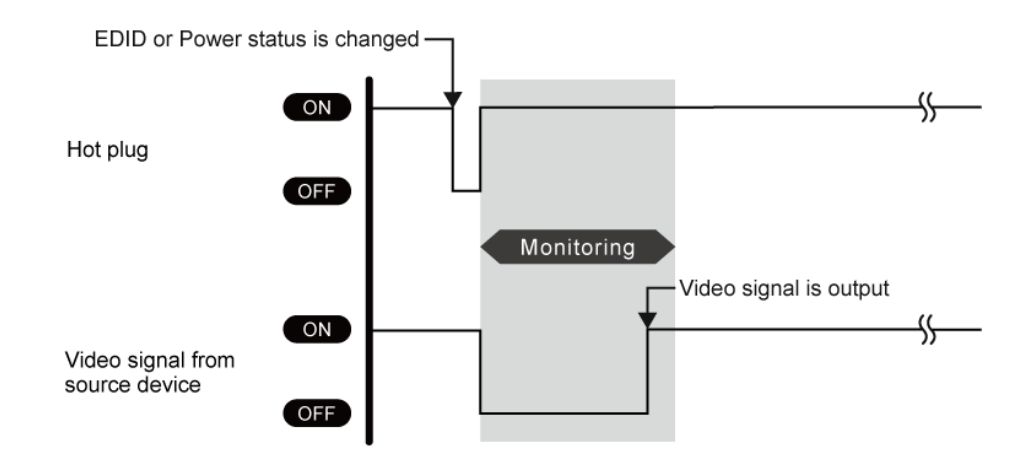

36
#### **Example:** The source device stops outputting video signals $\rightarrow$ Hot plug request is needed.

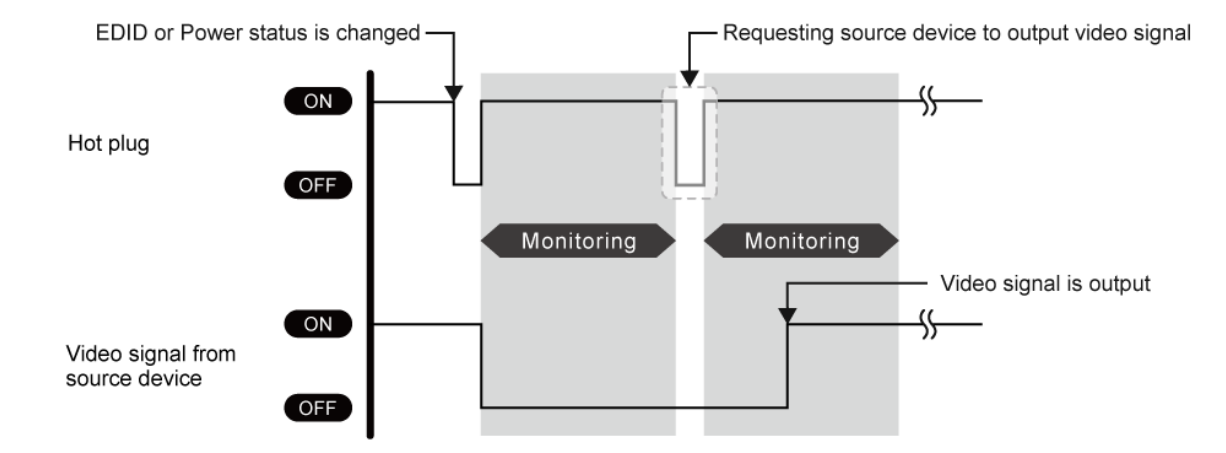

**Example:** The specified monitoring time is too short.  $\rightarrow$  Set the longer monitoring time.

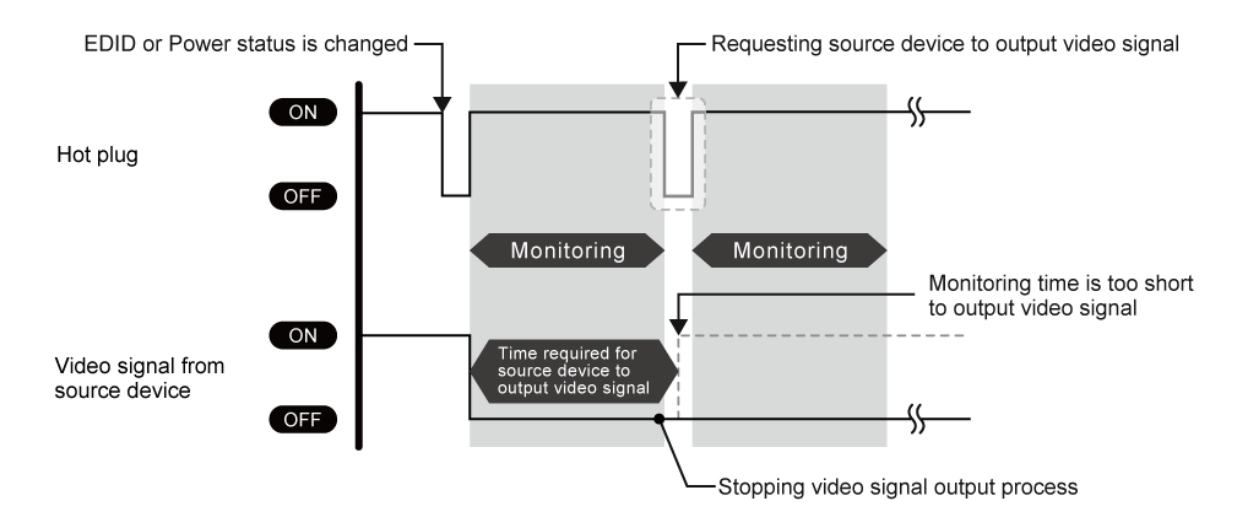

If the interval is shorter than the time for source device output video signal, the source device repeats the video output process and does not output video signal. This problem can be solved by setting longer monitoring time.

#### Note

If the source device, such as a PC, disables the monitor power-saving or dual monitor features, set this setting to [OFF].

# **HDCP** input

| Menu      | INPUT SETTINGS→HDCP INPUT                       | Advanced | @GHE/@SHE |
|-----------|-------------------------------------------------|----------|-----------|
| Parameter | IN1 to IN6                                      |          |           |
| Value     | HDCP 2.2 SUPPORT, HDCP 1.4 SUPPORT, NOT SUPPORT |          |           |

[HDCP 2.2 SUPPORT] : Operates as an HDCP 2.2 supported device. [HDCP 1.4 SUPPORT] : Operates as an HDCP 1.4 supported device. [NOT SUPPORT] : Operates as a non-HDCP compliant device.

Some source devices negotiate with the connected device to determine if HDCP encryption is supported. After this negotiation, the source device determines whether HDCP signal encryption is enforced or not. This process takes place with some source device, even if the content being presented is not copyright protected. The MSD-V6 is HDCP compliant, if it is connected to a display device that does not support HDCP, unprotected AV content may not be successfully displayed. Under these circumstances and if the content is indeed not protected, the problem can be solved by setting this menu to [NOT SUPPORT].

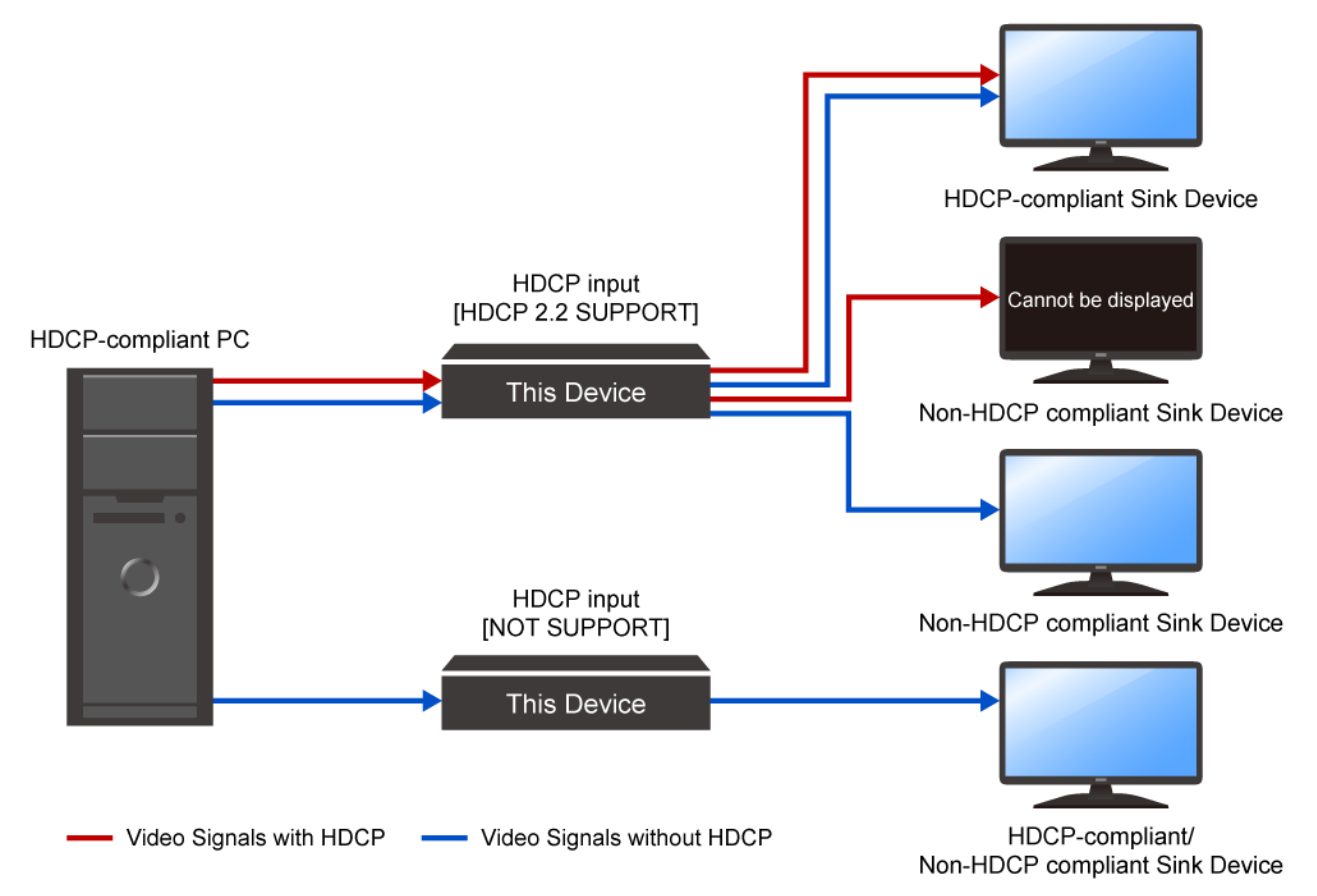

#### Note

HDCP 2.2 Type 0 video can be displayed on sink devices supporting HDCP 1.4.

HDCP 2.2 Type 1 video can be displayed on sink devices supporting HDCP 2.2 but cannot be displayed on sink devices supporting HDCP 1.4.

### HDBaseT long reach mode

You can enable/disable long reach mode for HDBaseT input.

| Menu      | INPUT SETTINGS→HDBT LONG REACH MODE* | Advanced | N/A |
|-----------|--------------------------------------|----------|-----|
| Parameter | IN6B                                 |          |     |
| Value     | OFF, ON                              |          |     |

\*Only for devices having an HDBaseT input.

[OFF] : Long reach mode OFFUp to 328 ft. (100 m)[ON] : Long reach mode ONUp to 492 ft. (150 m)

With long reach mode, up to 1080p (24 bit)/dot clock 148 MHz is supported when using with IDK's HDBaseT product. Set "**Resolution (P.54)**" and "**Deep Color (P.56)**" to a supported format or set the output of the source device to a supported format.

#### **HDBaseT input PoH**

| Menu      | INPUT SETTINGS→HDBaseT POWER SUPPLY* | Advanced | N/A |
|-----------|--------------------------------------|----------|-----|
| Parameter | IN6B                                 |          |     |
| Value     | OFF, ON                              |          |     |

\*Only for devices having an HDBaseT input.

Press the MENU/ENTER button to accept the set value.

Power can be supplied to an HDBaseT transmitter that supports PoH (equivalent to IEEE 802.3af) and connects to the HDBaseT input connector.

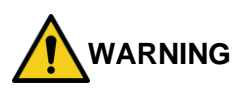

Powering ON the MSD-V6 while a device that does not support PoH may damage the MSD-V6 and connected devices.

# Input channel automatic switching

When video input signal is detected/disconnected, the MSD-V6 automatically switches input channel that has active video input signal to the one having highest priority of input channel that has active video input signal.

#### Automatic switching priority for when a video input signal is detected

You can set the priority for automatic switching at the time of video input signal is detected.

| Menu      | AUTO SWITCHING→SIGNAL ON PRIORITY         | Advanced | @GAU/@SAU |
|-----------|-------------------------------------------|----------|-----------|
| Parameter | MAIN1, MAIN2, PinP1, PinP2                |          |           |
|           | IN1 to IN6                                |          |           |
| Value     | OFF (Disabled), 1 (Highest) to 6 (Lowest) |          |           |

Press the MENU/ENTER button to accept the set value.

If the priority of the detected input channel is lower than the priority of the selected input channel, automatic switching is not performed.

If the same priority if set to several input channels, the last detected input channel will have the first priority.

To enable automatic switching for every time detecting a video input signal, set all input channel to the same priority other than [OFF].

# Automatic switching priority for when there is no active video input signal

You can set the priority for automatic switching at the time of video input signal of the current selected input is disconnected.

| Menu      | AUTO SWITCHING→SIGNAL OFF PRIORITY        | Advanced | @GOF/@SOF |
|-----------|-------------------------------------------|----------|-----------|
| Parameter | MAIN1, MAIN2, PinP1, PinP2                |          |           |
|           | IN1 to IN6, INOFF                         |          |           |
| Value     | OFF (Disabled), 1 (Highest) to 7 (Lowest) |          |           |

Press the MENU/ENTER button to accept the set value.

If the same priority is set to several input channels, the smallest number input channel will have the first priority or [INOFF] order.

#### Ignoring duration after automatic switching

You can set the time for disabling automatic switching temporarily after automatic input channel switching is performed.

| Menu      | AUTO SWITCHING→IGNORING DURATION | Advanced | N/A |
|-----------|----------------------------------|----------|-----|
| Parameter | MAIN1, MAIN2, PinP1, PinP2       |          |     |
| Value     | 0s000ms to 999s999ms             |          |     |

If video input signal is detected or disconnected in a short interval, the automatic switching is performed repeatedly. To avoid undesired automatic switching, set the ignoring duration.

# Switching mode of automatic switching

You can set which signals will be switched when automatic switching is performed.

| Menu      | AUTO SWHITCING→SWITCHING MODE       | Advanced | @GAD/@SAD |
|-----------|-------------------------------------|----------|-----------|
| Parameter | MAIN1, MAIN2                        |          |           |
| Value     | V&A (Video and Audio), VIDEO, AUDIO |          |           |

# **Picture adjustment**

You can adjust the following items of input and output image quality.

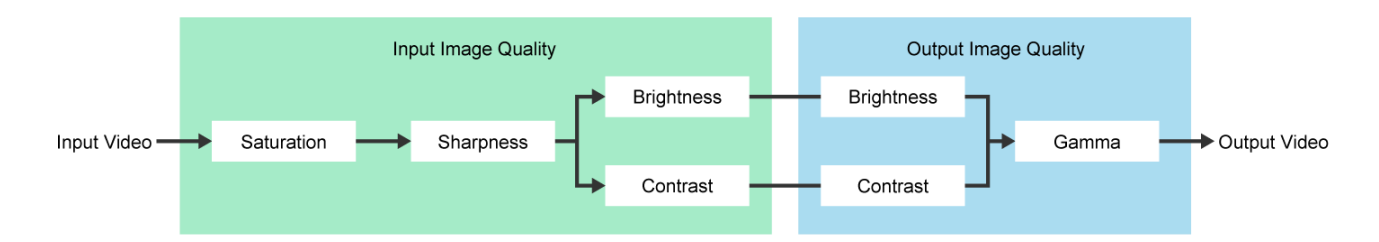

# **Output brightness/contrast/gamma**

| Menu      | PICTURE ADJUSTMENT→OUTPUT BRIGHTNESS | Advanced | N/A |
|-----------|--------------------------------------|----------|-----|
| Parameter | OUT1, OUT2                           |          |     |
| Value     | 80% to 120% (100%)                   |          |     |

| Menu      | PICTURE ADJUSTMENT→OUTPUT CONTRAST                 | Advanced | N/A |
|-----------|----------------------------------------------------|----------|-----|
| Parameter | OUT1, OUT2                                         |          |     |
|           | R (Red), G (Green), B (Blue), RGB (Red/Green/Blue) |          |     |
| Value     | 0% to 200% (100%)                                  |          |     |

| Menu      | PICTURE ADJUSTMENT→OUTPUT GAMMA | Advanced | N/A |
|-----------|---------------------------------|----------|-----|
| Parameter | OUT1, OUT2                      |          |     |
| Value     | 0.1 to 3.0 (1.0) (by 0.1)       |          |     |

## Output image quality setting initialization

You can initialize the following settings: Output brightness, contrast, and gamma.

| Menu      | PICTURE ADJUSTMENT→OUTPUT SETTING INIT. | Advanced | N/A |
|-----------|-----------------------------------------|----------|-----|
| Parameter | OUT1, OUT2                              |          |     |
| Value     | YES, NO                                 |          |     |

Select [YES] and press the MENU/ENTER button to initialize the settings.

#### Note

To restore settings, make a backup copy.

# Input sharpness/brightness/contrast/saturation

| Menu      | PICTURE ADJUSTMENT→INPUT SHARPNESS | Advanced | N/A |
|-----------|------------------------------------|----------|-----|
| Parameter | IN1 to IN6                         |          |     |
| Value     | -5 to +15 (0)                      |          |     |

| Menu      | PICTURE ADJUSTMENT→INPUT BRIGHTNESS | Advanced | N/A |
|-----------|-------------------------------------|----------|-----|
| Parameter | IN1 to IN6                          |          |     |
| Value     | 80% to 120% (100%)                  |          |     |

| Menu      | PICTURE ADJUSTMENT→INPUT CONTRAST                  | Advanced | N/A |
|-----------|----------------------------------------------------|----------|-----|
| Parameter | IN1 to IN6                                         |          |     |
|           | R (Red), G (Green), B (Blue), RGB (Red/Green/Blue) |          |     |
| Value     | 0% to 200% (100%)                                  |          |     |

| Menu      | PICTURE ADJUSTMENT→INPUT SATURATION | Advanced | N/A |
|-----------|-------------------------------------|----------|-----|
| Parameter | IN1 to IN6                          |          |     |
| Value     | 0% to 200% (100%)                   |          |     |

# Input image quality setting initialization

You can initialize the following settings: input sharpness, brightness, contrast, and saturation

| Menu      | PICTURE ADJUSTMENT→INPUT SETTING INIT. | Advanced | N/A |
|-----------|----------------------------------------|----------|-----|
| Parameter | IN1 to IN6                             |          |     |
| Value     | YES, NO                                |          |     |

Select [YES] and press the MENU/ENTER button to initialize the settings.

#### Note

To restore settings, make a backup copy.

# **Output audio**

The following audio formats are supported:

Digital audio input/output

: Multi-channel audio and Bitstream audio

Digital audio output, analog audio output, and Dante output : Downmixed audio

#### ■ Inputting and outputting multi-channel LPCM signal

For digital audio, if multi-channel LPCM is input, the signal is output by setting "**Multi-channel audio output** (**P.49**)" to [ON].

For analog audio and Dante output, audio signals of two channels that are selected in "**Downmix (P.49)**" or downmixed signal are output.

#### Dante input and output

Audio of two channels can be transmitted for each input/output.

The number of inputs/outputs depends on the sampling frequency. For 44.1 kHz and 48 kHz sampling frequencies, the number will be two inputs and two outputs. For 88.2 kHz and 96 kHz, it will be one input and one output, and audio cannot be transmitted via Dante input/output channels CH03 to 04. Even if [DANTE2] is set to the following settings, Dante input audio cannot be output.

[Analog audio output (P.48)]

[Dante output (P.48)]

Check the Dante sampling frequency and the number of input/output channels using the Dante Controller.

#### Tip

For Dante Controller details and to download the software, visit the website below: <u>https://www.audinate.com/</u>

#### ■ MSD-V6 setting value and Dante Controller input channel

| MSD-V6 setting | MSD-V6 assigned | Dante Controller |
|----------------|-----------------|------------------|
| value          | stereo audio    | Receivers CH     |
|                | Left            | 01               |
|                | Right           | 02               |
|                | Left            | 03               |
|                | Right           | 04               |

#### ■ MSD-V6 setting value and Dante Controller output channel

| MSD-V6 setting | MSD-V6 assigned | Dante Controller |
|----------------|-----------------|------------------|
| value          | stereo audio    | Transmitters CH  |
|                | Left            | 01               |
|                | Right           | 02               |
|                | Left            | 03               |
|                | Right           | 04               |

#### Inputting and outputting Bitstream audio

Bitstream audio cannot be output to an analog audio or Dante. When a Bitstream audio is input, the following settings will be disabled.

[Audio level (P.45)] [Lip Sync (P.46)] [Sampling frequency (P.47)] [Downmix (P.49)]

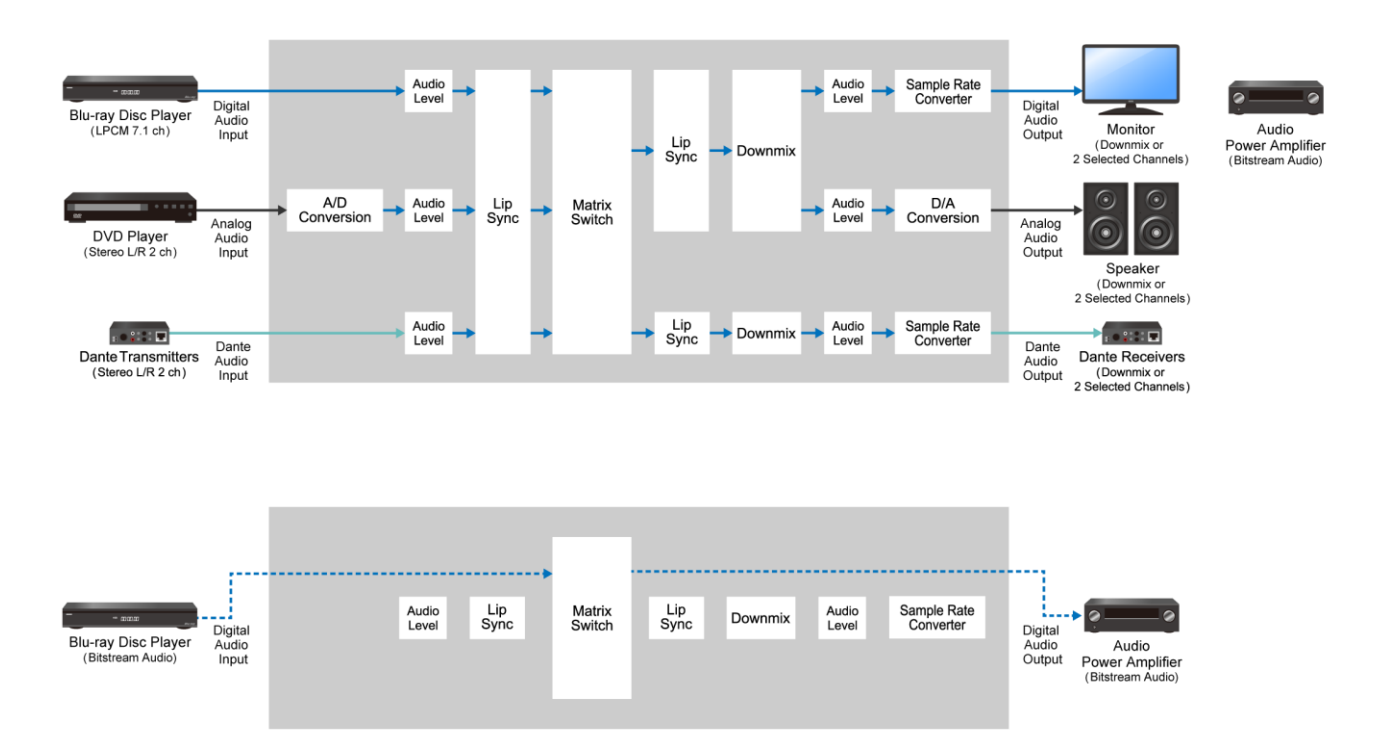

#### **Audio output**

| Menu      | OUTPUT AUDIO SETTINGS→SIGNAL OUTPUT | @GUC/@SUC |
|-----------|-------------------------------------|-----------|
| Parameter | OUT1A, OUT1B, OUT2A, OUT2B          |           |
| Value     | ON, OFF                             |           |
|           |                                     |           |

[OFF]: Stops outputting audio signal (audio packet)

#### Audio level

| Menu      | OUTPUT AUDIO SETTINGS→AUDIO LEVEL              | @GAV/@SAV |
|-----------|------------------------------------------------|-----------|
| Parameter | OUT1, OUT2, ANALOG1, ANALOG2, DANTE1*, DANTE2* |           |
| Value     | -100dB to +10dB (0dB)                          |           |

\*Only for devices having a modular audio.

If you change the output level while "Mute (P.46)" is set to [ON], the mute function will be disabled.

If you set "**Top page (P.89)**" to [AUDIO VOLUME], you can change the level from the top page of the front panel.

#### Mute

You can mute/unmute the output audio.

| Menu      | OUTPUT AUDIO SETTINGS→MUTE                             | @GAM/SAM |
|-----------|--------------------------------------------------------|----------|
| Parameter | rameter OUT1, OUT2, ANALOG1, ANALOG2, DANTE1*, DANTE2* |          |
| Value     | ON (Muted), OFF                                        |          |

\*Only for devices having a modular audio.

If you set "**Top page (P.89)**" to [AUDIO VOLUME], you can change the level from the top page of the front panel.

# Lip Sync

You can adjust the time gap between video (motion) and audio (sound).

| Menu      | OUTPUT AUDIO SETTINGS→LIP SYNC | Advanced | N/A |
|-----------|--------------------------------|----------|-----|
| Parameter | OUT1, OUT2, DANTE1*, DANTE2*   |          |     |
| Value     | 0ms to 70ms                    |          |     |

\*Only for devices having a modular audio.

The total delay of input and output Lip Sync is up to 70 ms in total. [Lip Sync (P.51)]

Lip Synch of analog audio output is enabled only if "Analog audio output (P.48)" is set to [OUT1] or [OUT2].

# Sampling frequency

You can set the sampling frequency of digital output audio.

| Menu      | OUTPUT AUDIO SETTINGS→SAMPLING FREQUENCY                      | Advanced | N/A |
|-----------|---------------------------------------------------------------|----------|-----|
| Parameter | OUT1, OUT2                                                    |          |     |
| Value     | AUTO-A, AUTO-B, 192kHz, 96kHz, 88.2kHz, 48kHz, 44.1kHz, 32kHz |          |     |

[AUTO-A] : Outputs signal at the optimal sampling frequency of the sink device EDID connected to OUT A. [AUTO-B] : Outputs signal at the optimal sampling frequency of the sink device EDID connected to OUT B.

If setting to AUTO, the output sampling frequency is shown at the right of the setting value.

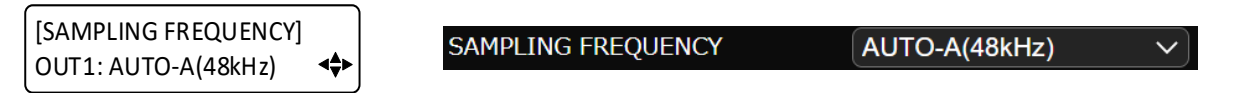

If optimal sampling frequency is not output, the signal is output at 48 kHz and [\*] is shown at the right of the sampling frequency.

| [SAMPLING FREQUENCY]   | SAMPLING FREQUENCY |  |
|------------------------|--------------------|--|
| OUT1: AUTO-A(48kHz)* ◀ |                    |  |

If [\*] is shown, the following problem occurs:

- EDID cannot be read from the sink device.
- There is no available sampling frequency in the sink device EDID.
- "Automatic determining sink device EDID (P.30)" is set to [OFF].

# Analog audio output

You can set the audio that is output from the analog audio output connector.

| Menu      | OUTPUT AUDIO SETTINGS→ANALOG OUTPUT            | Advanced     | @GAE/@SAE |  |  |  |  |  |  |
|-----------|------------------------------------------------|--------------|-----------|--|--|--|--|--|--|
| Parameter | ANALOG1, ANALOG2                               |              |           |  |  |  |  |  |  |
| Value     | OUT1, OUT2, IN1 to IN6, ANALOG1, ANALOG2, DANT | E1*, DANTE2* |           |  |  |  |  |  |  |

\*Only for devices having a modular audio.

[OUT1] : Outputs OUT1 audio.

[OUT2] : Outputs OUT2 audio.

 $\left[ \text{IN1} \right]$  to  $\left[ \text{IN6} \right]$  : Outputs IN1 to IN6 digital input audio.

[ANALOG1] : Outputs ANALOG IN1 input audio.

[ANALOG2] : Outputs ANALOG IN2 input audio.

[DANTE1] : Outputs Dante IN1 input audio.

[DANTE2] : Outputs Dante IN2 input audio.

If selecting [OUT1] or [OUT2] and multi-channel LPCM is output from an output channel, downmixed audio is output according to the setting of output channel "**Downmix (P.49)**".

[Lip Sync (P.46)] [Lip Sync (P.51)] [Test tone (P.50)]

#### **Dante output**

You can set the input audio to be output to Dante.

| Menu      | OUTPUT AUDIO SETTINGS→DANTE OUTPUT             | OUTPUT AUDIO SETTINGS→DANTE OUTPUT Advanced @GDE/@SE |  |  |  |  |  |  |  |  |  |
|-----------|------------------------------------------------|------------------------------------------------------|--|--|--|--|--|--|--|--|--|
| Parameter | DANTE1, DANTE2                                 |                                                      |  |  |  |  |  |  |  |  |  |
| Value     | OUT1, OUT2, IN1 to IN6, ANALOG1, ANALOG2, DANT | E1, DANTE2                                           |  |  |  |  |  |  |  |  |  |

\*Only for devices having a modular audio.

[OUT1] : Outputs input audio of output channel 1.

[OUT2] : Outputs input audio of output channel 2.

[IN1] to [IN6]: Outputs IN1 to IN6 digital input audio.

[ANALOG1] : Outputs ANALOG IN1 input audio.

[ANALOG2] : Outputs ANALOG IN2 input audio.

[DANTE1] : Outputs Dante IN1 input audio.

[DANTE2] : Outputs Dante IN2 input audio.

# Multi-channel audio output

You can set digital output audio mode for when digital input audio is multi-channel LPCM.

| Menu      | OUTPUT AUDIO SETTINGS→MULTI AUDIO | Advanced | N/A |
|-----------|-----------------------------------|----------|-----|
| Parameter | OUT1, OUT2                        |          |     |
| Value     | ON, OFF                           |          |     |

[ON] : Outputs multi-channel LPCM audio.

[OFF] : Outputs 2-channel LPCM that is set in "Downmix (P.49)".

If selecting [ON], connect a sink device that supports multi-channel audio. Otherwise, only some audio channels are output because the audio is not downmixed.

#### Downmix

You can set the downmix audio of output digital audio, analog audio, and Dante audio if digital input audio is multi-channel LPCM.

| Menu      | OUTPUT AUDIO SETTINGS→DOWNMIX                            | Advanced      | N/A |  |  |  |  |  |  |  |
|-----------|----------------------------------------------------------|---------------|-----|--|--|--|--|--|--|--|
| Parameter | OUT1, OUT2, ANALOG1, ANALOG2, DANTE1*, DANTE2*           |               |     |  |  |  |  |  |  |  |
| Value     | DOWNMIX, CH1/CH2 STEREO, CH3/CH4 STEREO, CH5/CH6 STEREO, |               |     |  |  |  |  |  |  |  |
|           | CH7/CH8 STEREO, CH1/CH2 MONO, CH3/CH4 MONC               | , CH5/CH6 MON | О,  |  |  |  |  |  |  |  |
|           | CH7/CH8 MONO                                             |               |     |  |  |  |  |  |  |  |

\*Only for devices having a modular audio.

[DOWNMIX]: Outputs downmixed audio.

[STEREO] : Outputs the audio of the selected two channels.

[MONO] : Outputs the mono-mixed of the selected two channels.

For [OUT1] and [OUT2], this feature is enabled if "**Multi-channel audio output (P.49)**" is set to [OFF]. For [ANALOG1] and [ANALOG2], this feature is enabled if "**Analog audio output (P.48)**" is set to a value of [IN1] to [IN6].

# Test tone

| Menu      | OUTPUT AUDIO SETTINGS→TEST TONE N/A |                     |                            |                    |       |  |  |  |  |  |
|-----------|-------------------------------------|---------------------|----------------------------|--------------------|-------|--|--|--|--|--|
| Parameter | OUT1, OUT2                          |                     | DANTE1 <sup>*1</sup> , DAN | NTE2 <sup>*1</sup> |       |  |  |  |  |  |
|           | Tone                                | Speaker             | Tone                       | Speaker            |       |  |  |  |  |  |
| Value     | OFF                                 | —                   | OFF                        | -                  |       |  |  |  |  |  |
|           | 400Hz,                              | ALL <sup>*2</sup> , | 400Hz,                     | FRONT I            | L/R,  |  |  |  |  |  |
|           | 1kHz                                | FRONT L/R,          | 1kHz                       | FRONT I            | LEFT, |  |  |  |  |  |
|           |                                     | REAR L/R,           | FRONT RIGHT                |                    |       |  |  |  |  |  |
|           |                                     | REAR L/R CENTER,    |                            |                    |       |  |  |  |  |  |
|           |                                     | FRONT LEFT,         |                            |                    |       |  |  |  |  |  |
|           |                                     | FRONT RIGHT,        |                            |                    |       |  |  |  |  |  |
|           |                                     | LFE <sup>*3</sup> , |                            |                    |       |  |  |  |  |  |
|           |                                     | FRONT CENTER,       |                            |                    |       |  |  |  |  |  |
|           |                                     | REAR LEFT,          |                            |                    |       |  |  |  |  |  |
|           |                                     | REAR RIGHT,         |                            |                    |       |  |  |  |  |  |
|           |                                     | REAR L CENTER,      |                            |                    |       |  |  |  |  |  |
|           |                                     | REAR R CENTER       |                            |                    |       |  |  |  |  |  |

<sup>\*1</sup> Only for devices having a modular audio.

<sup>\*2</sup> Outputs the test tone to all speakers.

<sup>\*3</sup> 30 Hz test tone

Only specified channels of multi-channel audio (up to eight channels) can be output to the specified speakers.

Test tones of the analog audio output can be output only if "**Analog audio output (P.48)**" is set to [OUT1] or [OUT2].

# Input audio

To enable multi-channel LPCM or Bitstream audio, set audio format and speaker configuration in "EDID (P.53)".

If Bitstream audio is input, the following settings will be disabled:

[Audio level (P.51)]

【Lip Sync (P.51)】

For 88.2 kHz and 96 kHz of Dante sampling frequency, Dante input audio cannot be output even if "**Input audio (P.51)**" is set to [DANTE2].

#### Input audio

| Menu      | INPUT AUDIO SETTINGS→SOURCE SELECTION       | @GAS/@SAS |
|-----------|---------------------------------------------|-----------|
| Parameter | IN1 to IN6                                  |           |
| Value     | DIGITAL, ANALOG1, ANALOG2, DANTE1*, DANTE2* |           |

\*Only for devices having a modular audio.

[DIGITAL] : Digital input audio [ANALOG] : Analog input audio

[DANTE] : Dante input audio

#### **Audio level**

| Menu      | INPUT AUDIO SETTINGS→AUDIO LEVEL               | @GSO/@SSO |
|-----------|------------------------------------------------|-----------|
| Parameter | IN1 to IN6, ANALOG1, ANALOG2, DANTE1*, DANTE2* |           |
| Value     | -100dB to +10dB (0dB)                          |           |

\*Only for devices having a modular audio.

This feature adjusts the volume gap when input channels are switched.

## Lip Sync

You can set the time gap between video (motion) and audio (sound).

| Menu      | INPUT AUDIO SETTINGS→LIP SYNC | Advanced | N/A |
|-----------|-------------------------------|----------|-----|
| Parameter | IN1 to IN6                    |          |     |
| Value     | 0ms to 70ms                   |          |     |

The total delay of input and output Lip Sync is up to 70 ms.

【Lip Sync (P.46)】

Lip Sync of analog audio output is enabled only if "Analog audio output (P.48)" is set to [OUT1] or [OUT2].

# Stable wait (Audio signal)

This feature is for waiting until input audio becomes stable in order to avoid popping noise when digital audio source is turned on or the like.

| Menu      | INPUT AUDIO SETTINGS→STABLE WAIT | Advanced | @GAW/@SAW |
|-----------|----------------------------------|----------|-----------|
| Parameter | IN1 to IN6                       |          |           |
| Value     | ON, OFF                          |          |           |

If initial sound cannot be output, disable this feature. In such a case, however, unstable input signal may become noise at the start.

# EDID

A source device that is connected to an input connector obtains information of supported video and audio signals from the EDID. You can change the information to be sent to a source device.

#### **EDID** selection

You can set the EDID that will be sent to source device.

| Menu      | EDID SETTINGS→EDID SELECTION              | @GED/@SED |
|-----------|-------------------------------------------|-----------|
| Parameter | IN1 to IN6                                |           |
| Value     | BUILT-IN EDID,                            |           |
|           | EXTERNAL EDID OUT1A, EXTERNAL EDID OUT1B, |           |
|           | EXTERNAL EDID OUT2A, EXTERNAL EDID OUT2B, |           |
|           | COPY DATA1 to COPY DATA8                  |           |

Press the MENU/ENTER button to accept the set value.

[BUILT-IN EDID] : Uses built-in EDID. You can change the following EDID information: [Resolution (P.54)] [Signal format (P.55)] [Frame rate (P.56)] [Deep Color (P.56)] [LPCM audio (P.56)] [Bitstream audio (P.57)] [Speaker configuration (P.58)]
[EXTERNAL EDID] : Uses EDID of the sink device that is connected to the output connector. If EDID reading fails, the EDID is not changed.

[COPY DATA] : Uses EDID that is saved to the MSD-V6 in "**Copying EDID (P.55)**". Available only if there is effective data, the saved name is displayed.

### Resolution

You can set the resolution of the MSD-V6 for if "EDID selection (P.53)" is set to [BUILT-IN EDID].

| Menu      | EDID SETTINGS→RE     | @GVF/@SVF            |  |  |  |  |  |  |  |
|-----------|----------------------|----------------------|--|--|--|--|--|--|--|
| Parameter | IN1 to IN6           | IN1 to IN6           |  |  |  |  |  |  |  |
| Value     | See the table below. | 3840x2160@60Hz 4:4:4 |  |  |  |  |  |  |  |

Press the MENU/ENTER button to accept the set value.

| Value     | Resolution | 640x480 | 800×600 | 1024x768 | 1280x720 | 1280x768 | 1280×800 | 1280x960 | 1280×1024 | 1360x768 | 1366x768 | 1400×1050 | 1440x900 | 1600×900 | 1600x1200 | 1680×1050 | 1920×1080 | 1920x1200 | 2048x1152 | 2560x1440 | 2560×1600 | 3840x2160 (30Hz) | 4096x2160 (30Hz) | 3840x2160 (60Hz) | 4096x2160 (60Hz) |
|-----------|------------|---------|---------|----------|----------|----------|----------|----------|-----------|----------|----------|-----------|----------|----------|-----------|-----------|-----------|-----------|-----------|-----------|-----------|------------------|------------------|------------------|------------------|
| 800x600   | (SVGA)     | Υ       | Υ       | Ν        | Ν        | Ν        | Ν        | Ν        | Ν         | Ν        | Ν        | Ν         | Ν        | Ν        | Ν         | Ν         | Ν         | Ν         | Ν         | Ν         | Ν         | Ν                | Ν                | Ν                | Ν                |
| 1024x768  | (XGA)      | Υ       | Y       | Y        | Ν        | Ν        | Ν        | Ν        | Ν         | Ν        | Ν        | Ν         | Ν        | Ν        | Ν         | Ν         | Ν         | Ν         | Ν         | Ν         | Ν         | Ν                | Ν                | Ν                | Ν                |
| 1280x720  | (VESA720)  | Υ       | Y       | Y        | Y        | Ν        | Ν        | Ν        | Ν         | Ν        | Ν        | Ν         | Ν        | Ν        | Ν         | Ν         | Ν         | Ν         | Ν         | Ν         | Ν         | Ν                | Ν                | Ν                | Ν                |
| 720p      |            | Y       | Y       | Ν        | Y        | Ν        | Ν        | Ν        | Ν         | Ν        | Ν        | Ν         | Ν        | Ν        | Ν         | Ν         | Ν         | Ν         | Ν         | Ν         | Ν         | Ν                | Ν                | Ν                | Ν                |
| 1280x768  | (WXGA)     | Y       | Y       | Y        | Y        | Y        | Ν        | Ν        | Ν         | Ν        | Ν        | Ν         | Ν        | Ν        | Ν         | Ν         | Ν         | Ν         | Ν         | Ν         | Ν         | Ν                | Ν                | Ν                | Ν                |
| 1280x800  | (WXGA)     | Y       | Y       | Y        | Y        | Y        | Y        | Ν        | Ν         | Ν        | Ν        | Ν         | Ν        | Ν        | Ν         | Ν         | Ν         | Ν         | Ν         | Ν         | Ν         | Ν                | Ν                | Ν                | Ν                |
| 1280x960  | (QuadVGA)  | Y       | Y       | Y        | Y        | Y        | Y        | Y        | Ν         | Ν        | Ν        | Ν         | Ν        | Ν        | Ν         | Ν         | Ν         | Ν         | Ν         | Ν         | Ν         | Ν                | Ν                | Ν                | Ν                |
| 1280x1024 | (SXGA)     | Y       | Y       | Y        | Y        | Y        | Y        | Y        | Y         | Ν        | Ν        | Ν         | Ν        | Ν        | Ν         | Ν         | Ν         | Ν         | Ν         | Ν         | Ν         | Ν                | Ν                | Ν                | Ν                |
| 1360x768  | (WXGA)     | Y       | Y       | Y        | Y        | Y        | Y        | Y        | Y         | Y        | Y        | Ν         | Ν        | Ν        | Ν         | Ν         | Ν         | Ν         | Ν         | Ν         | Ν         | Ν                | Ν                | Ν                | Ν                |
| 1366x768  | (WXGA)     | Y       | Y       | Y        | Y        | Y        | Y        | Y        | Y         | Y        | Y        | Ν         | Ν        | Ν        | Ν         | Ν         | Ν         | Ν         | Ν         | Ν         | Ν         | Ν                | Ν                | Ν                | Ν                |
| 1400x1050 | (SXGA+)    | Y       | Y       | Y        | Y        | Ν        | Y        | Y        | Y         | Y        | Y        | Y         | Ν        | Ν        | Ν         | Ν         | Ν         | Ν         | Ν         | Ν         | Ν         | Ν                | Ν                | Ν                | Ν                |
| 1440x900  | (WXGA+)    | Y       | Y       | Y        | Y        | Ν        | Y        | Y        | Y         | Y        | Y        | Y         | Y        | Ν        | Ν         | Ν         | Ν         | Ν         | Ν         | Ν         | Ν         | Ν                | Ν                | Ν                | Ν                |
| 1600x900  | (WXGA++)   | Y       | Y       | Y        | Y        | Ν        | Y        | Y        | Y         | Y        | Y        | Y         | Y        | Y        | Ν         | Ν         | Ν         | Ν         | Ν         | Ν         | Ν         | Ν                | Ν                | Ν                | Ν                |
| 1600x1200 | (UXGA)     | Y       | Y       | Y        | Y        | Ν        | Y        | Y        | Y         | Y        | Y        | Y         | Y        | Y        | Y         | Ν         | Ν         | Ν         | Ν         | Ν         | Ν         | Ν                | Ν                | Ν                | Ν                |
| 1680x1050 | (WSXGA+)   | Y       | Y       | Y        | Y        | Ν        | Y        | Y        | Y         | Y        | Y        | Y         | Y        | Y        | Y         | Y         | Ν         | Ν         | Ν         | Ν         | Ν         | Ν                | Ν                | Ν                | Ν                |
| 1080i     |            | Y       | Y       | Y        | Ν        | Ν        | Ν        | Ν        | Ν         | Ν        | Ν        | Ν         | Ν        | Ν        | Ν         | Ν         | Ν         | Ν         | Ν         | Ν         | Ν         | Ν                | Ν                | Ν                | Ν                |
| 1920x1080 | (VESA1080) | Y       | Y       | Y        | Ν        | Ν        | Y        | Y        | Y         | Y        | Y        | Y         | Y        | Y        | Y         | Y         | Y         | Ν         | Ν         | Ν         | Ν         | Ν                | Ν                | Ν                | Ν                |
| 1080p     |            | Y       | Y       | Y        | Ν        | Ν        | Y        | Y        | Y         | Y        | Y        | Y         | Y        | Y        | Y         | Y         | Y         | Ν         | Ν         | Ν         | Ν         | Ν                | Ν                | Ν                | Ν                |
| 1920x1200 | (WUXGA)    | Y       | Y       | Y        | Ν        | Ν        | Y        | Y        | Y         | Ν        | Ν        | Y         | Y        | Y        | Y         | Y         | Y         | Y         | Ν         | Ν         | Ν         | Ν                | Ν                | Ν                | Ν                |
| 2048x1152 | (QWXGA)    | Y       | Y       | Y        | Ν        | Ν        | Ν        | Y        | Y         | Ν        | Ν        | Y         | Y        | Y        | Y         | Y         | Y         | Y         | Y         | Ν         | Ν         | Ν                | Ν                | Ν                | Ν                |
| 2560x1440 | (WQHD)     | Y       | Y       | Y        | Ν        | Ν        | Ν        | Ν        | Y         | Ν        | Ν        | Y         | Y        | Y        | Y         | Y         | Y         | Y         | Y         | Y         | Ν         | Ν                | Ν                | Ν                | Ν                |
| 2560x1600 | (WQXGA)    | Y       | Y       | Y        | Ν        | Ν        | Ν        | Ν        | Y         | Ν        | Ν        | Y         | Y        | Y        | Y         | Y         | Y         | Y         | Y         | Y         | Y         | Ν                | Ν                | Ν                | Ν                |
| 3840x2160 | @30        | Y       | Y       | Y        | Ν        | Ν        | Ν        | Ν        | Y         | Ν        | Ν        | Y         | Y        | Y        | Y         | Y         | Y         | Y         | Y         | Y         | Y         | Y                | Ν                | Ν                | Ν                |
| 3840x2160 | @60 4:2:0  | Y       | Υ       | Y        | Ν        | Ν        | Ν        | Ν        | Y         | Ν        | Ν        | Y         | Y        | Y        | Y         | Y         | Y         | Y         | Y         | Y         | Y         | Y                | Ν                | Ρ                | Ν                |
| 3840x2160 | @60 4:4:4  | Y       | Y       | Y        | Ν        | Ν        | Ν        | Ν        | Y         | Ν        | Ν        | Y         | Y        | Y        | Y         | Y         | Y         | Y         | Y         | Y         | Y         | Y                | Ν                | Y                | Ν                |
| 4096x2160 | @30        | Y       | Y       | Y        | Ν        | Ν        | Ν        | Ν        | Y         | Ν        | Ν        | Y         | Y        | Y        | Y         | Y         | Y         | Y         | Y         | Y         | Y         | Y                | Y                | Ν                | Ν                |
| 4096x2160 | @60 4:2:0  | Y       | Y       | Y        | Ν        | Ν        | Ν        | Ν        | Y         | Ν        | Ν        | Y         | Y        | Y        | Y         | Y         | Y         | Y         | Y         | Y         | Y         | Y                | Y                | Ρ                | Ρ                |
| 4096x2160 | @60 4:4:4  | Y       | Y       | Y        | N        | N        | N        | N        | Y         | N        | Ν        | Y         | Y        | Y        | Y         | Y         | Y         | Y         | Y         | Y         | Y         | Y                | Y                | Y                | Y                |

Y: Supported, P: Only YCbCr4:2:0, N: Not supported

Timing of [720p]/[1080i]/[1080p]/[3840x2160]/[4096x2160] meets the CTA-861 standard. For other resolutions, timing parameters meet the VESA DMT or VESA CVT standard.

#### Note

If [3840x2160@60 4:4:4] or [4096x2160@60 4:4:4] is selected, [3840x2160@60 4:2:0] or [4096x2160@60 4:2:0] is set automatically for the HDBaseT input connector regardless of this menu setting.

# **Copying EDID**

EDID of sink device is read and saved to the MSD-V6. You can name the EDID at the time of saving by using ASCII code 20 to 7D (Up to 10 characters).

| Menu      | EDID SETTINGS→SINK DEVICE EDID COPY |                                     | N/A |
|-----------|-------------------------------------|-------------------------------------|-----|
| Parameter | No.1 to No.8                        |                                     |     |
|           | Output connector                    | EDID name                           |     |
| Value     | OUT1A, OUT1B, OUT2A, OUT2B          | ASCII 20 to 7D (Up to 10characters) |     |
|           |                                     | COPY DATA1 to COPY DATA8            |     |

Press the MENU/ENTER button to accept the set value.

EDID of the sink device connected to the selected output connector is read and saved. To use the saved EDID, set "**EDID selection (P.53)**".

If no sink device is connected to the selected output connector, a message, [UNCONNECTED], appears and data cannot be saved.

#### **Signal format**

You can set the signal format of the MSD-V6 for if "EDID selection (P.53)" is set to [BUILT-IN EDID].

| Menu      | EDID SETTINGS→SIGNAL FORMAT | Advanced | N/A |
|-----------|-----------------------------|----------|-----|
| Parameter | IN1 to IN6                  |          |     |
| Value     |                             |          |     |

Press the MENU/ENTER button to accept the set value.

[HDMI] : Sets the MSD-V6 as an HDMI device.

[DVI] : Sets the MSD-V6 as an DVI device. Audio signal is not supported.

If selecting [DVI], the following settings will be disabled:

[Deep Color (P.56)] [LPCM audio (P.56)] [Bitstream audio (P.57)] [Speaker configuration (P.58)]

#### Frame rate

You can set the vertical synchronous frequency (frame rate) of the MSD-V6 for if "EDID selection (P.53)" is set to [BUILT-IN EDID].

| Menu      | EDID SETTINGS→FRAME RATE | Advanced | N/A |
|-----------|--------------------------|----------|-----|
| Parameter | IN1 to IN6               |          |     |
| Value     | 60Hz, 50Hz               |          |     |

Press the MENU/ENTER button to accept the set value.

If selecting [50Hz], 60 Hz and 30 Hz vertical synchronous frequency of "**Resolution (P.54)**" will be 50 Hz and 25 Hz, respectively.

#### **Deep Color**

You can set the color depth of the MSD-V6 for if "EDID selection (P.53)" is set to [BUILT-IN EDID] and "Signal format (P.55)" is set to [HDMI].

| Menu      | EDID SETTINGS→DEEP COLOR   | Advanced | N/A |
|-----------|----------------------------|----------|-----|
| Parameter | IN1 to IN6                 |          |     |
| Value     | 24-BIT COLOR, 30-BIT COLOR |          |     |

Press the MENU/ENTER button to accept the set value.

If selecting [30-BIT COLOR] and the source device outputs video at 30 bit, it may cause noise on the video or signal may not be transmitted. In such a case, the problem may be solved by setting the color to [24-BIT COLOR].

#### LPCM audio

You can set the MSD-V6's maximum sampling frequency of the LPCM audio for if "EDID selection (P.53)" is set to [BUILT-IN EDID] and "Signal format (P.55)" is set to [HDMI].

| Menu      | EDID SETTINGS→Linear PCM                                | Advanced | N/A |
|-----------|---------------------------------------------------------|----------|-----|
| Parameter | IN1 to IN6                                              |          |     |
| Value     | 192kHz, 176.4kHz, 96kHz, 88.2kHz, 48kHz, 44.1kHz, 32kHz |          |     |

Press the MENU/ENTER button to accept the set value.

#### **Bitstream audio**

You can set the MSD-V6's maximum sampling frequency of the Bitstream audio for if "EDID selection (P.53)" is set to [BUILT-IN EDID] and "Signal format (P.55)" is set to [HDMI].

| Menu      | EDID SETTINGS→AAC                          | Advanced | N/A |
|-----------|--------------------------------------------|----------|-----|
| Parameter | IN1 to IN6                                 |          |     |
| Value     | OFF, 96kHz, 88.2kHz, 48kHz, 44.1kHz, 32kHz |          |     |

| Menu      | EDID SETTINGS→Dolby Digital | Advanced | N/A |
|-----------|-----------------------------|----------|-----|
| Parameter | IN1 to IN6                  |          |     |
| Value     | OFF, 48kHz, 44.1kHz, 32kHz  |          |     |

| Menu      | EDID SETTINGS→Dolby Digital Plus | Advanced | N/A |
|-----------|----------------------------------|----------|-----|
| Parameter | IN1 to IN6                       |          |     |
| Value     | OFF, 48kHz, 44.1kHz, 32kHz       |          |     |

| Menu      | EDID SETTINGS→Dolby TrueHD                            | Advanced | N/A |
|-----------|-------------------------------------------------------|----------|-----|
| Parameter | IN1 to IN6                                            |          |     |
| Value     | OFF, 192kHz, 176.4kHz, 96kHz, 88.2kHz, 48kHz, 44.1kHz |          |     |

| Menu      | EDID SETTINGS→DTS                 | Advanced | N/A |
|-----------|-----------------------------------|----------|-----|
| Parameter | IN1 to IN6                        |          |     |
| Value     | OFF, 96kHz, 48kHz, 44.1kHz, 32kHz |          |     |

| Menu      | EDID SETTINGS→DTS-HD                                  | Advanced | N/A |
|-----------|-------------------------------------------------------|----------|-----|
| Parameter | IN1 to IN6                                            |          |     |
| Value     | OFF, 192kHz, 176.4kHz, 96kHz, 88.2kHz, 48kHz, 44.1kHz |          |     |

Press the MENU/ENTER button to accept the set value.

# Speaker configuration

You can set the MSD-V6's speaker configuration of multi-channel audio for if "**EDID selection (P.53)**" is set to [BUILT-IN EDID] and "**Signal format (P.55)**" is set to [HDMI].

| Menu      | EDID SETTINGS→SPEAKER CONFIGURATION A |                    | Advanced    | N/A          |
|-----------|---------------------------------------|--------------------|-------------|--------------|
| Parameter | IN1 to IN6                            |                    |             |              |
|           | Mode                                  | Number of speakers | Speaker co  | onfiguration |
| Value     | AUTO                                  | 1 to 8 (2)         | See the tab | ole below.   |
|           | MANUAL                                | 1 to 8             | ON, OFF*    |              |
|           |                                       |                    | *Only       | FL/FR: ON    |

Press the MENU/ENTER button to accept the set value.

[AUTO] : Once the number of speakers is set, the speaker configuration will be set automatically.

[MANUAL] : Sets speaker configuration manually. Up to eight speakers can be used.

If the total number of the speakers exceeds the set value, a message, [DATA INVALID] appears on the front panel and the settings will not be applied.

| Number of | FL/ |     | FC  | RL/ | PC  | FLC/ | RLC/ | FLW/ | FLH/ | то  | БОН |
|-----------|-----|-----|-----|-----|-----|------|------|------|------|-----|-----|
| speakers  | FR  | LFE | FC  | RR  | RC  | FRC  | RRC  | FRW  | FRH  | 10  | гсп |
| 1         | OFF | OFF | ON  | OFF | OFF | OFF  | OFF  | OFF  | OFF  | OFF | OFF |
| 2         | ON  | OFF | OFF | OFF | OFF | OFF  | OFF  | OFF  | OFF  | OFF | OFF |
| 3         | ON  | ON  | OFF | OFF | OFF | OFF  | OFF  | OFF  | OFF  | OFF | OFF |
| 4         | ON  | ON  | ON  | OFF | OFF | OFF  | OFF  | OFF  | OFF  | OFF | OFF |
| 5         | ON  | ON  | OFF | ON  | OFF | OFF  | OFF  | OFF  | OFF  | OFF | OFF |
| 6         | ON  | ON  | ON  | ON  | OFF | OFF  | OFF  | OFF  | OFF  | OFF | OFF |
| 7         | ON  | ON  | ON  | ON  | ON  | OFF  | OFF  | OFF  | OFF  | OFF | OFF |
| 8         | ON  | ON  | ON  | ON  | OFF | OFF  | ON   | OFF  | OFF  | OFF | OFF |

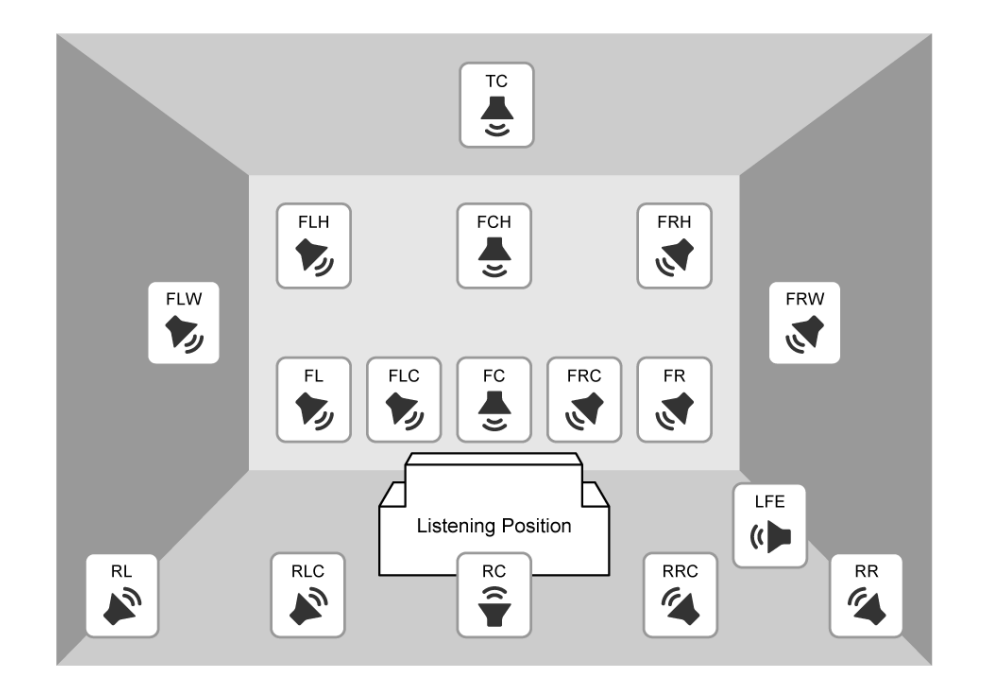

| FL  | Front Left         |
|-----|--------------------|
| FC  | Front Center       |
| FR  | Front Right        |
| FLC | Front Left Center  |
| FRC | Front Right Center |
| RL  | Rear Left          |
| RC  | Rear Center        |
| RR  | Rear Right         |
| RLC | Rear Left Center   |

| RRC | Rear Right Center    |
|-----|----------------------|
| LFE | Low Frequency Effect |
| FLW | Front Left Wide      |
| FRW | Front Right Wide     |
| FLH | Front Left High      |
| FCH | Front Center High    |
| FRH | Front Right High     |
| тс  | Top Center           |

# **RS-232C**

RS-232C communication via the RS-232C connector is enabled if the MSD-V6 switches into standby mode or powered on status.

RS-232C communication via OUT1B, OUT2B, or IN6B connector is enabled if MSD-V6 is in powered on status.

#### **Communication setting**

| Menu      | RS-232C SETTINGS→                                               | @GCT/@SCT |                 |      |  |  |  |
|-----------|-----------------------------------------------------------------|-----------|-----------------|------|--|--|--|
| Parameter | RS1 (RS-232C), OUT1B, OUT2B, IN6B                               |           |                 |      |  |  |  |
|           | Baud rate [bps] Data bit length [bit] Parity check Stop bit [bi |           |                 |      |  |  |  |
| Value     | 4800, 9600, 14400,                                              | 7, 8      | NONE, ODD, EVEN | 1, 2 |  |  |  |
|           | 19200, 38400, 57600,                                            |           |                 |      |  |  |  |
|           | 115200                                                          |           |                 |      |  |  |  |

Press the MENU/ENTER button to accept the set value.

#### **Operation mode**

| Menu      | RS-232C SETTINGS→COMMUNICATION MODE |                       | Advanced | @GCF/@SCF |
|-----------|-------------------------------------|-----------------------|----------|-----------|
| Parameter | RS1 (RS-232C), IN6B OUT1B, OUT2B    |                       |          |           |
| Value     | RECEIVER, TRANSMITTER               | RECEIVER, TRANSMITTER |          | R         |

Press the MENU/ENTER button to accept the set value.

[RECEIVER] : Receiver mode (Controlling the MSD-V6 from an external device) [TRANSMITTER]: Transmitter mode (Controlling an external device from the MSD-V6)

# LAN

LAN communication via the LAN connector is enabled if the MSD-V6 switches into standby mode or powered on status.

LAN communication via OUT1B, OUT2B, or IN6B connector is enabled if MSD-V6 is in powered on status.

#### Network

| Menu  | LAN SETTINGS→IP ADDRESS                    | @GIP/@SIP |
|-------|--------------------------------------------|-----------|
| Value | 0.0.0.0 to 255.255.255.255 (192.168.1.199) |           |

| Menu  | LAN SETTINGS→SUBNET MASK                   | @GSB/@SSB |
|-------|--------------------------------------------|-----------|
| Value | 0.0.0.0 to 255.255.255.254 (255.255.255.0) |           |

| Menu  | LAN SETTINGS→GATEWAY ADDRESS               | @GGW/@SGW |
|-------|--------------------------------------------|-----------|
| Value | 0.0.0.0 to 255.255.255.255 (192.168.1.200) |           |

Press the MENU/ENTER button to accept the set value.

#### **MAC address**

| Menu  | LAN SETTINGS→MAC ADDRESS      | @GMC |
|-------|-------------------------------|------|
| Value | Specific values of the device |      |

#### **Control command destination**

| Menu      | LAN SETTINGS→CC                                 |            | @GLG/@SLG           |            |                   |  |  |
|-----------|-------------------------------------------------|------------|---------------------|------------|-------------------|--|--|
| Parameter | DESTINATION 1 to DESTINATION 12                 |            |                     |            |                   |  |  |
|           | Destination IP PJLink protocol Destination PJLi |            |                     |            | ink protocol      |  |  |
|           | address                                         | connection | connection number*1 | password*2 |                   |  |  |
| Value     | 192.168.1.198                                   | ON, OFF    | 1 to 65535 (1100)   | ASC        | CII 20,30 to 39,  |  |  |
|           |                                                 |            |                     | 41 t       | o 5A,61 to 7A     |  |  |
|           |                                                 |            |                     | (Up        | to 32 characters) |  |  |

<sup>\*1</sup> Cannot be set for PJLink protocol connection. The port number is fixed at 4352.

<sup>\*2</sup> If password authentication is not needed, you can skip this setting.

Press the MENU/ENTER button to accept the set value.

Up to 12 connections for control command destination can be set.

If a control command is set [ON] for [LAN DESTINATION 1] to [LAN DESTINATION 12] in "**Registering/Editing control command (P.65)**" and it is executed, the command data is sent to the destination.

# Automatic disconnection time (Timeout)

You can set the time to disconnect LAN communication automatically.

| Menu      | LAN SETTINGS→AUTO DISCONNECT         |  | Advanced          | @GLD/@SLD |  |
|-----------|--------------------------------------|--|-------------------|-----------|--|
| Parameter | SERVER (Receiving commands) CLIENT ( |  | Sending commands) |           |  |
| Value     | NOT DISCONNECT, NOT DIS              |  | CONNECT,          |           |  |
|           | to 180 s (30 s) 1 s to 180 s (3 s)   |  |                   |           |  |

[NOT DISCONNECT] : Does not disconnect LAN communication.

[1 s] to [180 s] : Disconnect LAN communication when the set time passes.

#### SERVER (Receiving commands)

Up to eight connections from an external device to the MSD-V6 can be set.

The MSD-V6 disconnects the LAN communication if the MSD-V6 does not receive a command for the specified time.

#### CLIENT (Sending commands)

Up to 12 connections from the MSD-V6 to an external device can be set.

The MSD-V6 disconnects LAN communication when the specified time passes after sending a command.

If selecting [NOT DISCONNECT], the MSD-V6 does not disconnect the communication from its side. Communication may not be disabled if exceeding the connection limit.

#### **Communication of extension connector**

You can enable/disable the LAN communication of extension connector.

| Menu      | LAN SETTINGS→LAN THROUGH                              | Advanced | N/A |  |
|-----------|-------------------------------------------------------|----------|-----|--|
| Parameter | OUT1B, OUT2B, IN6B                                    |          |     |  |
| Value     | ON, OFF                                               |          |     |  |
|           | (HDBaseT I/O connector: ON, 10GbE I/O connector: OFF) |          |     |  |

\*Only for devices having 10GbE/HDBaseT inputs/outputs.

Set to [ON] if controlling an external device via LAN communication of a 10GbE/HDBaseT I/O connector.

#### LAN loop problem

The MSD-V6 includes switching hub function. If two or more LAN communication connectors of the MSD-V6 are connected to the same network, the network may be down due to a loop problem. In this case, set the LAN communication to [OFF].

#### **SDVoE device detection**

You can enable/disable a function for sending device detection packets of 10GbE output.

| Menu      | LAN SETTINGS→SDV₀E DETECTION | Advanced | N/A |
|-----------|------------------------------|----------|-----|
| Parameter | OUT1B, OUT2B                 |          |     |
| Value     | ON, OFF                      |          |     |

Only for device having 10GbE output.

[ON] : Sends device detection packets.

[OFF]: Stops sending device detection packets.

The MSD sends device detection packets to the LAN in order to enable the IP-NINJAR Configurator or NJR-CTB detect the MSD. If you do not want the MSD to send unnecessary packets to the LAN, set this setting to [OFF]. In this case, the IP-NINJAR Configurator or NJR-CTB cannot detect the MSD and the MSD settings cannot be changed.

# **Control commands**

The MSD-V6 can control external devices by using the registered control commands that are lined to function button operation, video/audio switching, and so on.

- Controlling external devices via RS-232C/LAN communication
  - Example: Powering on/off

To control external devices via RS-232C communication, set "**Operation mode (P.60)**" of the connector to [TRANSMITTER].

To control external devices via LAN communication, set the command destination in "**Control** command destination (P.61)".

To control external devices via LAN communication of a 10GbE/HDBaseT I/O connector, set "Communication of extension connector (P.62)" to [ON].

- Controlling external devices via contact closure (Contact closure)
- Example: Pulling up/down a screen
  Controlling external devices via CEC
- Controlling the MSD-V6 using Loop Back
- Controlling external devices using PJLink via a connector supporting LAN communication For controlling a projector

The MSD-V6 supports PJLink Class1.

To enable PJLink, set [PJLINK] of the LAN communication connector to [ON] in "**Control command destination (P.61)**", and set the password as needed.

#### Screen display during control command execution

- When control command is executed, the MEMO (Note) saved to the control command will be displayed.
- When reply command is received, the MEMO (Note) saved to the return command will be displayed.
- When a control command with displaying received data from the external device is executed, the received data will be displayed.
- If full received data cannot be displayed on the front display, it will be scrolling displayed.

Examples:

- (1) Control command: Saved as [SCREEN UP] in MEMO and displayed when control command is executed.
- (2) Reply command: Saved as [SCREEN OK] in MEMO and displayed when the reply command is received.
- (3) Control command with displays received data from an external device is executed and [%1LAMP=1000 1 ◄] is received.
- (4) Reply command could not be received and retry over error occurs.
- (1) Control command only

(2) Control command (Upper) Reply command (Lower)

SE

(3) Received data is displayed.

SEND: PROJECTOR LAMP

REPLY: %1LAMP=1000 1↓

SEND: SCREEN UP REPLY: SCREEN OK

SEND: SCREEN UP

(4) Reply command could not be received and a retry over error occurs.

SEND: SCREEN UP RETRY OVER ERROR

Registering/Editing control command

The MSD-V6 can control external devices by using the following controlling:

- I/F:RS-232C/LAN
- I/F:CONTACT CLOSURE
- I/F:CEC (For powering ON/OFF sink device only)

| Menu      | CONTROL COMMAND→COMMAND REGISTER/EDIT                 | @GEC/@SEC |
|-----------|-------------------------------------------------------|-----------|
| Parameter | CMD 1 to CMD 64                                       |           |
| Value     | I/F: RS-232C/LAN, CONTACT CLOSURE, CEC                |           |
|           | Varies depending on controlling. See the table below. |           |

| ■ [RS-232C/LAN | ŋ |
|----------------|---|
|----------------|---|

| Value                           |                                                               |                                                 |  |  |  |  |
|---------------------------------|---------------------------------------------------------------|-------------------------------------------------|--|--|--|--|
| DELAY                           | 0s000ms to 999s999ms                                          | Waiting time for execution of control commands. |  |  |  |  |
| RS1(RS-232C) <sup>*1</sup>      | ON (Sending command),                                         | Communication port for sending                  |  |  |  |  |
| OUT1B RS(RS-232C)*1             | OFF (Not sending command)                                     | command data (RS-232C, LOOP                     |  |  |  |  |
| OUT2B RS(RS-232C)*1             |                                                               | BACK, LAN)                                      |  |  |  |  |
| IN6B RS(RS-232C)*1              |                                                               | Command data can be sent to                     |  |  |  |  |
| LOOP BACK                       |                                                               | multiple communication ports                    |  |  |  |  |
| LAN DESTINATION1 to             |                                                               | simultaneously.                                 |  |  |  |  |
| LAN DESTINATION12 <sup>*2</sup> |                                                               |                                                 |  |  |  |  |
| INPUT MODE                      | ASCII, HEX                                                    | Inputting command data format                   |  |  |  |  |
| DATA                            | Up to 30 bytes<br>ASCII (0A, 0D, 20 to 7D),<br>HEX (00 to FF) | Command data                                    |  |  |  |  |
| DATA SIZE                       | 0 to 30 BYTE                                                  | Command data size to be sent                    |  |  |  |  |
| REPLY DISPLAY                   | OFF (Received data is not displayed.                          | Checking if it matches the reply                |  |  |  |  |
|                                 | Checking if it matches the reply                              | command                                         |  |  |  |  |
|                                 | command),                                                     | Received data display mode                      |  |  |  |  |
|                                 | ASCII (Received data is displayed in<br>ASCII),               | ([ASCII]/[HEX]) on front display                |  |  |  |  |
|                                 | HEX (Received data is displayed in                            |                                                 |  |  |  |  |
|                                 | hex)                                                          |                                                 |  |  |  |  |
| DELIMITER*3                     | NONE <sup>*4</sup> (Not check), 00 to FF (Hex)                | Received data delimiter                         |  |  |  |  |
|                                 |                                                               | Received data until delimiter is                |  |  |  |  |
|                                 |                                                               | reached as active data                          |  |  |  |  |
| REPLY1 to REPLY32*5             | CHECK (Enabled),                                              | Checking if the received data                   |  |  |  |  |
|                                 | NOT CHECK (Disabled)                                          | matches the reply command                       |  |  |  |  |
| TIME OUT <sup>*6 *7</sup>       | 0s000ms to 99s999ms                                           | Time from sending command data                  |  |  |  |  |
|                                 |                                                               | to receiving data                               |  |  |  |  |
| RETRY <sup>*6 *7</sup>          | 0 to 99 (times)                                               | The number of retries to resend the             |  |  |  |  |
|                                 |                                                               | command again if there is no valid              |  |  |  |  |
|                                 |                                                               | reply command.                                  |  |  |  |  |
| INTERVAL <sup>*6 *7</sup>       | 0s000ms to 99s999ms                                           | The interval of retries to resend the           |  |  |  |  |
|                                 |                                                               | command again if there is no valid              |  |  |  |  |
|                                 |                                                               | reply command.                                  |  |  |  |  |
| ERROR                           | EXEC (Executing next control                                  | The process if no valid replay                  |  |  |  |  |
|                                 | command),                                                     | command is replied after executing              |  |  |  |  |
|                                 | STOP (Stopping executing control command)                     | command for the set number of [RETRY].          |  |  |  |  |
| MEMO                            | ASCII 20 to 7D (Up to 14 characters)                          | Characters displayed in the front               |  |  |  |  |
|                                 | (values other than 2C (,))                                    | display at the time of control                  |  |  |  |  |
|                                 |                                                               | command execution.                              |  |  |  |  |

<sup>\*1</sup> If setting to [ON], set "**Operation mode (P.60)**" to [TRANSMITTER].

<sup>\*2</sup> If setting to [ON], set "Control command destination (P.61)".

- <sup>\*3</sup> Available if setting [REPLY DISPLAY] to a value other than [OFF].
- <sup>\*4</sup> If setting to [NONE], all data within the set time in [TIME OUT] will be valid data.
- <sup>\*5</sup> Available if setting [REPLY DISPLAY] to [OFF].
- $^{\rm *6}$  You can skip this setting, if setting only [LOOP BACK] to [ON].

<sup>\*7</sup> You can skip this setting, if setting all [REPLY1] to [REPLY32] to [NOT CHECK]. Press the MENU/ENTER button to accept the set value.

#### To check loop back execution

The MSD-V6 sends a communication command back to the MSD-V6 itself using the loop back function. It replies [OK] if processed normally while replying [NG] if parameter or command is incorrect. To check if control is proceeded normally, set [REPLY31] and [REPLY32] to [CHECK] (enabled).

#### ■ [CONTACT CLOSURE]

| Value                                                            |                                                                                                    |                                                                                           |  |  |
|------------------------------------------------------------------|----------------------------------------------------------------------------------------------------|-------------------------------------------------------------------------------------------|--|--|
| DELAY                                                            | 0s000ms to 999s999ms                                                                                                    | Waiting time from execution to the contact closure control.                               |  |  |
| CONTACT CLOSURE1<br>CH1 to CH3<br>CONTACT CLOSURE2<br>CH1 to CH3 | <ul> <li>(Not controlling contact closure),</li> <li>ON (Contact closure ON),</li> <li>OFF (Contact closure OFF),</li> <li>TGL (Toggle)</li> </ul> | Contact closure ON/OFF state<br>Toggle operation: Reverses the<br>contact closure state   |  |  |
| PULSE                                                            | NONE (Keeping state),<br>100ms to 9990ms (by 10ms)                                                                                                 | Time to restore the contact closure after control.                                        |  |  |
| MEMO                                                             | ASCII 20 to 7D (Up to 14 characters) (values other than 2C (,))                                                                                    | Characters displayed in the front<br>display at the time of control<br>command execution. |  |  |

Press the MENU/ENTER button to accept the set value.

#### [CEC]

| Value                                              |                                                                                           |                                                                                           |  |  |  |
|----------------------------------------------------|-------------------------------------------------------------------------------------------|-------------------------------------------------------------------------------------------|--|--|--|
| DELAY                                              | 0s000ms to 999s999ms                                                                      | Waiting time from execution to CEC control of control commands.                           |  |  |  |
| OUT1A CEC<br>OUT1B CEC*<br>OUT2A CEC<br>OUT2B CEC* | <ul> <li>(Not controlling CEC),</li> <li>POWER ON, POWER OFF</li> </ul>                   | Power of the sink device controlled via CEC                                               |  |  |  |
| ERROR                                              | EXEC (Executing next control<br>command),<br>STOP (Stopping executing control<br>command) | When no reply from the connected sink device                                              |  |  |  |
| МЕМО                                               | ASCII 20 to 7D (Up to 14 characters) (values other than 2C (,))                           | Characters displayed in the front<br>display at the time of control<br>command execution. |  |  |  |

\*Only for devices having HDBaseT outputs.

Press the MENU/ENTER button to accept the set value.

#### [PJLink]

Register the following commands for [DATA] in "[RS-232C/LAN] (P.66)".

|   |   |   | PJLin | k comm | Description |      |   |      |      |                                                  |
|---|---|---|-------|--------|-------------|------|---|------|------|--------------------------------------------------|
| % | 1 | Р | 0     | W      | R           | (SP) | 0 | (CR) |      | Power off (Standby)                              |
| % | 1 | Р | 0     | W      | R           | (SP) | 1 | (CR) |      | Power on (Lamp on)                               |
| % | 1 | Р | 0     | W      | R           | (SP) | ? | (CR) |      | Get power status                                 |
| % | 1 | I | Ν     | Р      | Т           | (SP) | 1 | •*   | (CR) | Switch input to RGB                              |
| % | 1 | I | Ν     | Р      | Т           | (SP) | 2 | •*   | (CR) | Switch input to VIDEO                            |
| % | 1 | I | Ν     | Р      | Т           | (SP) | 3 | •*   | (CR) | Switch input to DIGITAL                          |
| % | 1 | I | Ν     | Р      | Т           | (SP) | 4 | •*   | (CR) | Switch input to STORAGE                          |
| % | 1 | I | Ν     | Р      | Т           | (SP) | 5 | •*   | (CR) | Switch input to NETWORK                          |
| % | 1 | I | Ν     | Р      | Т           | (SP) | ? | (CR) |      | Get input selection settings                     |
| % | 1 | Α | V     | М      | Т           | (SP) | 1 | 0    | (CR) | Switch off video mute                            |
| % | 1 | Α | V     | М      | Т           | (SP) | 1 | 1    | (CR) | Switch on video mute                             |
| % | 1 | Α | V     | М      | Т           | (SP) | 2 | 0    | (CR) | Switch off audio mute                            |
| % | 1 | Α | V     | М      | Т           | (SP) | 2 | 1    | (CR) | Switch on audio mute                             |
| % | 1 | Α | V     | М      | Т           | (SP) | 3 | 0    | (CR) | Video + audio mute off                           |
| % | 1 | Α | V     | М      | Т           | (SP) | 3 | 1    | (CR) | Video + audio mute on                            |
| % | 1 | Α | V     | М      | Т           | (SP) | ? | (CR) |      | Get mute settings                                |
| % | 1 | E | R     | S      | Т           | (SP) | ? | (CR) |      | Get error status                                 |
| % | 1 | L | А     | М      | Р           | (SP) | ? | (CR) |      | Get time and status of lamp                      |
| % | 1 | I | Ν     | S      | Т           | (SP) | ? | (CR) |      | Get list of switching input                      |
| % | 1 | Ν | Α     | М      | Е           | (SP) | ? | (CR) |      | Get projector name                               |
| % | 1 | I | Ν     | F      | 1           | (SP) | ? | (CR) |      | Get manufacture name                             |
| % | 1 | I | Ν     | F      | 2           | (SP) | ? | (CR) |      | Get product name                                 |
| % | 1 | I | N     | F      | 0           | (SP) | ? | (CR) |      | Get other information (optional of manufacturer) |

(SP): space, (CR): delimiter, ●: Command characters

\*Input number (1 to 9) of the projector to be controlled. Selectable number depends on the controlled projector.

PJLink specifications regulate that projectors are required to reply the reply commands within two seconds after receiving the PJLink command. However, some projectors have different specifications. Check the manual of your projector and apply the response time indicated in the manual if there is one listed.

# **Registering/Editing reply command**

You can register the expected value to be received data as a reply command data, and you also can set the MSD-V6 operation when the received data from external device and reply command data are matched.

| Menu       | CONTROL COMMAND→REPLY REGISTER/EDIT @GRC/@SRC |                                      |                  |  |  |  |  |  |
|------------|-----------------------------------------------|--------------------------------------|------------------|--|--|--|--|--|
| Parameter  | REPLY1 to REPLY32                             |                                      |                  |  |  |  |  |  |
| Value      |                                               |                                      |                  |  |  |  |  |  |
| PROCESS    | EXEC (Continuing execution),                  | Operation when the received data     |                  |  |  |  |  |  |
|            | RETRY (Resending reply commands),             | and reply comman                     | d data are       |  |  |  |  |  |
|            | STOP (Stopping execution)                     | matched.                             |                  |  |  |  |  |  |
| PJLink     | ON, OFF                                       | PJLink command                       | preset for reply |  |  |  |  |  |
|            |                                               | command data                         |                  |  |  |  |  |  |
| INPUT MODE | ASCII, HEX                                    | Reply command data input mode        |                  |  |  |  |  |  |
|            |                                               | ([ASCII]/[HEX])                      |                  |  |  |  |  |  |
| DATA       | Up to 30 bytes                                | Reply command data                   |                  |  |  |  |  |  |
|            | ASCII (0A, 0D, 20 to 7D),                     |                                      |                  |  |  |  |  |  |
|            | HEX (00 to FF)                                |                                      |                  |  |  |  |  |  |
| DATA SIZE  | 0 to 30 BYTE                                  | Size of reply comn                   | nand data        |  |  |  |  |  |
| MASK       | 00 to FF                                      | Mask data                            |                  |  |  |  |  |  |
|            | Available if [INPUT MODE] is set to           | Each bit of the rec                  | eived data is    |  |  |  |  |  |
|            | [HEX]                                         | ANDed to each bit                    | of mask data,    |  |  |  |  |  |
|            | Available if [INPUT MODE] is set to           | and the result will be compared with |                  |  |  |  |  |  |
|            | [ASCII] (FF fixed)                            | the reply command                    | d data.          |  |  |  |  |  |
| MEMO       | ASCII 20 to 7D (Up to 14 characters)          | Characters to be displayed on the    |                  |  |  |  |  |  |
|            | (values other than 2C (,))                    | front display when                   | received data    |  |  |  |  |  |
|            |                                               | and reply data are                   | matched.         |  |  |  |  |  |

Press the MENU/ENTER button to accept the set value.

If using a reply command, set the reply command number to [CHECK] in "[RS-232C/LAN] (P.66)".

#### To check loop back execution

The MSD-V6 sends a communication command back to the MSD-V6 itself using the loop back function. It replies [OK] if processed normally while replying [NG] if parameter or command is incorrect. To check if control is proceeded normally, the following [REPLY31: OK] and [REPLY32: NG] are used. Do not edit or delete them.

| Reply command | REPLY31 | REPLY32 |  |  |
|---------------|---------|---------|--|--|
| PROCESS       | EXEC    | STOP    |  |  |
| PJLink        | OFF OFF |         |  |  |
| INPUT MODE    | ASCII   | ASCII   |  |  |
| DATA          | ОК      | NG      |  |  |
| DATA SIZE     | 2BYTE   | 2BYTE   |  |  |
| MASK          | FF      | FF      |  |  |
| MEMO          | ОК      | NG      |  |  |

#### [PJLink]

To check the received data from a projector, register the following commands for [DATA].

Received data from a projector is replies as follows:

| First six bytes            | : Sent command data |
|----------------------------|---------------------|
| Seventh byte               | : [=]               |
| Eighth byte or later bytes | : Result            |

| PJLink reply command (Class1) |   |  |  |  |           |   |   |   |      |   |      | Description |                          |
|-------------------------------|---|--|--|--|-----------|---|---|---|------|---|------|-------------|--------------------------|
| %                             | 1 |  |  |  | $\bullet$ | = | 0 | К | (CR) |   |      |             | Terminated normally      |
| %                             | 1 |  |  |  | $\bullet$ | = | Е | R | R    | 1 | (CR) |             | Undefined command        |
| %                             | 1 |  |  |  | $\bullet$ | = | Е | R | R    | 2 | (CR) |             | Invalid parameter        |
| %                             | 1 |  |  |  | $\bullet$ | = | Е | R | R    | 3 | (CR) |             | Not acceptable           |
| %                             | 1 |  |  |  |           | = | Е | R | R    | 4 | (CR) |             | Malfunction of projector |

(CR): delimiter, •: Command characters

| Reply command for status               |                                        |         |        |         |       |   |                  |      |      | Description |     |     |      |                           |
|----------------------------------------|----------------------------------------|---------|--------|---------|-------|---|------------------|------|------|-------------|-----|-----|------|---------------------------|
| Reply command to power status commands |                                        |         |        |         |       |   |                  |      |      |             |     |     |      |                           |
| %                                      | 1                                      | Р       | 0      | W       | R     | = | 0                | (CR) |      |             |     |     |      | Standby                   |
| %                                      | 1                                      | Р       | 0      | W       | R     | = | 1                | (CR) |      |             |     |     |      | Power ON                  |
| %                                      | 1                                      | Р       | 0      | W       | R     | = | 2                | (CR) |      |             |     |     |      | Cooling                   |
| %                                      | 1                                      | Р       | 0      | W       | R     | = | 3                | (CR) |      |             |     |     |      | Warming up                |
| Rep                                    | Reply command to input status commands |         |        |         |       |   |                  |      |      |             |     |     |      |                           |
| %                                      | 1                                      | I       | Ν      | Р       | Т     | = | 1                | ●*1  | (CR) |             |     |     |      | RGB selected              |
| %                                      | 1                                      | I       | Ν      | Р       | Т     | = | 2                | ●*1  | (CR) |             |     |     |      | VIDEO selected            |
| %                                      | 1                                      | I       | Ν      | Р       | Т     | = | 3                | ●*1  | (CR) |             |     |     |      | DIGITAL selected          |
| %                                      | 1                                      | I       | Ν      | Р       | Т     | = | 4                | ●*1  | (CR) |             |     |     |      | STORAGE selected          |
| %                                      | 1                                      | I       | Ν      | Р       | Т     | = | 5                | ●*1  | (CR) |             |     |     |      | NETWORK selected          |
| Get                                    | mute                                   | settin  | gs     |         |       |   |                  |      |      |             |     |     |      |                           |
| %                                      | 1                                      | Α       | V      | М       | Т     | = | 3                | 0    | (CR) |             |     |     |      | Video + audio mute OFF    |
| %                                      | 1                                      | Α       | V      | М       | Т     | = | 1                | 1    | (CR) |             |     |     |      | Video mute ON             |
| %                                      | 1                                      | А       | V      | М       | Т     | = | 2                | 1    | (CR) |             |     |     |      | Audio mute ON             |
| %                                      | 1                                      | Α       | V      | М       | Т     | = | 3                | 1    | (CR) |             |     |     |      | Video + audio mute ON     |
| Get                                    | error                                  | status  | ;      |         |       |   |                  |      |      |             |     |     |      |                           |
| %                                      | 1                                      | Е       | R      | S       | Т     | = | ●*2              | ●*3  | •*4  | ●*5         | ●*6 | ●*7 | (CR) | See the annotation below. |
| Get                                    | time a                                 | and st  | atus o | of lamp | C     |   |                  |      |      |             |     |     |      |                           |
| %                                      | 1                                      | L       | А      | М       | Р     | = | ●*8              | (SP) | ●*9  | (CR)        |     |     |      | See the annotation below. |
| Get                                    | list of                                | input   | switch | ning    |       |   |                  |      |      |             |     |     |      |                           |
| %                                      | 1                                      | I       | Ν      | S       | Т     | = | ● <sup>*10</sup> | (CR) |      |             |     |     |      | See the annotation below. |
| Get                                    | projec                                 | ctor na | ame    |         |       |   |                  |      |      |             |     |     |      |                           |
| %                                      | 1                                      | Ν       | А      | М       | Е     | = | ● <sup>*11</sup> | (CR) |      |             |     |     |      | See the annotation below. |
| Get                                    | manu                                   | factur  | er nar | me      |       |   |                  |      |      |             |     |     |      |                           |
| %                                      | 1                                      | I       | Ν      | F       | 1     | = | ● <sup>*12</sup> | (CR) |      |             |     |     |      | See the annotation below. |
| Get                                    | produ                                  | ict nai | me     |         |       |   |                  |      |      |             |     |     |      |                           |
| %                                      | 1                                      | Ι       | Ν      | F       | 2     | = | ● <sup>*12</sup> | (CR) |      |             |     |     |      | See the annotation below. |
| Get                                    | other                                  | inforn  | nation | (optio  | onal) |   |                  |      |      |             |     |     |      |                           |
| %                                      | 1                                      | Ι       | Ν      | F       | 0     | = | ● <sup>*12</sup> | (CR) |      |             |     |     |      | See the annotation below. |

(SP): space, (CR): delimiter, ●: Command characters

<sup>\*1</sup> Input number: 1 to 9

The selectable input numbers vary depending on connected projectors.

- <sup>\*2</sup> Fan error (0: Error not detected or no detect error function, 1: Warning, 2: Error)
- <sup>\*3</sup> Lamp error (0: Error not detected or no detect error function, 1: Warning, 2: Error)
- <sup>\*4</sup> Temperature error (0: Error not detected or no detect error function, 1: Warning, 2: Error)
- <sup>\*5</sup> Cover open error (0: Error not detected or no detect error function, 1: Warning, 2: Error)
- <sup>\*6</sup> Filter error (0: Error not detected or no detect error function, 1: Warning, 2: Error)
- <sup>\*7</sup> Other errors (0: Error not detected or no detect error function, 1: Warning, 2: Error)
- \*8 Accumulated time of lamp: 0 to 99999 For projectors that do not count the accumulated time, the value is 0 at all times.
- <sup>\*9</sup> Whether the lamp illuminates or not (0 or 1).
  - 0: Not illuminated, 1: Illuminated

For devices containing multiple lamps, accumulated time and lightning state for each device are replied in sequence. For example, if a device contains three lamps, the following command is replied: %1LAMP=accumulated time 1(SP) lightning state 1(SP) accumulated time 2(SP) lightning state 2(SP) accumulated time 3(SP) lightning state 3 CR

- <sup>\*10</sup> Input switchable source number: 11 to 59 (same as that of %INPT command). For devices containing multiple inputs, multiple statuses separated with a (SP) are sent. For example, for a device having two inputs, %1INST= source number 1(SP) source number 2CR is sent.
- <sup>\*11</sup> 20 to FF in hex: Up to 64 characters
- <sup>\*12</sup> 20 to 7F in hex: Up to 32 characters

#### Mask data

The received data from external device and mask data are compared by a bit with AND to determine the match.

If comparing them by all bits, set the mask data to [FF].

If [INPUT MODE] is set to [ASCII] at the time of reply command registration, the mask data is fixed at [FF] automatically.

Example: [0] of ASCII codes ([30] in hex) is replied:

|                    | Binary   |   |      | Binary   | Hexadecimal  |
|--------------------|----------|---|------|----------|--------------|
| Received data from | 00110000 | & | MASK | 11111111 | = 30         |
| an external device |          |   |      |          |              |
| Reply command data | 00110000 |   |      |          | = 30 matched |
| registered in the  |          |   |      |          |              |
| MSD-V6             |          |   |      |          |              |

Front display

DATA01: **3**0 00 00 00 00 00 MASK01: FF FF FF FF FF **FF ↓** 

If using bits that specify the matching condition, set the bit to [1] and set other bits to [0].

Example: the seventh bit of the received data is used:

|                    | Binary   |   |        | Binary  | Hexadecimal  |
|--------------------|----------|---|--------|---------|--------------|
| Received data from | 11111111 | & | (MASK) | 0100000 | = 40         |
| an external device |          |   |        |         |              |
| Reply command data | 0100000  |   |        |         | = 40 matched |
| registered in the  |          |   |        |         |              |
| MSD-V6             |          |   |        |         |              |

|                    | Binary   |   |        | Binary   | Hexadecimal      |
|--------------------|----------|---|--------|----------|------------------|
| Received data from | 10111111 | & | (MASK) | 01000000 | = 00             |
| an external device |          |   |        |          |                  |
| Reply command data | 01000000 |   |        |          | = 40 not matched |
| registered in the  |          |   |        |          |                  |
| MSD-V6             |          |   |        |          |                  |

Front display

DATA01: 20 00 00 00 00 MASK01: 40 FF FF FF FF ◆
## **Command link**

You can link registered control commands to execution conditions.

| Menu      | CONTROL COMMAND→COMMAND LINK                                                                          |                                   |                                                                                                    | @GCC/@SCC                                                      |
|-----------|----------------------------------------------------------------------------------------------------|-----------------------------------|----------------------------------------------------------------------------------------------------|----------------------------------------------------------------|
| Parameter | F1 to F9, FN1 to FN2                                                                                  |                                   | POWER ON, STANDBY,<br>VIDEO:MAIN1-IN1 to VIDE<br>VIDEO:MAIN1-OFF,<br>AUDIO:MAIN1-IN1 to AUD<br>AUDIO:MAIN1-OFF,<br>VIDEO:MAIN2-IN1 to VIDE<br>VIDEO:MAIN2-OFF,<br>AUDIO:MAIN2-OFF | EO:MAIN1-IN6<br>DIO:MAIN1-IN6<br>EO:MAIN2-IN6<br>DIO:MAIN2-IN6 |
|           | TOGGLE                                                                                                | STARTUP                           | _                                                                                                    |                                                                |
| Value     | ON                                                                                                    | AUTO, A (Plane A),<br>B (Plane B) |                                                                                                    |                                                                |
| Parameter | [TOGGLE] is set to [OFF]: 1st to 10th<br>[TOGGLE] is set to [ON] : A-1st to A-10th<br>B-1st to B-10th |                                   | 1st to 10th                                                                                                    |                                                                |
| Value     | OFF, CMD 1 to CMD 64                                                                                  |                                   |                                                                                                    |                                                                |

Press the MENU/ENTER button to accept the set value.

[F1] to [F9], [FN1] to [FN2] : Execution condition: The function button

|            | Executed only if "Function button assignment (P.87)" is set to [COMMAND] or [DISPLAY POWER]. |
|------------|----------------------------------------------------------------------------------------------|
| [POWER ON] | : Execution condition: The MSD-V6 is powered on.                                             |
| [STANDBY]  | : Execution condition: The MSD-V6 switches into standby mode.                                |
| [VIDEO]    | : Execution condition: Video input channel is selected.                                      |
| [AUDIO]    | : Execution condition: Audio input channel is selected.                                      |
| [TOGGLE]   | : Set to [ON] to execute another plane.                                                      |
| [STARTUP]  | : Set the plane to be executed at the time of MSD-V6 starts up. Available only if            |
|            | [TOGGLE] is set to [ON].                                                                     |
|            | If setting to [AUTO], the last plane is used at the next start-up.                           |

Up to 10 control commands can be linked to an execution condition, such as pressing a function button, powering ON the MSD-V6, selecting input channel, and so on.

Function buttons can be toggled (Planes A and B), and you can specify which plane is executed at start-up.

## **Command execution**

| Menu  | CONTROL COMMAND→EXECUTE CTRL COMMAND  | @EXC |
|-------|---------------------------------------|------|
| Value | CMD 1 to CMD 64, F1 to F9, FN1 to FN2 |      |

Press the MENU/ENTER button to execute control commands.

Only executable command can be selected.

Commands cannot be executed in the following conditions:

- Function button to which no control command is linked
- The control command is set to [RS-232C/LAN], but [DATA SIZE] is set to [0].
- · The control command is set to [RS-232C/LAN], but all the communication ports are set to [OFF].
- The control command is set to [RS-232C/LAN], but the communication RS-232C "Operation mode (P.60)" is set to [RECEIVER].
- The control command is set to [CONTACT CLOSURE] and they are all set to [-] (Not controlled).
- The control command is set to [CEC] and they are all set to [-] (Not controlled).

Registered control commands can be executed from communication commands or WEB browser. Commands assigned to F1 to F6 and FN1 to FN2 can also be executed from front buttons.

## Initializing registered command data, reply command, and link

| Menu      | CONTROL COMMAND→INITIALIZATION @DEC                                   |  |  |
|-----------|-----------------------------------------------------------------------|--|--|
| Parameter | CMD 1 to CMD 64 (Control command), REPLY1 to REPLY32 (Reply command), |  |  |
|           | F1 to AUDIO: MAIN2-OFF (Control command association)                  |  |  |
| Value     | YES, NO                                                               |  |  |

Select [YES] and press the MENU/ENTER button to initialize the settings.

[Registering/Editing control command (P.65)]

[Registering/Editing reply command (P.69)]

[Command link (P.73)]

#### Note

To restore settings, make a backup copy.

## Ignoring duration after control command execution

| Menu  | CONTROL COMMAND→INVALID DURATION | N/A |
|-------|----------------------------------|-----|
| Value | 0s000ms to 999s999ms             |     |

Right after control command execution is completed, the next command can be executed. Use this feature to prevent repeated execution caused by pressing the control command execution button twice.

During invalid operation time, all button operations are disabled.

The next operation will be executed after the previous control command is completed and the set ignoring duration time passed.

## **Illuminating function buttons**

You can set the illuminating function for function buttons on the WEB browser and on the front panel.

| Menu      | CONTROL COMMAND→ILLUMINATE FN. BUTTON | N/A |
|-----------|---------------------------------------|-----|
| Parameter | F1 to F9, FN1 to FN2                  |     |
| Value     | REGISTERED, EXECUTION                 |     |

Two planes (A and B, toggled) can be linked to a button.

| Value      | If you register a command                     | If you register commands                       |  |
|------------|-----------------------------------------------|------------------------------------------------|--|
| value      | for one plane                                 | for both two planes                            |  |
| REGISTERED | Illuminates if a control command is           | Illuminates if A will be executed at the next  |  |
|            | registered.                                   | press; blinks if B will be executed at the     |  |
|            |                                               | next press.                                    |  |
| EXECUTION  | Illuminates while a control command is        | Illuminates if A will be executed at the next  |  |
|            | being executed.                               | press; turned off if B will be executed at the |  |
|            | (If execution duration is 500 ms. or shorter, | next press.                                    |  |
|            | the button LED illuminates for 500 ms.        |                                                |  |
|            | (0.5 sec.)                                    |                                                |  |

Enabled if "Function button assignment (P.87)" is set to [COMMAND] or [DISPLAY POWER].

## **Function button blinking duration**

The function buttons blink for the specified duration while the linked command are being executed.

| Menu      | CONTROL COMMAND→BLINKING DURATION N/A                                          |  |  |
|-----------|--------------------------------------------------------------------------------|--|--|
| Parameter | F1 to F6, FN1 to FN2                                                           |  |  |
| Value     | EXECUTION (Blinks while a control command is being executed), OFF (Not blink), |  |  |
|           | 1s to 1000s                                                                    |  |  |

If setting to [1s] to [1000s], the button continues to blink if the command execution is not completed even after the specified duration.

Enabled if "Function button assignment (P.87)" is set to [COMMAND] or [DISPLAY POWER].

## **User preset**

You can save, edit, and recall the three following user presets:

- · Crosspoint memory : Input channel selection of video/audio
- Preset memory : Input channel selection of video/audio and output video settings and the like
- Pattern memory : Window position, size settings and the like

## **Crosspoint memory**

You can save and recall the input channel selection of video and audio.

Once crosspoint memory is recalled, input channels of video and audio are switched according to the saved input channel selection.

The default values is [N/A] (No input channel selection information) for all. An output channel with [N/A] (No input channel selection information) setting keeps the current input channel selection.

You can recall the crosspoint memory with the current input channel selection kept for specified output channels by setting "Editing crosspoint memory (P.77)" to [N/A].

#### Example: PinP is set to [N/A](No input channel selection information)

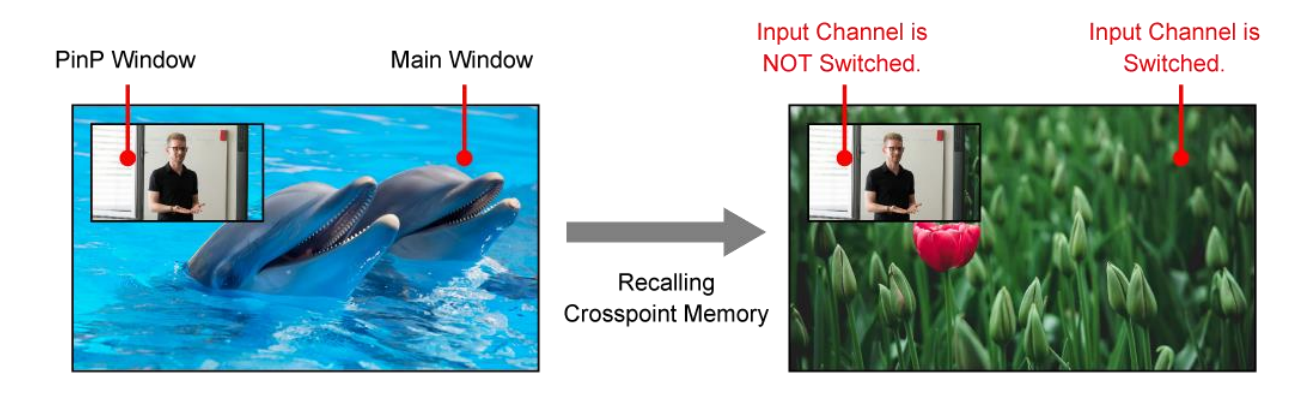

#### Saving crosspoint memory

| Menu      | USER PRESET→STORE CROSSPOINT                    |                                      | @SCM |
|-----------|-------------------------------------------------|--------------------------------------|------|
| Parameter | Crosspoint memory number Crosspoint memory name |                                      |      |
| Value     | No.1 to No.9                                    | ASCII 20 to 7D (Up to 10 characters) |      |

Press the MENU/ENTER button to save the crosspoint memory.

#### Editing crosspoint memory

| Menu      | USER PRESET→EDIT CROSSPOINT    |                  | Advanced    | @GCM/@ECM      |  |
|-----------|--------------------------------|------------------|-------------|----------------|--|
| Parameter | No.1 to No.9                   |                  |             |                |  |
|           | MAIN1, MAIN2 PinP1, PinP2 NAME |                  |             |                |  |
|           | VIDEO, AUDIO                   | VIDEO            |             |                |  |
| Value     | N/A, 1 to 6, OFF               | N/A, 1 to 6, OFF | ASCII 20 to | ASCII 20 to 7D |  |
|           |                                |                  | (Up to 10 c | characters)    |  |

Press the MENU/ENTER button to save the crosspoint memory.

[N/A]: Keeps the current input channel selection.

The input channel is not switched even after recalling the crosspoint memory.

#### Recalling crosspoint memory

| Menu      | USER PRESET→RECALL CROSSPOINT @RCM |  |
|-----------|------------------------------------|--|
| Parameter | Crosspoint memory number           |  |
| Value     | No.1 to No.9                       |  |

Press the MENU/ENTER button to recall the crosspoint memory.

## **Preset memory**

You can save and recall the settings and input channel selection information of video and audio.

Nothing is saved to the preset memory by default.

The output settings that saved in the preset memory can be recalled with the current input channel selections kept or recalled together with a saved crosspoint memory.

#### Saving preset memory

| Menu      | USER PRESET→STORE PRESET SETTINGS       |                                      | @SPM |
|-----------|-----------------------------------------|--------------------------------------|------|
| Parameter | Preset memory number Preset memory name |                                      |      |
| Value     | No.1 to No.9                            | ASCII 20 to 7D (Up to 10 characters) |      |

Press the MENU/ENTER button to save the preset memory.

The following settings and input channel selection information are saved to the preset memory:

| [Output video (P.17)]       | (Image position, Image size, Cropping, Background color,             |
|-----------------------------|----------------------------------------------------------------------|
|                             | PinP window output)                                                  |
| [Output (P.24)]             | (Video output for when no signal is input)                           |
| 【Input (P.36)】              | (Selecting input connector)                                          |
| [Picture adjustment (P.42)] | (Output brightness/contrast/gamma)                                   |
| [Output audio (P.44)]       | (Audio output, Audio level, Mute, Analog audio output, Dante output) |
| 【Bitmap (P.81)】             | (Bitmap output, Background color, Aspect ratio, Image position)      |

#### Recalling preset memory

| Menu      | USER PRESET→RECALL PRESET SETTINGS                |                          | @RPM     |
|-----------|---------------------------------------------------|--------------------------|----------|
| Parameter | Preset memory number Input channel selection info |                          | ormation |
| Value     | No.1 to No.9                                      | N/A, PRESET,             |          |
|           |                                                   | CP_MEMORY1 to CP_MEMORY9 |          |

Press the MENU/ENTER button to recall the preset memory.

Only saved preset memory number is available.

[N/A] : Does not recall input channel selection information, keeps the current input channel selection information.

[PRESET] : Recalls the input channel selection information saved in the preset memory

[CP\_MEMORY]: Recalls the input channel selection information saved in the crosspoint memory

## **Pattern memory**

The following preset patterns are saved by default:

No.1

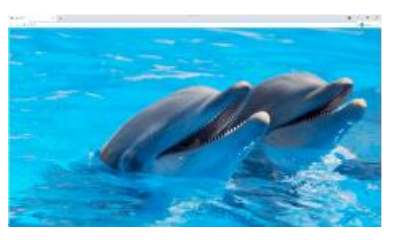

Main window only

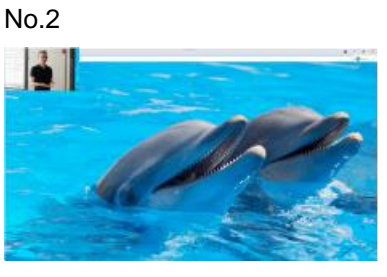

PinP window is displayed. (Upper-left)

PinP window is displayed.

(Side-by-Side)

#### No.5

No.3

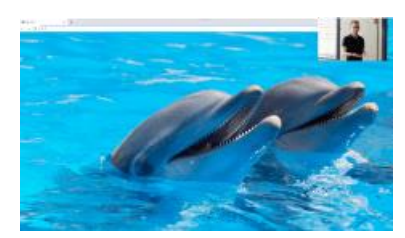

PinP window is displayed. (Upper-right)

#### No.4

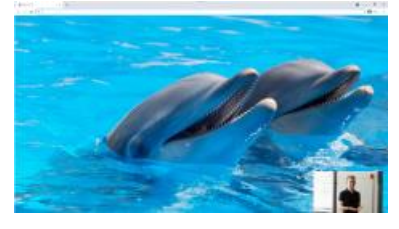

PinP window is displayed. (Lower-right)

#### Saving pattern memory

| Menu      | USER PRESET→STORE PATTERN |                |                     | @SWM    |
|-----------|---------------------------|----------------|---------------------|---------|
| Parameter | Pattern memory number     | Output channel | Pattern memory name |         |
| Value     | No.1 to No.5              | OUT1, OUT2     | ASCII 20 to 7D      |         |
|           |                           |                | (Up to 10 chara     | acters) |

Press the MENU/ENTER button to save the pattern memory.

The following output video settings are saved to the pattern memory:

[Image position (P.19)] [Image size (P.20)] [Cropping (P.21)] [PinP window output (P.23)]

#### Recalling pattern memory

| Menu      | USER PRESET→RECALL PATTERN |                | @RWM |
|-----------|----------------------------|----------------|------|
| Parameter | Pattern memory number      | Output channel |      |
| Value     | No.1 to No.5               | OUT1, OUT2     |      |

Press the MENU/ENTER button to recall the pattern memory.

Settings saved in the pattern memory are recalled to the selected output channel.

## **Copying output settings**

You can copy the settings of the selected output channel to other output channels.

| Menu                                             | USER PRES                                           | ET→COPY OUTPUT SETTINGS                                         | Advanced          | N/A              |  |
|--------------------------------------------------|-----------------------------------------------------|-----------------------------------------------------------------|-------------------|------------------|--|
| Value                                            | alue $OUT1 \rightarrow OUT2, OUT2 \rightarrow OUT1$ |                                                                 |                   |                  |  |
| Press the MEN                                    | U/ENTER butt                                        | on to copy the settings.                                        |                   |                  |  |
| Available only                                   | for devices hav                                     | ring two outputs.                                               |                   |                  |  |
|                                                  |                                                     |                                                                 |                   |                  |  |
| The following s                                  | setting and inpu                                    | It channel selection information are copied:                    |                   |                  |  |
| [Output video                                    | o (P.17)】                                           | (Output resolution, Aspect ratio for sink de                    | vice, Image posit | ion, Image size, |  |
|                                                  |                                                     | Cropping, Background color, Test pattern,                       | PinP window out   | put)             |  |
| Coutput (P.24                                    | 4)】                                                 | (Video synchronous signal output, Video mute,                   |                   |                  |  |
|                                                  |                                                     | Video synchronous signal output for when no video signal input, |                   |                  |  |
|                                                  |                                                     | Video output for when no signal is input, H                     | IDCP authenticati | ion,             |  |
|                                                  |                                                     | HDCP retries, Signal format, HDBaseT lor                        | ng reach mode, D  | eep Color,       |  |
|                                                  |                                                     | Window transition effect, Window transition                     | n speed,          |                  |  |
|                                                  |                                                     | Automatic determining sink device EDID, I                       | Hot plug ignoring | duration,        |  |
|                                                  |                                                     | CEC connection)                                                 |                   |                  |  |
| [Picture adjust                                  | stment (P.42)]                                      | (Output brightness/contrast/gamma)                              |                   |                  |  |
| [Output audic                                    | o (P.44)】                                           | (Audio output, Audio level, Mute, Lip Sync, Sampling frequency, |                   |                  |  |
|                                                  |                                                     | Multi-channel audio output, Downmix, Tes                        | t tone)           |                  |  |
| Bitmap (P.81                                     | 1)]                                                 | (Bitmap output, Background color, Aspect ratio, Image position, |                   |                  |  |
| Assigning input channel, Start-up bitmap output) |                                                     |                                                                 |                   |                  |  |

## Start-up memory

You can set the user preset that is recalled when the MSD-V6 is powered ON.

| Menu        | USER PRESET→START-UP MEMORY                                                                                                    | N/A                                                                           |  |
|-------------|----------------------------------------------------------------------------------------------------|-------------------------------------------------------------------------------|--|
| Value       | LAST MEMORY, CROSS POINT 1 to CROSS POINT 9,                                                                                                    |                                                                               |  |
|             | PRESET MEMORY 1 to PRESET MEMORY 9                                                                                                    |                                                                               |  |
| [LAST MEMOF | <ul> <li>RY] : Recalls settings of that before the MSD-V6 switches into sta<br/>off status.</li> </ul>                                                                                                    | andby mode or powered                                                         |  |
| [CROSS POIN | DINT] : Recalls the selected crosspoint memory. For settings other than input channel selection information, the last settings before powered OFF are recalled.                                                                     |                                                                               |  |
| [PRESET MEN | IORY] : Recalls the selected preset memory (including input channel<br>For settings that are not saved in preset memory, last settin<br>switches into standby mode or powered off status are recal<br>memory numbers are available. | el selection information).<br>Igs before the MSD-V6<br>Ied. Only saved preset |  |

## **Bitmap**

Up to four bitmap files can be saved to the MSD-V6, and one of the saved files can be output on the start-up screen, main window, and PinP window separately.

Features:

- Image can be displayed at the same size.
- Image size can be increased while keeping the aspect ratio.
- Image size can be increased to full-window size.
- Background color can be set for each bitmap.
- Bitmap can be assigned to input channels and displayed as an input video.

Bitmap size cannot be decreased. If a bitmap is bigger than window, only part of the bitmap is displayed.

#### Saving bitmap file

A bitmap file selected from an WEB browser can be saved to the MSD-V6. IDK's logo is saved by **factory** default.

| BITMAP OUTPUT    | OFF                 | •                          |                     |                     |         |            |
|------------------|---------------------|----------------------------|---------------------|---------------------|---------|------------|
| BACKGROUND COLOR | BITMAP1             | R: 131                     | - + G: 131          | - + B: 131          | 0 - 255 | Z RGB LINK |
| ASPECT RATIO     |                     | THROUGH                    | ~                   |                     |         |            |
| IMAGE POSITION   |                     | TOP-RIGHT                  | $\sim$              |                     |         |            |
| INPUT ASSIGN     | INOFF               | OFF                        | ~                   |                     |         |            |
| START-UP BITMAP  | OFF                 |                            |                     |                     |         |            |
| MEMORY MODE      | 4                   | SET                        |                     |                     |         |            |
| SEND BITMAP      | BITMAP1             | Choose File No file chosen | SEND                |                     |         |            |
|                  | BITMAP1 (2048x1152) | BITMAP2 (2048x1152)        | BITMAP3 (2048x1152) | BITMAP4 (2048x1152) |         |            |
| BITMAP AREA      | FULL (1024x768)     | EMPTY                      | EMPTY               | ЕМРТҮ               |         |            |
|                  |                     |                            |                     |                     |         |            |

#### Notes

- Do not power off the MSD-V6 while the message, [Writing Bitmap Please Wait...] appears on the front panel display. The settings may be deleted.
- The stored bitmap file is not deleted even after initialization or it cannot be backed up.

#### Supported bitmap file

To store bitmap files, the MSD-V6 supports DIB (Device Independent Bitmap) with a header generally used for Windows. These files need to meet the following requirements:

| File header          | : BITMAPFILEHEADER                                                       |
|----------------------|--------------------------------------------------------------------------|
| Information header   | : BITMAPCOREHEADER (for OS/2), BITMAPINFOHEADER (for Windows)            |
| The number of colors | : 2 colors (monochrome, 1 bit), 16 colors (4 bits), 256 colors (8 bits), |
|                      | 16.77 million colors (TRUE COLOR, 24 bits)                               |
| Size of an image:    | : [MEMORY MODE] [2K (4 BITMAPS)] : 2048x1152 or smaller                  |
|                      | [MEMORY MODE] [4K (1 BITMAP)] : 4096x2160 or smaller                     |
| Compression format   | : No compression (BI_RGB), 8 bit-run-length compression (BI_RLE8),       |
|                      | 4 bit-run-length compression (BI RLE4)                                   |

## Bitmap output

| Menu                                            | BITMAP→BITMAP OUTPUT                                    | @GBM/@SBM |
|-------------------------------------------------|---------------------------------------------------------|-----------|
| Parameter                                       | MAIN1, MAIN2, PinP1, PinP2                              |           |
| Value                                           | OFF, BITMAP 1 ON, BITMAP 2 ON, BITMAP 3 ON, BITMAP 4 ON |           |
| where the which bitmen is sound ear be calented |                                                         |           |

Only numbers to which bitmap is saved can be selected.

## **Background color**

| Menu      | BITMAP→BACKGROUND COLOR                            | Advanced | N/A |  |  |
|-----------|----------------------------------------------------|----------|-----|--|--|
| Parameter | OUT1, OUT2                                         |          |     |  |  |
|           | Bitmap number 1 to 4                               |          |     |  |  |
|           | R (Red), G (Green), B (Blue), RGB (Red/Green/Blue) |          |     |  |  |
| Value     | 0 to 255                                           |          |     |  |  |

Only numbers to which bitmap is saved can be selected.

If the bitmap is smaller than PinP window, the lower-layer video is displayed.

## Aspect ratio

| Menu      | BITMAP→ASPECT RATIO        | Advanced | N/A |
|-----------|----------------------------|----------|-----|
| Parameter | MAIN1, MAIN2, PinP1, PinP2 |          |     |
|           | Bitmap number 1 to 4       |          |     |
| Value     | AUTO, THROUGH, FULL        |          |     |

Only numbers to which bitmap is saved can be selected.

- [AUTO] : Keeps the aspect ratio of the bitmap.
- [THROUGH]: Does not increase the bitmap size.

[FULL] : Increases the image to full-window size.

For no image area, the lower-layer video is displayed.

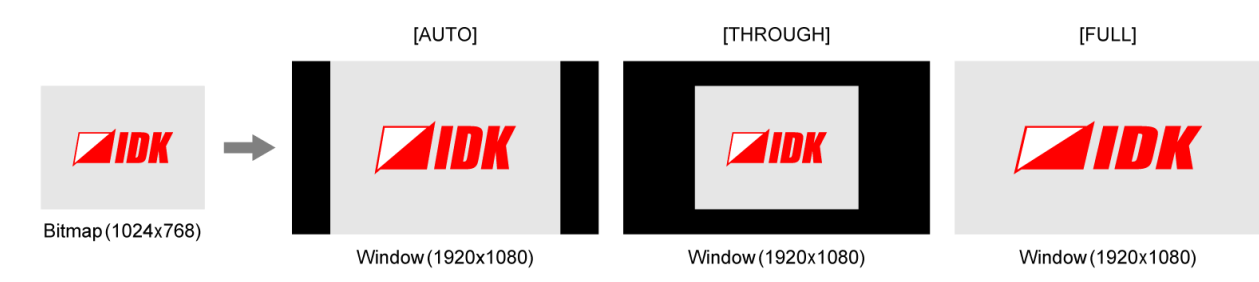

## **Image position**

| Menu      | BITMAP→IMAGE POSITION                                  | Advanced | N/A |
|-----------|--------------------------------------------------------|----------|-----|
| Parameter | MAIN1, MAIN2, PinP1, PinP2                             |          |     |
|           | Bitmap1 to 4                                           |          |     |
| Value     | CENTER, TOP-LEFT, BOTTOM-LEFT, TOP-RIGHT, BOTTOM-RIGHT |          |     |

Only numbers to which bitmap is saved can be selected.

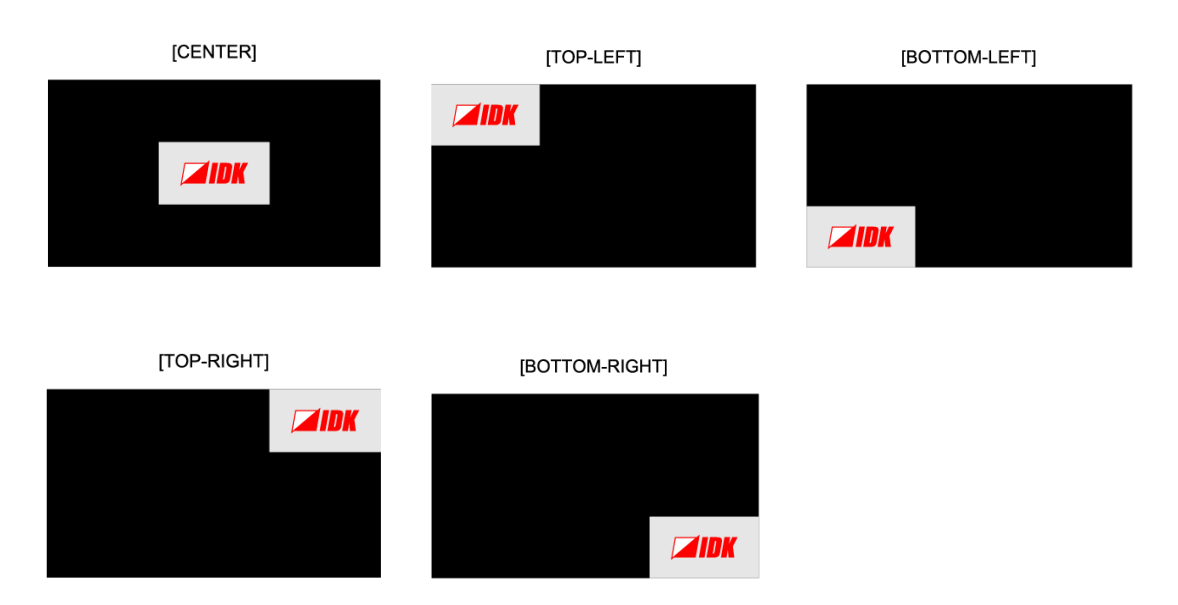

## **Assigning input channel**

You can set which bitmap is output for when input channel is selected.

| Menu      | BITMAP→INPUT ASSIGN                             | Advanced | N/A |
|-----------|-------------------------------------------------|----------|-----|
| Parameter | MAIN1, MAIN2, PinP1, PinP2                      |          |     |
|           | IN1 to IN6, INOFF                               |          |     |
| Value     | OFF, BITMAP 1 ON, BITMAP 2 ON, BITMAP 3 ON, BIT | MAP 4 ON |     |

Press the MENU/ENTER button to accept the set value.

Only numbers to which bitmap is saved can be selected.

### Start-up bitmap output

You can set which bitmap is output at the time of MSD-V6 start-up.

| Menu      | BITMAP→START-UP BITMAP                          | Advanced | N/A |
|-----------|-------------------------------------------------|----------|-----|
| Parameter | OUT1, OUT2                                      |          |     |
| Value     | OFF, BITMAP 1 ON, BITMAP 2 ON, BITMAP 3 ON, BIT | MAP 4 ON |     |

Only numbers to which bitmap is saved can be selected.

If selecting a value other than [OFF], the bitmap is displayed for eleven seconds.

## Bitmap memory mode

| Menu  | BITMAP→MEMORY MODE            | Advanced | N/A |
|-------|-------------------------------|----------|-----|
| Value | 2K (4 BITMAPS), 4K (1 BITMAP) |          |     |

Press the MENU/ENTER button to accept the set value.

[2K (4 BITMAPS)] : Up to four 2048x1152 or smaller bitmaps [4K (1 BITMAP)] : Up to one 4096x2160 or smaller bitmap

Once the memory mode is switched, the registered bitmap is deleted, and the following settings will be initialized:

[Bitmap output (P.82)]
[Assigning input channel (P.83)]
[Start-up bitmap output (P.83)]
[Video output for when no signal is input (P.25)]

#### Notes

- Bitmap data cannot be backed up. Save the bitmap again after switching the memory mode.
- Settings of "Video output for when no signal is input (P.25)" are initialized only if BITMAP1, BITMAP2, BITMAP3, or BITMAP4 is selected.

## Start-up settings

You can specify the settings for when the MSD-V6 is powered ON or starts up.

### **Start-up status**

You can set the status for when the MSD-V6 is powered ON.

| Menu                                             | POWER ON SETTINGS→SYSTEM START-UP | Advanced | N/A |
|--------------------------------------------------|-----------------------------------|----------|-----|
| Value                                            | AUTO, ON, OFF                     |          |     |
| [AUTO] : Becomes last status before powered OFF. |                                   |          |     |

[ON] : Starts up the MSD-V6.

[OFF] : Becomes standby status.

## **Control command execution**

Control command liked to function buttons can be executed when the MSD-V6 starts up.

| Menu      | POWER ON SETTINGS→FUNCTION CMD.EXE. | Advanced | N/A |
|-----------|-------------------------------------|----------|-----|
| Parameter | F1 to F9, FN1 to FN2                |          |     |
| Value     | ON, OFF                             |          |     |

You can specify which plane (A/B) to be executed in "Command link (P.73)" [STARTUP].

## **Button security lockout**

You can set the button security lockout when the MSD-V6 starts up.

| Menu                                                                                               | POWER ON SETTINGS→BUTTON LOCK | Advanced | N/A |
|----------------------------------------------------------------------------------------------------|-------------------------------|----------|-----|
| Value                                                                                              | AUTO, LOCK, UNLOCK            |          |     |
| [AUTO] : Starts up with the status before the MSD-V6 is powered OFF or switched into standby mode. |                               |          |     |
| LOCK] : Buttons are locked.                                                                        |                               |          |     |
| [UNLOCK] : Buttons are unlocked.                                                                   |                               |          |     |

You can set the target buttons in "Grouping button security lockout (P.87)".

## **Configuring MSD-V6**

## Input switching target

You can set input channel of which window is switched when an input channel selection button on the front panel is pressed.

| Menu           | SYSTEM SETTINGS→WINDOW SELECT      | N/A |
|----------------|------------------------------------|-----|
| Value          | MAIN, PinP                         |     |
| [MAIN] : Switc | hes the main window input channel. |     |

[PinP] : Switches the PinP window input channel.

## **Channel switching mode**

You can set which signal is switched when an input channel selection button on the front panel is pressed.

| Menu  | SYSTEM SETTINGS→SWITCHING MODE      | N/A |
|-------|-------------------------------------|-----|
| Value | V&A (Video and Audio), VIDEO, AUDIO |     |

You can view which signal is selected by the following colors:

Amber : Video signal and audio signal

Green : Video signal only

Red : Audio signal only

## **Function button assignment**

You can set the function to be executed when a function button is pressed.

| Menu         | SYSTEM SETTINGS→FUNCTION ASSIGNMENT                                            | @GFA/@SFA   |  |
|--------------|--------------------------------------------------------------------------------|-------------|--|
| Parameter    | F1 to F9, FN1 to FN2                                                           |             |  |
| Value        | COMMAND, DISPLAY POWER, OUT1 PATTERN, OUT2 PATTERN, WINDOW SELECT,             |             |  |
|              | CROSSPOINT No.1 to CROSSPOINT No.9,                                            |             |  |
|              | PRESETMEMORY No.1 to PRESETMEMORY No.9                                         |             |  |
| [COMMAND]    | : Executes the control command that is set in "Command link (P.73)".           |             |  |
|              | Front button operation is not available during command execution.              |             |  |
|              | "Illuminating function buttons (P.75)" is set to [REGISTERD] and               | d "Function |  |
|              | button blinking duration (P.75)" is set to [OFF].                              |             |  |
| [DISPLAY POW | VER] : Executes the linked control command.                                    |             |  |
|              | If the function of [DISPLAY POWER] is linked, another function button to which |             |  |
|              | [DISPLAY POWER] is linked can be executed even during command.                 |             |  |
|              | "Illuminating function buttons (P.75)" is set to [EXECUTION] and "Function     |             |  |
|              | button blinking duration (P.75)" is set to [EXECUTION].                        |             |  |
| [PATTERN]    | : Recalls saved pattern memories.                                              |             |  |
| [WINDOW SEL  | ECT] : Switches operation of input channel selection buttons.                  |             |  |
|              | Amber : Switches the main window input channel.                                |             |  |
|              | Green : Switches the PinP window input channel.                                |             |  |
| [CROSSPOINT  | IT] : Recalls saved crosspoint memories.                                       |             |  |
| [PRESETMEM   | ORY] : Recalls saved preset memories.                                          |             |  |
|              | Available buttons blinks in amber.                                             |             |  |

## Grouping button security lockout

| Menu         | SYSTEM SETTINGS→BUTTON LOCK TARGET                                                                  | N/A |
|--------------|----------------------------------------------------------------------------------------------------|-----|
| Parameter    | CHANNEL, MENU, F BUTTON, FN BUTTON, STANDBY                                                         |     |
| Value        | LOCK, UNLOCK                                                                                        |     |
| [CHANNEL] :  | Input selection buttons                                                                             |     |
| [MENU] :     | MENU/ENTER button, BACK button, Navigation buttons ( $\Delta \nabla \triangleleft \triangleright$ ) |     |
| [F BUTTON] : | Function buttons                                                                                    |     |
| [FN BUTTON]: | Function buttons                                                                                    |     |
| [STANDBY] :  | Power button                                                                                        |     |

## Abnormality detection alarm

You can enable/disable the alarm display feature on the front panel.

| Menu  | SYSTEM SETTINGS→ALARM        | N/A |
|-------|------------------------------|-----|
| Value | ON (Enabled), OFF (Disabled) |     |

If setting to [ON] and an abnormality is detected, an alarm is displayed and the front display blinks.

\*\*\*\*\*\*\*\* ALARM \*\*\*\*\*\*\*\* VOLTAGE TEMP FAN

[VOLTAGE]: Abnormality in internal power voltage is detected.

[TEMP] : Abnormality in internal temperature is detected.

[FAN] : Abnormality in fan speed is detected.

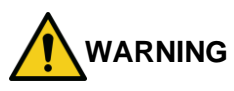

If an alarm is displayed on the front display, stop using the MSD-V6 immediately and contact us for support options. If you do not stop using, it may damage the MSD-V6 or result in fire.

## Advanced menu display

You can enable/disable the advanced menus.

| Menu  | SYSTEM SETTINGS→ADVANCED MENU | N/A |
|-------|-------------------------------|-----|
| Value | ON (Enabled), OFF (Disabled)  |     |

For details of advanced menus, see "Basic menus and Advanced menus (P.13)".

## Automatic brightness adjustment of front display

| Menu  | SYSTEM SETTINGS→LUMINANCE CONTROL | Advanced | N/A |
|-------|-----------------------------------|----------|-----|
| Value | ON, OFF                           |          |     |

If setting to [ON], the brightness is reduced after 10 seconds of inactivity. Once any front panel operation is performed the brightness returns to the high brightness.

## Button press and hold time

You can set how long the function button is pressed and held for executing the linked command.

| Menu      | SYSTEM SETTINGS→BUTTON HOLD TIME                 | Advanced | N/A |
|-----------|--------------------------------------------------|----------|-----|
| Parameter | F1 BUTTON to F6 BUTTON, FN1 BUTTON to FN2 BUTTON |          |     |
| Value     | 0ms to 5000ms (by 100ms)                         |          |     |

This feature prevents undesired operation by touching a button.

## Top page

You can set the information to be displayed on the front display.

| Menu                   | SYSTEM SETTINGS→TOP PAGE                                       |                                                                          | Advanced                              | N/A                                  |
|------------------------|----------------------------------------------------------------|--------------------------------------------------------------------------|---------------------------------------|--------------------------------------|
| Value                  | NORMAL, OUTF                                                   | UT STATUS, INPUT STATUS, AUDI                                            | O LEVEL                               |                                      |
| [NORMAL]<br>Model name | NORMAL] [OUTPUT STATUS] [<br>Nodel name Output signal status I |                                                                          | [INPUT STATUS]<br>Input signal status | i                                    |
| MSD-V62U               | [ V&A ]                                                        | OUT1A 1B 2A 2B                                                           | IN1 2 3 4 5 6<br>HÅ D HÅ HÅ HÅ        | < ►                                  |
|                        |                                                                | Up/Down buttons : Detailed<br>information<br>Right/Left buttons : Output | Up/Down buttons<br>Right/Left buttons | : Detailed<br>information<br>: Input |

#### [AUDIO LEVEL] Output audio level

| [OUTPUT LEVEL]<br>OUT1: 0dB |               |
|-----------------------------|---------------|
| Up/Down buttons             | : Audio level |
| Right/Left buttons          | : Output      |
| BACK button                 | : Audio mute  |

## Initialization of all settings

You can initialize all settings or settings except for RS-232C and LAN communication settings.

| Menu      | SYSTEM SETTINGS→INITIALIZATION | Advanced | @CLR |
|-----------|--------------------------------|----------|------|
| Parameter | ALL, NORMAL                    |          |      |
| Value     | YES, NO                        |          |      |

Select [YES] and press the MENU/ENTER button to initialize the settings and reboot the MSD-V6.

[ALL] : Initializes all settings.

[NORMAL]: Initializes settings except for RS-232C and LAN communication settings.

[RS-232C (P.60)] (Communication setting)

[LAN (P.61)] (Network, Automatic disconnection time (Timeout),

Communication of extension connector, SDVoE device detection)

#### Note

To restore settings, make a backup copy.

## **Status**

You can view the statuses of I/O channel and the MSD-V6.

## **Output signal status**

| Menu | VIEW STATUS→OUTPUT STATUS | @GSS |
|------|---------------------------|------|

#### Statuses of all output connectors

| OUT1A 1B<br>L H | 2A 2B ◀►<br>E                                         |
|-----------------|-------------------------------------------------------|
| [H]             | : With HDCP output                                    |
| [L]             | : Without HDCP output                                 |
| [E]             | : HDCP authentication failed                          |
| [C]             | : HDCP being authorized                               |
| [X]             | : Video synchronous signal output stopped             |
| [D]             | : Sink device disconnected (Displayed for one second) |
| (No chara       | acter) : No sink device is connected.                 |
|                 |                                                       |

#### Error codes of audio output connectors

| ANALOG:1 | 2 | ٩ | ► |
|----------|---|---|---|
| А        | А |   |   |

Error code: Analog audio output and Dante output status\*

If there is no output problem, no error code is displayed. \*Only for devices having a modular audio.

#### Resolution of output video signals and error code

| [OUT1A RESOLUTION]    |  |
|-----------------------|--|
| 3840x2160p 59.94Hz AA |  |

| [3840x2160p 59.94Hz | ] : Horizontal resolution x Vertical resolution, Vertical synchronous frequency |
|---------------------|---------------------------------------------------------------------------------|
| [SIGNAL STOPPED]    | : Video synchronous signal output stopped                                       |
| [UNCONNECTED]       | : No sink device connected                                                      |
| Error code          | : From left, video output, digital audio output                                 |
|                     | If there is no error for output, no error code is displayed.                    |
|                     | If "PinP window output (P.23)" is set to [ON] and the main window has no erro   |
|                     | errors for the PinP window are displayed.                                       |

#### Error code for video output

| Code | Description                                                                                            |
|------|----------------------------------------------------------------------------------------------------|
| 1    | Video mute is set to [ON].                                                                             |
|      | [Video mute (P.24)]                                                                                    |
| 2    | DDC 5 V signal is not input or no source device is connected.                                          |
| 3    | No video signal is input.                                                                              |
|      | <ul> <li>May be solved by changing "Hot plug output for when there is no active video input</li> </ul> |
|      | signal (P.36)" to longer.                                                                              |
|      | <ul> <li>Signal quality may be decreased due to cable length or cabling.</li> </ul>                    |
|      | <ul> <li>May be solved by limiting source device video output of EDID.</li> </ul>                      |
|      | 【Resolution (P.54)】                                                                                    |
|      | 【Deep Color (P.56)】                                                                                    |
| 4    | Video output of source device is in a Mute status.                                                     |
| 5    | Signal with HDCP is input, but the sink device does not support HDCP.                                  |
|      | <ul> <li>May be solved by setting "HDCP input (P.38)" to [NOT SUPPORT].</li> </ul>                     |
| 6    | The source device does not output required information (packets) for outputting video.                 |
| 7    | Video signal that is not supported, such as out of dot clock range, is input.                          |
|      | <ul> <li>May be solved by limiting source device video output of EDID.</li> </ul>                      |
|      | [EDID selection (P.53)]                                                                                |
| Α    | Input selection is set to [OFF].                                                                       |

#### Error code for digital audio output, analog audio output, and Dante output

| Code | Description                                                                                          |
|------|----------------------------------------------------------------------------------------------------|
| 1    | Audio mute is set to [ON].                                                                           |
|      | [Mute (P.46)]                                                                                        |
| 2    | DDC 5 V signal is not input or no source device is connected.                                        |
| 3    | No audio signal is input.                                                                            |
|      | <ul> <li>DVI signal does not include audio.</li> </ul>                                               |
|      | <ul> <li>Limited to DVI signal input in EDID setting.</li> </ul>                                     |
|      | 【Signal format (P.55)】                                                                               |
| 4    | Audio output of source device is in a Mute status.                                                   |
| 6    | The source device does not output required information (packets) for outputting video or audio.      |
| 7    | Bitstream audio is input, but the sink device does not support the format.                           |
|      | <ul> <li>Can be solved by limiting audio output of the source device EDID.</li> </ul>                |
|      | 【EDID selection (P.53)】                                                                              |
|      | [Bitstream audio (P.57)]                                                                             |
| 8    | Audio signal output is set to [OFF].                                                                 |
|      | 【Audio output (P.45)】                                                                                |
| 9    | DVI signal is output. DVI signal does not include audio.                                             |
|      | <ul> <li>"Signal format (P.27)" is set to [DVI MODE].</li> </ul>                                     |
|      | <ul> <li>The sink device may not support audio.</li> </ul>                                           |
|      | <ul> <li>EDID reading may be failed. Can be solved by setting "Automatic determining sink</li> </ul> |
|      | device EDID (P.30)" to [ON].                                                                         |
| Α    | Input selection is set to [OFF].                                                                     |

\*Input status of analog audio signal and Dante cannot be detected. Even if any error code is not displayed, audio may sometimes not be output when analog input or Dante input is selected.

#### Output video signal format

| [ | OUT1A VIDEO FORM<br>IDMI 444 8bpc LIN | AT] ◀✦                                       |
|---|---------------------------------------|----------------------------------------------|
|   | [HDMI]                                | : HDMI signal                                |
|   | [DVI]                                 | : DVI signal                                 |
|   | [444]                                 | : YCbCr 4:4:4                                |
|   | [422]                                 | : YCbCr 4:2:2                                |
|   | [420]                                 | : YCbCr 4:2:0                                |
|   | [RGB]                                 | : RGB                                        |
|   | [8bpc]                                | : 24 bit/pixel (8 bit/component)             |
|   | [10bpc]                               | : 30 bit/pixel (10 bit/component)            |
|   | [12bpc]                               | : 36 bit/pixel (12 bit/component)            |
|   | [LIMITED]                             | : Limited range                              |
|   | [FULL]                                | : Full range                                 |
|   | [SIGNAL STOPPE                        | D] : Video synchronous signal output stopped |
|   | [UNCONNECTED                          | ] : No sink device is connected.             |
|   |                                       |                                              |

#### Output audio signal format

| [OUT1A AUDIO FORMAT] 💠<br>L-PCM 48kHz 24bit M                          |                                                                                                    |
|------------------------------------------------------------------------|----------------------------------------------------------------------------------------------------|
| [L-PCM 48kHz 24bit]<br>[M]                                             | : LPCM, Sampling frequency, Bit length<br>: Multi-channel audio                                                                                                    |
| [COMPRESSED AUDIO]<br>[NO SIGNAL]<br>[SIGNAL STOPPED]<br>[UNCONNECTED] | <ul> <li>Bitstream audio (Such as Dolby Digital, DTS)</li> <li>No audio is output.</li> <li>Video synchronous signal output stopped</li> <li>No sink device is connected.</li> </ul> |

#### ■ HDCP output, authentication status

[OUT1A HDCP STATUS] HDCP2.2 Type0

| [HDCP2.2]               | : | With HDCP 2.2 output                    |
|-------------------------|---|-----------------------------------------|
| [HDCP2.2 Type1]         | : | With HDCP 2.2 Type 1 output             |
| [HDCP2.2 Type0]         | : | With HDCP 2.2 Type 0 output             |
| [HDCP1.4]               | : | With HDCP 1.4 output                    |
| [NOT ENCRYPTED]         | : | Without HDCP output                     |
| [DURING AUTHENTICATION] | : | HDCP authentication                     |
| [HDCP RETRY]            | : | HDCP authentication being retried       |
| [HDCP RETRY OVER]       | : | HDCP authentication retry over          |
| [SIGNAL STOPPED]        | : | Video synchronous signal output stopped |
| [UNCONNECTED]           | : | No sink device is connected.            |
|                         |   |                                         |

## Viewing sink device EDID

You can view EDID of the sink device that is connected to an output connector.

| Menu | VIEW STATUS→SINK DEVICE EDID | @GES |
|------|------------------------------|------|
|------|------------------------------|------|

For a sink device that does not support HDMI, only sink device name, recommended resolution, and supported video signal format are displayed.

If video synchronous signal output is stopped, [UNCONNECTED] is displayed on the front display. If the MSD-V6 cannot read EDID from connected sink devices or the data is invalid, [EDID READ ERROR] is displayed. If EDID check sum error causes, [E] is displayed for the sink device name and recommended resolution.

#### ■ Sink device name and recommended resolution

[OUT1A] MONITOR NAME

#### Supported video signal format

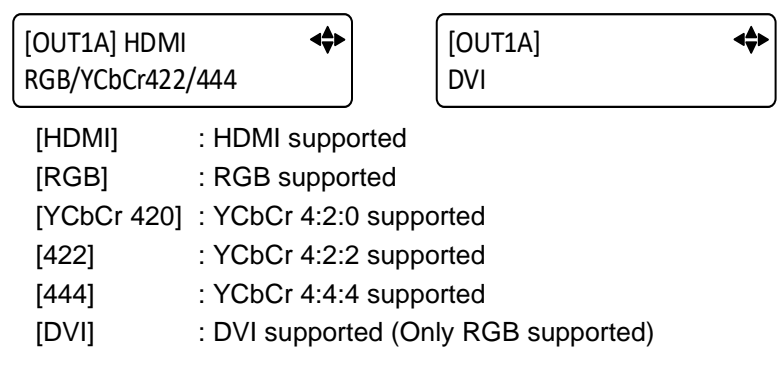

#### Supported color depth

| [OUT1A]     |  |
|-------------|--|
| 8/10/12 bpc |  |

#### Supported audio sampling frequency

<u>ا</u>له

#### Supported audio signal format

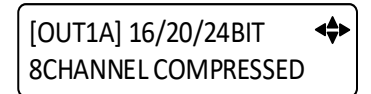

Audio bit length, Number of audio channels, Bitstream audio supported/not supported [COMPRESSED]: Bitstream audio supported

## Input signal status

You can view the input signal statuses.

| Menu | VIEW STATUS→INPUT STATUS | @GSS |
|------|--------------------------|------|
|------|--------------------------|------|

#### Statuses of all input connectors

IN6: Input connector selected in "Selecting input connector (P.36)".

| IN1 2 3 4 5 6                                    | < ►                   |
|--------------------------------------------------|-----------------------|
| H <sup>H</sup> D H H <sub>A</sub> H <sup>H</sup> |                       |
| [H]                                              | : HDMI signal         |
| [D]                                              | : DVI signal          |
| No character                                     | : No signal is input. |
| Upper right [H]                                  | : HDCP protected      |
| Lower right [A]                                  | : Audio is embedded.  |

#### Resolution of input video signal

[3840x2160p 59.94Hz] : Horizontal resolution x Vertical resolution, Vertical synchronous frequency [NO SIGNAL] : No signal is input.

#### Signal format of input video

[IN1 VIDEO FORMAT] <. HDMI 444 8bpc LIMITED [HDMI] : HDMI signal [DVI] : DVI signal [NO SIGNAL] : No signal is input. [444] : YCbCr 4:4:4 [422] : YCbCr 4:2:2 : YCbCr 4:2:0 [420] [RGB] : RGB : 24 bit/pixel (8 bit/component) [8bpc] : 30 bit/pixel (10 bit/component) [10bpc] [12bpc] : 36 bit/pixel (12 bit/component) [LIMITED] : Limited range [FULL] : Full range : No information ---

┥╬┝

#### Signal format of input audio

[IN1 AUDIO FORMAT] L-PCM 48kHz 24bit M

| [L-PCM 48kHz 24bit] | : LPCM, Sampling frequency, Bit length         |
|---------------------|------------------------------------------------|
| [M]                 | : Multi-channel audio                          |
| [COMPRESSED]        | : Bitstream audio (Such as Dolby Digital, DTS) |
| [NO SIGNAL]         | : No audio is input.                           |

#### HDCP status

| [IN1 HDCP STATUS]<br>HDCP2.2 Type0 | <b>4</b>                |
|------------------------------------|-------------------------|
| [HDCP2.2 Type1]                    | : HDCP 2.2 Type 1 input |
| [HDCP2.2 Type0]                    | : HDCP 2.2 Type 0 input |
| [HDCP1.4]                          | : HDCP 1.4 input        |
| [NOT ENCRYPTED]                    | : Without HDCP input    |
| [NO SIGNAL]                        | : No signal is input.   |

## **HDBaseT status**

You can view the HDBaseT signal status.

| Menu VIEW STATUS→HDBaseT STATUS Advanced N/A |
|----------------------------------------------|
|----------------------------------------------|

#### Device type

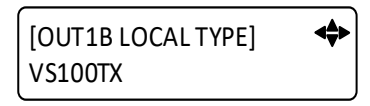

[VS100TX]: Device type

#### Version ID

| [OUT1B LOCAL VER] | <b>~</b> |
|-------------------|----------|
| 13.07.21.10       |          |

[13.07.21.10]: Version ID

#### Operation mode

| [HDBaseT MODE]    | : HDBaseT mode    |
|-------------------|-------------------|
| [LONG REACH MODE] | : Long reach mode |
| [LPPF1 MODE]      | : LOWPOWER mode 1 |
| [LPPF2 MODE]      | : LOWPOWER mode 2 |
| [HDBaseT NO LINK] | : Not connected   |

#### Connected device type

[OUT1B REMOTE TYPE] VS100RX

[VS100RX] : Device type [HDBaseT NO LINK] : Not connected

#### Connected version ID

[OUT1B REMOTE VER] 13.07.21.00

[13.07.21.10] : Connected version ID [HDBaseT NO LINK] : Not connected

#### Operation mode of remote device

[OUT1B REMOTE MODE] <br/>
HDBaseT MODE

| [HDBaseT MODE]    | : HDBaseT mode    |
|-------------------|-------------------|
| [LONG REACH MODE] | : Long reach mode |
| [LPPF1 MODE]      | : LOWPOWER mode 1 |
| [LPPF2 MODE]      | : LOWPOWER mode 2 |
| [HDBaseT NO LINK] | : Not connected   |

#### Twisted pair cable length

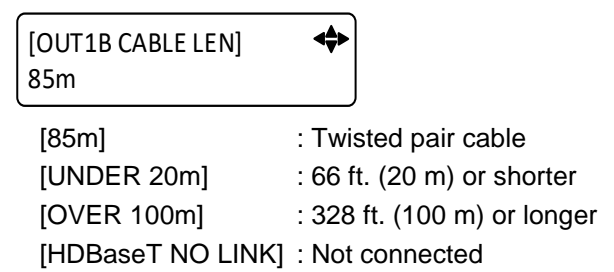

#### Bit error rate

| [OUT1B BER] | - <b>+</b> |
|-------------|------------|
| 10e-10      |            |

[10e-10] : Signal bit error rate [HDBaseT NO LINK] : Not connected

<\$>

#### Signal quality

[OUT1B FMSEERR] -22 -20 -21 -22

[-22 -20 -21 -22] : Signal quality [HDBaseT NO LINK] : Not connected

#### Maximum signal quality

[-22 -20 -21 -22] : Maximum signal quality [--- --- :--] : Not connected Residual gap

[OUT1B FMAXERR] 0.34 0.35 0.32 0.34

[0.34 0.35 0.32 0.34] : Residual gap [HDBaseT NO LINK] : Not connected

#### Maximum residual gap

[OUT1B FF MAXERR MAX] ↔ 0.34 0.35 0.32 0.34

[0.34 0.35 0.32 0.34] : Maximum residual gap [--- --- ---] : Not connected

## System check

You can view the statuses of the internal supply voltage and internal temperature can be displayed.

| Menu | VIEW STATUS→HARDWARE CHECK RESULT | @GHC |
|------|-----------------------------------|------|
|------|-----------------------------------|------|

[HARDWARE CHECK RESULT] GOOD [HARDWARE CHECK RESULT] VOLTAGE TEMP FAN

[GOOD] : No abnormality is detected.

[VOLTAGE]: Abnormality in internal supply voltage is detected.

[TEMP] : Abnormality in internal temperature is detected.

[FAN] : Abnormality in fan speed is detected.

#### Note

If "**Abnormality detection alarm (P.88)**" is set to [ON] and abnormality is detected, an alarm is displayed on the front display.

# 

If an alarm is displayed on the front display, stop using the MSD-V6 immediately and contact us for support options. If you do not stop using, it may damage the MSD-V6 or result in fire.

## **Connector information**

You can view the connector information of optional outputs, modular input, and modular audio.

| Menu    | VIEW STATUS→CONNECTOR INFORMATION | N/A     |
|---------|-----------------------------------|---------|
| INIOITA |                                   | 1 1/7 1 |

#### Connector name

[OUT1B] 10GbE CAT

[10GbE CAT]: 10GbE CAT connector[10GbE FIBER]: 10GbE FIBER connector[HDBaseT]: HDBaseT connector[DANTE]: Dante connector

### **Device information**

You can view the model name and firmware version.

| Menu | VIEW STATUS→VERSION | @GIV |
|------|---------------------|------|
|------|---------------------|------|

[VERSION] MSD-V62U 01.00.00

## Factory default list

| N                     | lenu                 | Default                                          |
|-----------------------|----------------------|--------------------------------------------------|
| OUTPUT IMAGE          | RESOLUTION           | A (AUTO-A)                                       |
|                       | ASPECT RATIO         | RESOLUTION                                       |
|                       | IMAGE POSITION       | H: 0.0%. V: 0.0%                                 |
|                       | IMAGE SIZE           | MAIN: H 100.0%, V 100.0%, PinP: H 20.0%, V 20.0% |
|                       | IMAGE CROP           | L: 0.0%, R: 0.0%, T: 0.0%, B: 0.0%               |
|                       | BACKGROUND COLOR     | R: 0, G: 0, B: 0                                 |
|                       | TEST PATTERN         | TEST PATTERN: OFF. PATTERN SCROLL: OFF           |
|                       | PinP OUTPUT          | OFF                                              |
|                       | IMAGE INITIALIZATION |                                                  |
| OUTPUT SETTINGS       | SIGNAL OUTPUT        | ON                                               |
|                       | VIDEO MUTE           | OFF                                              |
|                       | NO SIGNAL OUTPUT     | ON                                               |
|                       | NO SIGNAL IMAGE      | BLUE                                             |
|                       | HDCP AUTHENTICATION  | HDCP 2.2                                         |
|                       | HDCP RETRY           | FTERNITY                                         |
|                       | CONNECTION RESET     |                                                  |
|                       | SIGNAL FORMAT        | HDMI YCbCr 4·4·4 MODE                            |
|                       | RGB RANGE            |                                                  |
|                       | HDBT LONG REACH MODE | OFF                                              |
|                       | DEEP COLOR           | 24-BIT COLOR                                     |
|                       | SWITCHING EFFECT     | EREEZE DE OUT.IN                                 |
|                       |                      | 250mc                                            |
|                       |                      |                                                  |
|                       |                      | OFE                                              |
|                       |                      |                                                  |
|                       |                      |                                                  |
| INPUT IMAGE           |                      |                                                  |
|                       |                      |                                                  |
|                       |                      |                                                  |
|                       |                      |                                                  |
|                       |                      | L. 0.0%, R. 0.0%, T. 0.0%, B. 0.0%               |
|                       |                      |                                                  |
| INPUT SETTINGS        |                      |                                                  |
|                       |                      |                                                  |
|                       |                      |                                                  |
|                       |                      | OFF                                              |
|                       |                      | OFF                                              |
| AUTOSWITCHING         |                      | OFF                                              |
|                       |                      |                                                  |
|                       |                      |                                                  |
|                       |                      | V & A                                            |
| FICTORE ADJUSTIMENT   |                      | 100%<br>D: 100% C: 100% D: 100%                  |
|                       |                      | R. 100%, G. 100%, B. 100%                        |
|                       |                      | 1.0                                              |
|                       |                      |                                                  |
|                       |                      | 0                                                |
|                       |                      | 100%                                             |
|                       |                      | R: 100%, G: 100%, B: 100%                        |
|                       |                      | 100%                                             |
|                       |                      |                                                  |
| OUTPUT AUDIO SETTINGS | SIGNAL OUTPUT        |                                                  |
|                       |                      |                                                  |
|                       | MUTE                 | OFF                                              |
|                       |                      |                                                  |
|                       |                      |                                                  |
|                       |                      | ANALOGT: OUT1, ANALOG2: OUT2                     |
|                       |                      | DANTET: OUT1, DANTE2: OUT2                       |
|                       |                      |                                                  |
|                       |                      |                                                  |
|                       | TESTIONE             | OUTI/OUTZ: TONE: OFF, SPEAKER: ALL               |
|                       |                      | DANTET/DANTEZ: TONE: OFF, SPEAKER: FRONT L/K     |
| INPUT AUDIO SETTINGS  |                      |                                                  |
|                       |                      |                                                  |
|                       |                      |                                                  |
|                       | STABLE WALL          | UN                                               |

| Ν                 | <i>M</i> enu          | Default                                                              |
|-------------------|-----------------------|----------------------------------------------------------------------|
| EDID SETTINGS     | EDID SELECTION        | BUILT-IN EDID                                                        |
|                   | RESOLUTION            | 3840x2160@60 4:4:4                                                   |
|                   | SINK DEVICE EDID COPY | All: Not saved                                                       |
|                   | SIGNAL FORMAT         | HDMI                                                                 |
|                   | FRAME RATE            | 60Hz                                                                 |
|                   | DEEP COLOR            | 24-BIT COLOR                                                         |
|                   | Linear PCM            | 48kHz                                                                |
|                   | AAC                   | OFF                                                                  |
|                   | Dolby Digital         | OFF                                                                  |
|                   | Dolby Digital Plus    | OFF                                                                  |
|                   | Dolby TrueHD          | OFF                                                                  |
|                   | DTS                   | OFF                                                                  |
|                   | DTS-HD                | OFF                                                                  |
|                   | SPEAKER CONFIGURATION | AUTO, 2                                                              |
| RS-232C SETTINGS  | PARAMETERS            | BPS: 9600, LENGTH: 8, PARITY: NONE, STOP: 1                          |
|                   | COMMUNICATION MODE    | RS1: RECEIVER, OUT1B/OUT2B: TRANSMITTER, IN6B: RECEIVER              |
| LAN SETTINGS      | IP ADDRESS            | 192.168.1.199                                                        |
|                   | SUBNET MASK           | 255.255.255.0                                                        |
|                   | GATEWAY ADDRESS       | 192.168.1.200                                                        |
|                   | MAC ADDRESS           |                                                                      |
|                   | COMMAND DESTINATION   | IP: 192.168.1.198, PJLink: OFF, PORT: 1100,<br>PASSWORD: 20 (spaces) |
|                   | AUTO DISCONNECT       | SERVER: 30s, CLIENT: 3s                                              |
|                   | LAN THROUGH           | HDBaseT I/O connectors: ON, 10GbE I/O connectors: OFF                |
|                   | SDVoE DETECTION       | ON                                                                   |
| CONTROL COMMAND   | COMMAND REGISTER/EDIT | All: Not registered                                                  |
|                   | REPLY REGISTER/EDIT   | REPLY1 to REPLY30: Not registered, REPLY31: OK,                      |
|                   |                       | REPLY32: NG                                                          |
|                   | COMMAND LINK          | All: Not registered                                                  |
|                   | EXECUTE CTRL COMMAND  |                                                                      |
|                   |                       |                                                                      |
|                   |                       |                                                                      |
|                   |                       |                                                                      |
|                   |                       |                                                                      |
| USER PRESET       |                       | All. N/A                                                             |
|                   |                       |                                                                      |
|                   |                       | All: Not sayed                                                       |
|                   |                       |                                                                      |
|                   | STORE PATTERN         | No 1 to No 5: Test pattern                                           |
|                   |                       |                                                                      |
|                   |                       |                                                                      |
|                   | START-UP MEMORY       | LAST MEMORY                                                          |
| BITMAP            | BITMAP OUTPUT         | OFF                                                                  |
|                   | BACKGROUND COLOR      | R: 0, G: 0, B: 0                                                     |
|                   | ASPECT RATIO          | AUTO                                                                 |
|                   | IMAGE POSITION        | CENTER                                                               |
|                   | INPUT ASSIGN          | OFF                                                                  |
|                   | START-UP BITMAP       | OFF                                                                  |
|                   | MEMORY MODE           | 4K (1 BITMAP)                                                        |
| POWER ON SETTINGS | SYSTEM START-UP       | AUTO                                                                 |
|                   | FUNCTION CMD.EXE.     | OFF                                                                  |
|                   | BUTTON LOCK           | AUTO                                                                 |
| SYSTEM SETTINGS   | WINDOW SELECT         | MAIN                                                                 |
|                   | SWITCHING MODE        | V&A                                                                  |
|                   | FUNCTION ASSIGNMENT   | COMMAND                                                              |
|                   | BUTTON LOCK TARGET    | LOCK                                                                 |
|                   | ALARM                 | ON                                                                   |
|                   |                       |                                                                      |
|                   |                       | UN                                                                   |
|                   | BUTTON HOLD TIME      |                                                                      |
|                   |                       | NUKMAL                                                               |
|                   | INITIALIZATION        |                                                                      |

| N           | lenu                  | Default |
|-------------|-----------------------|---------|
| VIEW STATUS | OUTPUT STATUS         |         |
|             | SINK DEVICE EDID      |         |
|             | INPUT STATUS          |         |
|             | HDBaseT STATUS        |         |
|             | HARDWARE CHECK RESULT |         |
|             | CONNECTOR INFORMATION |         |
|             | VERSION               |         |

# Product specification

|             |                                          | MSD-V61UC                                                | MSD-V62UC                              | MSD-V61UF              | MSD-V62UF             | MSD-V61UT           | MSD-V62UT   |  |  |
|-------------|------------------------------------------|----------------------------------------------------------|----------------------------------------|------------------------|-----------------------|---------------------|-------------|--|--|
| Video/Audio | HDMI                                     | 6 inputs                                                 |                                        |                        |                       |                     |             |  |  |
| input       |                                          | HDMI/DVI 1.0 TM                                          | /IDS single link, HI                   | DCP 1.4/2.2            |                       |                     |             |  |  |
|             |                                          | TMDS clock: Up to 300 MHz, TMDS data rate: Up to 18 Gbps |                                        |                        |                       |                     |             |  |  |
|             |                                          |                                                          |                                        |                        |                       |                     |             |  |  |
|             |                                          | 640x480@60 to 2560x1600@60 Reduced Blanking              |                                        |                        |                       |                     |             |  |  |
|             |                                          | 480p, 576p to 38                                         | 40x2160@24/25/3                        | 0/50/59.94/60 (4:4     | :4), 3840x2160@5      | 0/59.94/60 (4:2:0)  | ,           |  |  |
|             |                                          | 40<br>Color dopth: 24/3                                  | 96X2160@24/25/3<br>20 hite             | 0/50/59.94/60 (4:4     | .4), 4096X2160@c      | 0/59.94/60 (4:2:0)  |             |  |  |
|             |                                          | *For all supporte                                        | d video signals, se                    | e the table below      |                       |                     |             |  |  |
|             |                                          | LPCM: Up to 8 c                                          | hannels                                |                        |                       |                     |             |  |  |
|             |                                          | Sampling freque                                          | ncy: 32/44.1/48/88                     | .2/96/192 kHz          |                       |                     |             |  |  |
|             |                                          | Reference level:                                         | -20 dBFS, Max. in                      | put level: 0 dBFS      |                       |                     |             |  |  |
|             |                                          | CEC                                                      |                                        |                        |                       |                     |             |  |  |
|             |                                          | Connector: HDM                                           | I Type A (19-pin)                      |                        |                       |                     |             |  |  |
|             | ×4 · · · · · · · · · · · · · · · · · · · | Maximum distan                                           | ces 2: 98 ft. (30 m)                   | (1080p@60), 39 ft      | . (12 m) (4K@60)      |                     |             |  |  |
|             | Modular input °                          | 1 input                                                  | hotwoon optional                       | input/ING UDMI         |                       |                     |             |  |  |
|             |                                          | P/N (Option): MS                                         |                                        | = CAT) MSD-VIV1        | LIE (10GhE EIBER      |                     |             |  |  |
|             | Analog audio                             |                                                          |                                        |                        |                       |                     |             |  |  |
|             | , maiog addro                            | Stereo LR                                                |                                        |                        |                       |                     |             |  |  |
|             |                                          | Input impedance                                          | : 48 kΩ balanced/2                     | 4 kΩ unbalanced        |                       |                     |             |  |  |
|             |                                          | Reference level:                                         | -10 dBu, Max. inpu                     | ut level: +10 dBu      |                       |                     |             |  |  |
|             |                                          | Connector: Capti                                         | ve screw (5-pin)                       | 1                      | 1                     |                     | 1           |  |  |
| Video/Audio | HDMI                                     | 1 output                                                 | 2 outputs                              | 1 output               | 2 outputs             | 1 output            | 2 outputs   |  |  |
| output      |                                          | cimultaneously                                           | TUGDE CAT                              |                        | IUGDE FIBER           | simultaneously      | TUBasel     |  |  |
|             |                                          | HDMI/DVI 1 0 TM                                          | ADS single link H                      | CP 1 4/2 2             |                       | Simultaneously      |             |  |  |
|             |                                          | TMDS clock: Up                                           | to 297 MHz, TMDS                       | S data rate: Up to 1   | 7.82 Gbps             |                     |             |  |  |
|             |                                          | Deep Color*1                                             |                                        | •                      | •                     |                     |             |  |  |
|             |                                          | 1024x768@60 to                                           | 2560x1600@60 F                         | Reduced Blanking       |                       |                     |             |  |  |
|             |                                          | 480p, 576p to 38                                         | 40x2160@24/25/3                        | 0/50/59.94/60 (4:4     | :4), 3840x2160@5      | 50/59.94/60 (4:2:0) | ,           |  |  |
|             |                                          | 40<br>Color depth: 24/3                                  | 190X2100@24/23/3<br>30 hite            | 0/50/59.94/60 (4:4     | .4), 4096X2160@c      | 0/59.94/60 (4:2:0)  |             |  |  |
|             |                                          | *For all supporte                                        | d video signals, se                    | e the table below.     |                       |                     |             |  |  |
|             |                                          | LPCM: Up to 8 c                                          | hannels                                |                        |                       |                     |             |  |  |
|             |                                          | Sampling freque                                          | ncy: 32/44.1/48/88                     | .2/96/176.4/192 kH     | lz                    |                     |             |  |  |
|             |                                          | Reference level:                                         | -20 dBFS, Max. or                      | tput level: 0 dBFS     |                       |                     |             |  |  |
|             |                                          | CEC                                                      |                                        |                        |                       |                     |             |  |  |
|             |                                          | Connector: HDM<br>Maximum distant                        | I Type A (19-pin)                      | (1080p@60) 20 ft       | (12 m) (4K@60)        |                     |             |  |  |
|             | 10GhE CAT <sup>*4</sup>                  |                                                          | 2 outputs                              | (1000p@00), 39 ft<br>— | . (12 m) (4K@00)      | _                   | _           |  |  |
|             |                                          | Distribute HDMI/                                         | 10GbF CAT                              | _                      | _                     | _                   | _           |  |  |
|             |                                          | simultaneously                                           |                                        |                        |                       |                     |             |  |  |
|             |                                          | SDVoE, AES-128                                           |                                        |                        |                       |                     |             |  |  |
|             |                                          | Deep Color <sup>*1</sup>                                 |                                        |                        |                       |                     |             |  |  |
|             |                                          | *Supported video signals are the same as those of HDMI.  |                                        |                        |                       |                     |             |  |  |
|             |                                          | RS-232C/LAN                                              |                                        |                        |                       |                     |             |  |  |
|             |                                          | Connector: RJ-4                                          | 5<br>co <sup>*2</sup> · 228 ft (100 m  | <u>م</u>               |                       |                     |             |  |  |
|             |                                          | Cable: CAT6A (S                                          | STP)                                   | )                      |                       |                     |             |  |  |
|             | 10GbE FIBER*4                            | _                                                        | -                                      | 1 output               | 2 outputs             | _                   | _           |  |  |
|             |                                          | _                                                        | -                                      | Distribute HDMI/1      | 10GbE FIBER           | _                   | _           |  |  |
|             |                                          |                                                          |                                        | simultaneously         |                       |                     |             |  |  |
|             |                                          | SDVoE, AES-12                                            | 8                                      |                        |                       |                     |             |  |  |
|             |                                          | Deep Color '                                             | alamala cre the                        |                        | NAL.                  |                     |             |  |  |
|             |                                          | BS-232C/LAN                                              | o signais are the sa                   | ane as mose of HL      | JIVII.                |                     |             |  |  |
|             |                                          | Connector: SEP-                                          | <b>.</b>                               |                        |                       |                     |             |  |  |
|             |                                          | Maximum distan                                           | ces <sup>*5</sup> : 984 ft. (300 r     | m) (OM3 Multimode      | e fiber), 6.21 mi. (1 | 0 km) (OS1 Single   | mode fiber) |  |  |
|             | HDBaseT                                  | -                                                        | _                                      | -                      | -                     | 1 output            | 2 outputs   |  |  |
|             |                                          | -                                                        | -                                      | -                      | -                     | Distribute HDMI/H   | IDBaseT     |  |  |
|             |                                          |                                                          |                                        |                        |                       | simultaneously      |             |  |  |
|             |                                          | HDBaseT, HDCF                                            | r 1.4/2.2                              |                        |                       |                     |             |  |  |
|             |                                          | 1024y768@60 +                                            | 2560x1600@60                           | Reduced Blanking       |                       |                     |             |  |  |
|             |                                          | 480p. 576p to 38                                         | 40x2160@24/25/?                        | 0 (4:4:4). 3840x21     | 60@50/59.94/60 (      | 4:2:0),             |             |  |  |
|             |                                          | 40                                                       | 96x2160@24/25/3                        | 0 (4:4:4), 4096x21     | 60@50/59.94/60 (      | 4:2:0)              |             |  |  |
|             |                                          | Color depth: 24/3                                        | 30 bits                                |                        |                       |                     |             |  |  |
|             |                                          | *For all supporte                                        | d video signals, se                    | e the table below.     | 2041                  |                     |             |  |  |
|             |                                          | Supported audio                                          | signals are the sa                     | ame as those of HL     | וואוע.                |                     |             |  |  |
|             |                                          | Connector R.I-4                                          | 5                                      |                        |                       |                     |             |  |  |
|             |                                          | Maximum distan                                           | -<br>ce <sup>*2</sup> : 328 ft. (100 m | )/492 ft. (150 m) (L   | ong reach mode is     | s used)             |             |  |  |
|             |                                          |                                                          | IDC, CAT5e (UTP/                       | STP). CÀT6 (UTP        | /STP)                 |                     |             |  |  |

#### MSD-V6 Series User Guide

|              |                             | MSD-V61UC                                                                                                    | MSD-V62UC                                                                                           | MSD-V61UF                       | MSD-V62UF          | MSD-V61UT         | MSD-V62UT |  |  |
|--------------|-----------------------------|----------------------------------------------------------------------------------------------------|----------------------------------------------------------------------------------------------------|---------------------------------|--------------------|-------------------|-----------|--|--|
| Video/Audio  | Analog audio                | 2 outputs                                                                                                    |                                                                                                    |                                 |                    |                   |           |  |  |
| output       |                             | Stereo L/R                                                                                                    |                                                                                                    |                                 |                    |                   |           |  |  |
|              |                             | Output impedanc                                                                                                    | e: 100Ω balanced/                                                                                   | 50 Ω unbalanced                 |                    |                   |           |  |  |
|              |                             | Reference level: -10 dBu, Max. output level: +10 dBu                                                                                                    |                                                                                                    |                                 |                    |                   |           |  |  |
|              |                             | Connector: Capting                                                                                                    | ve screw (5-pin)                                                                                    |                                 |                    |                   |           |  |  |
| Audio        | Modular audio <sup>*3</sup> | 1 input/output                                                                                                    |                                                                                                    |                                 |                    |                   |           |  |  |
| input/output |                             | P/N (Option): MS                                                                                                    | D-VAB4D (Dante 4                                                                                    | 4x4)                            |                    |                   |           |  |  |
| Control I/F  | RS-232C                     | 1 port/Connector:                                                                                                    | port/Connector: Captive screw (3-pin)                                                               |                                 |                    |                   |           |  |  |
|              | LAN                         | 1 port/10Base-T/                                                                                                    | 100Base-TX (Auto                                                                                    | Negotiation), Auto              | MDI/MDI-X, Conr    | nector: RJ-45     |           |  |  |
|              | Contact closure             | 6 ports/Dry-conta                                                                                                    | ct closure input up                                                                                 | to DC 24 V 1 A, C               | onnector: Captive  | screw (6-pin)     |           |  |  |
| Functions    | Video                       | Resolution conve                                                                                                    | rsion, Frame rate                                                                                   | conversion, Seamle              | ess switching with | one black frame,  |           |  |  |
|              |                             | Picture adjustmer                                                                                                    | Picture adjustment, Image quality adjustment, Two video combinations,                               |                                 |                    |                   |           |  |  |
|              |                             | Jser provided bitmap image display, Each video output OFF, Built-in library of test patterns                                                                     |                                                                                                    |                                 |                    |                   |           |  |  |
|              | Audio                       | Volume level adju                                                                                                    | Volume level adjustment (Input/Output), Embedding, De-embedding, Audio Downmix, Lip Sync, Test tone |                                 |                    |                   |           |  |  |
|              | Control                     | WEB browser, External command execution (64 individual commands), PJLink controller (Class1),                                                                    |                                                                                                    |                                 |                    |                   |           |  |  |
|              |                             | CEC (Power control of sink device) <sup>16</sup> , LAN through (Connector: LAN/10GbE/HDBaseT),                                                                   |                                                                                                    |                                 |                    |                   |           |  |  |
|              |                             | CEC through (Co                                                                                                    | C through (Connector: HDMI/HDBaseT), Unsolicited notification                                       |                                 |                    |                   |           |  |  |
|              | Others                      | Audio breakaway for independent audio and video switching, Automatic input switching, EDID emulation, Audio input enable/disable, HDCP input enabling/disabling, |                                                                                                    |                                 |                    |                   |           |  |  |
|              |                             |                                                                                                    |                                                                                                    |                                 |                    |                   |           |  |  |
|              |                             | PoH (Connector: HDBaseT input, Up to 15.4 W), Status display, System check,                                                                                      |                                                                                                    |                                 |                    |                   |           |  |  |
|              |                             | Crosspoint memory (9 settings), Preset memory (9 settings), Pattern memory (5 settings), Last memory,                                                            |                                                                                                    |                                 |                    |                   |           |  |  |
| 0 1          | 5                           | Anti-Snow, Conn                                                                                                    | ection Reset ', But                                                                                 | ton security lockou             | it, Standby switch |                   |           |  |  |
| General      | Power                       | AC 100 V - 240 V                                                                                                    | ±10%, 50 HZ/60 I                                                                                    | HZ ±3 HZ                        | 70.14/             | 50.14/            | 00.14/    |  |  |
|              | Power consumption ° °       | 59 W                                                                                                    | 76 W                                                                                                | 58 VV                           | 72 W               | 56 W              | 68 W      |  |  |
|              | Dimensions                  | 16.9 (W) × 1.7 (H                                                                                                    | ) × 13.8 (D)" (430                                                                                  | $(VV) \times 44 (H) \times 350$ | (D) mm) (Excludi   | ng connectors and | the like) |  |  |
|              | Weight®                     | 10.4 lbs.                                                                                                    | 10.6 lbs.                                                                                           | 10.4 lbs.                       | 10.6 lbs.          | 10.4 lbs.         | 10.6 lbs. |  |  |
|              |                             | (4.7 kg)                                                                                                    | (4.8 kg)                                                                                            | (4.7 kg)                        | (4.8 kg)           | (4.7 kg)          | (4.8 kg)  |  |  |
|              | Temperature                 | Operating: 32°F t                                                                                                    | o 104°F (0°C to +4                                                                                  | 10°C), Storage: -4°             | F to +176°F (-20°0 | C to +80°C)       |           |  |  |
|              | Humidity                    | 20% to 90% (Non Condensing)                                                                                                    |                                                                                                    |                                 |                    |                   |           |  |  |

x.v.Color/3D/HDR/ARC/HEC are not supported. \*2

The maximum specified distances may not be achievable with some device combinations, cabling method, or other manufacturer's cable. For the same reasons, video signal disturbances or interruptions may occur, even if signals are within the specified distance (cable length) parameters. The maximum cable length varies depending on the connected devices. The specifications have been qualified under following conditions:

- HDMI (1080p@60)
- : When IDK's 24 AWG cable was used and signal of 1080p@60 24 bits was transmitted. : When IDK's 18 Gbps supported cable was used and signal of 3840x2160@60 24 bits was transmitted.
- HDMI (4K@60) • 10GbE
- : When a CAT6A (STP) cable is used.
- HDBaseT
- : When IDK's CAT.5E HDC cable is used.

HDBaseT Long reach mode

: When a device supporting Long reach mode is connected and the video is transmitted at a resolution 1080p@60 24 bits or less.

\*3 Factory-installed option \*4

For 105bE extension, use this product in combination with IDK's other SDVoE supported products. Only if the SFP+ optical transceiver sold by IDK is used, signals can be transmitted to the mentioned maximum transmission distance. If using other SFP+ optical transceiver, check the compatible fiber and maximum distance of the SFP+ optical transceiver. \*5 \*6

Sink device needs to support CEC. Some sink devices cannot be controlled from the MSD-V6 through CEC.

\*7 For digital systems, some problems, such as an HDCP authentication error, can often be recovered by physically disconnecting and reconnecting the digital cables. However, the Connection Reset feature will correct these problems automatically without the need to physically plug and unplug the cables. It creates the same condition as if the cable were physically disconnected and reconnected. This feature only works for the MSD-V6's output. Connecting other devices between the MSD-V6's outputs and sink devices, may interfere with the operation of this feature. Values for products including factory-installed option(s)

\*9

PoH power is not included.

#### Modular input

|             |                                                      | MSD-VIV1UC                                                                           |
|-------------|------------------------------------------------------|--------------------------------------------------------------------------------------|
| Video/Audio | deo/Audio 10GbE <sup>*3</sup><br>put                 | 1 input                                                                              |
| input       |                                                      | SDVoE, AES-128                                                                       |
|             |                                                      | Deep Color <sup>*1</sup>                                                             |
|             |                                                      | 640x480@60 to 2560x1600@60 Reduced Blanking                                          |
|             |                                                      | 480p, 576p to 3840x2160@24/25/30/50/59.94/60 (4:4:4), 3840x2160@50/59.94/60 (4:2:0), |
|             |                                                      | 4096x2160@24/25/30/50/59.94/60 (4:4:4), 4096x2160@50/59.94/60 (4:2:0)                |
|             |                                                      | Color depth: 24/30 bits                                                              |
|             |                                                      | *For all supported video signals, see the specification of MSD-V6.                   |
|             |                                                      | LPCM: Up to 8 channels                                                               |
|             | Sampling frequency: 32/44.1/48/88.2/96/176.4/192 kHz |                                                                                      |
|             |                                                      | Reference level: -20 dBFS, Max. input level: 0 dBFS                                  |
|             |                                                      | RS-232C/LAN                                                                          |
|             |                                                      | Connector: RJ-45                                                                     |
|             |                                                      | Maximum distance <sup>2</sup> : 328 ft. (100 m)                                      |
|             |                                                      | Cable: CAT6A (STP)                                                                   |

|             |                                                                    | MSD-VIV1UF                                                                                                  |
|-------------|--------------------------------------------------------------------|----------------------------------------------------------------------------------------------------|
| Video/Audio | ideo/Audio 10GbE <sup>*2</sup><br>put                              | 1 input                                                                                                    |
| input       |                                                                    | SDVoE, AES-128                                                                                              |
|             |                                                                    | Deep Color <sup>*1</sup>                                                                                    |
|             |                                                                    | 640x480@60 to 2560x1600@60 Reduced Blanking                                                                 |
|             |                                                                    | 480p, 576p to 3840x2160@24/25/30/50/59.94/60 (4:4:4), 3840x2160@50/59.94/60 (4:2:0),                        |
|             |                                                                    | 4096x2160@24/25/30/50/59.94/60 (4:4:4), 4096x2160@50/59.94/60 (4:2:0)                                       |
|             |                                                                    | Color depth: 24/30 bits                                                                                     |
|             | *For all supported video signals, see the specification of MSD-V6. |                                                                                                    |
|             |                                                                    | LPCM: Up to 8 channels                                                                                      |
|             |                                                                    | Sampling frequency: 32/44.1/48/88.2/96/176.4/192 kHz                                                        |
|             |                                                                    | Reference level: -20 dBFS, Max. input level: 0 dBFS                                                         |
|             |                                                                    | RS-232C/LAN                                                                                                 |
|             |                                                                    | Connector: SFP+                                                                                             |
|             |                                                                    | Maximum distances <sup>*3</sup> 984 ft (300 m) (OM3 Multimode fiber) 6 21 mi (10 km) (OS1 Singlemode fiber) |

|                      |         | MSD-VIV1UT                                                                                                    |  |  |  |  |
|----------------------|---------|----------------------------------------------------------------------------------------------------|--|--|--|--|
| Video/Audio<br>input | HDBaseT | 1 input                                                                                                    |  |  |  |  |
|                      |         | HDBaseT, HDCP 1.4/2.2<br>Deep Color <sup>*1</sup>                                                                                                    |  |  |  |  |
|                      |         | 640x480@60 to 2560x1600@60 Reduced Blanking<br>480p, 576p to 3840x2160@24/25/30 (4:4:4), 3840x2160@50/59.94/60 (4:2:0),<br>4096x2160@24/25/30 (4:4:4), 4096x2160@50/59.94/60 (4:2:0)<br>Color depth: 24/30 bits<br>*For all supported video signals, see the specification of MSD-V6. |  |  |  |  |
|                      |         | LPCM: Up to 8 channels<br>Sampling frequency: 32/44.1/48/88.2/96/176.4/192 kHz<br>Reference level: -20 dBFS, Max. input level: 0 dBFS                                                                                                    |  |  |  |  |
|                      |         | RS-232C/LAN/CEC                                                                                                    |  |  |  |  |
|                      |         | Connector: RJ-45<br>Maximum distance <sup>2</sup> : 328 ft. (100 m)/492 ft. (150 m) (Long reach mode is used)<br>Cable: CAT.5E HDC, CAT5e (UTP/STP), CAT6 (UTP/STP)<br>*For PoH_24 AW(G or thicker cable is recommended                                                               |  |  |  |  |

\*1 \*2

x.v.Color/3D/HDR/ARC/HEC are not supported. The maximum specified distances may not be achievable with some device combinations, cabling method, or other manufacturer's cable. For the same reasons, video signal disturbances or interruptions may occur, even if signals are within the specified distance (cable length) parameters.

The maximum cable length varies depending on the connected devices. The specifications have been qualified under following conditions:

- 10GbE : When a CAT6A (STP) cable is used.
- HDBaseT : When IDK's CAT.5E HDC cable is used.
- HDBaseT Long reach mode : When a device supporting Long reach mode is connected and the video is transmitted at a resolution 1080p@60 24 bits or less.
- For 10GbE extension, use this product in combination with IDK's other SDVoE supported products. Only if the SFP+ optical transceiver sold by IDK is used, signals can be transmitted to the mentioned maximum transmission distance. If using other SFP+ optical transceiver, check the compatible fiber and maximum distance of the SFP+ optical transceiver. \*3 \*4

#### MSD-V6 Series User Guide

#### Modular audio

|                        |       | MSD-VAB4D                                                           |
|------------------------|-------|---------------------------------------------------------------------|
| Audio input/<br>output | Dante | 1 input/output                                                      |
|                        |       | Dante                                                               |
|                        |       | Up to 4 input channels, Up to 4 output channels                     |
|                        |       | Sampling frequency: 44.1/48/88.2*/96 kHz*                           |
|                        |       | Reference level: -20 dBFS, Max. input/output level: 0 dBFS          |
|                        |       | Connector: RJ-45                                                    |
|                        |       | Maximum distance: 328 ft. (100 m)                                   |
|                        |       | Cable: CAT.5E HDC, CAT5e (UTP/STP), CAT6 (UTP/STP), CAT6A (UTP/STP) |

\*Dante channel: two (2) inputs/two (2) outputs.

## Supported video signals

|                    | Resolution | Frame Rate<br>[Hz] | Pixel Clock<br>[MHz] | Color Depth<br>[bits] | INPUT                            |         | OUTPUT                           |         |
|--------------------|------------|--------------------|----------------------|-----------------------|----------------------------------|---------|----------------------------------|---------|
| Signal             |            |                    |                      |                       | HDMI<br>10GbE CAT<br>10GbE FIBER | HDBaseT | HDMI<br>10GbE CAT<br>10GbE FIBER | HDBaseT |
| 640x480@60 640x480 |            | 59.94              | 25.18                | 24/30                 | 0                                | 0       | _                                | _       |
| 800x600@60         | 800x600    | 60.32              | 40.00                | 24/30                 | 0                                | 0       | _                                | _       |
| 1024x768@60        | 1024x768   | 60.00              | 65.00                | 24/30                 | 0                                | 0       | 0                                | 0       |
| 1280x768@60        | 1280x768   | 59.87              | 79.50                | 24/30                 | 0                                | 0       | 0                                | 0       |
| 1280x800@60        | 1280x800   | 59.81              | 83.50                | 24/30                 | 0                                | 0       | 0                                | 0       |
| 1280x960@60        | 1280x960   | 60.00              | 108.00               | 24/30                 | 0                                | 0       | 0                                | 0       |
| 1280x1024@60       | 1280x1024  | 60.02              | 108.00               | 24/30                 | 0                                | 0       | 0                                | 0       |
| 1360x768@60        | 1360x768   | 60.02              | 85.50                | 24/30                 | 0                                | 0       | 0                                | 0       |
| 1366x768@60        | 1366x768   | 59.79              | 85.50                | 24/30                 | 0                                | 0       | 0                                | 0       |
| 1400x1050@60       | 1400x1050  | 59.98              | 121.75               | 24/30                 | 0                                | 0       | 0                                | 0       |
| 1440x900@60        | 1440x900   | 59.89              | 106.50               | 24/30                 | 0                                | 0       | 0                                | 0       |
| 1600x900@60        | 1600x900   | 59.95              | 118.25               | 24/30                 | 0                                | 0       | 0                                | 0       |
| 1600x1200@60       | 1600x1200  | 60.00              | 162.00               | 24/30                 | 0                                | 0       | 0                                | 0       |
| 1680x1050@60       | 1680x1050  | 59.95              | 146.25               | 24/30                 | 0                                | 0       | 0                                | 0       |
| 1920x1080@60 RB    | 1920x1080  | 59.93              | 138.50               | 24/30                 | 0                                | 0       | 0                                | 0       |
| 1920x1200@60 RB    | 1920x1200  | 59.95              | 154.00               | 24/30                 | 0                                | 0       | 0                                | 0       |
| 2048x1152@60 RB    | 2048x1152  | 60.00              | 162.00               | 24/30                 | 0                                | 0       | 0                                | 0       |
| 2560x1440@60 RB    | 2560x1440  | 59.95              | 241.50               | 24/30                 | 0                                | 0       | 0                                | 0       |
| 2560x1600@60 RB    | 2560x1600  | 59.97              | 268.50               | 24/30                 | 0                                | 0       | 0                                | 0       |
| 480p               | 720x480    | 59.94              | 27.00                | 24/30                 | 0                                | 0       | 0                                | 0       |
| 576p               | 720x576    | 50.00              | 27.00                | 24/30                 | 0                                | 0       | 0                                | 0       |
| 720p@50            | 1280x720   | 50.00              | 74.25                | 24/30                 | 0                                | 0       | 0                                | 0       |
| 720p@59.94         | 1280x720   | 59.94              | 74.18                | 24/30                 | 0                                | 0       | 0                                | 0       |
| 720p@60            | 1280x720   | 60.00              | 74.25                | 24/30                 | 0                                | 0       | 0                                | 0       |
| 1080i@50           | 1920x1080  | 25.00              | 74.25                | 24/30                 | 0                                | 0       | 0                                | 0       |
| 1080i@59.94        | 1920x1080  | 29.97              | 74.18                | 24/30                 | 0                                | 0       | 0                                | 0       |
| 1080i@60           | 1920x1080  | 30.00              | 74.25                | 24/30                 | 0                                | 0       | 0                                | 0       |
| 1080p@50           | 1920x1080  | 50.00              | 148.50               | 24/30                 | 0                                | 0       | 0                                | 0       |
| 1080p@59.94        | 1920x1080  | 59.94              | 148.35               | 24/30                 | 0                                | 0       | 0                                | 0       |
| 1080p@60           | 1920x1080  | 60.00              | 148.50               | 24/30                 | 0                                | 0       | 0                                | 0       |
| 3840x2160@23.98    | 3840x2160  | 23.98              | 296.70               | 24/30                 | 0                                | 0       | 0                                | 0       |
| 3840x2160@24       | 3840x2160  | 24.00              | 297.00               | 24/30                 | 0                                | 0       | 0                                | 0       |
| 3840x2160@25       | 3840x2160  | 25.00              | 297.00               | 24/30                 | 0                                | 0       | 0                                | 0       |
| 3840x2160@29.97    | 3840x2160  | 29.97              | 296.70               | 24/30                 | 0                                | 0       | 0                                | 0       |
| 3840x2160@30       | 3840x2160  | 30.00              | 297.00               | 24/30                 | 0                                | 0       | 0                                | 0       |
| 3840x2160@50       | 3840x2160  | 50.00              | 594.00               | 24/30 <sup>*1</sup>   | 0                                | O*2     | 0                                | O*2     |
| 3840x2160@59.94    | 3840x2160  | 59.94              | 593.41               | 24/30 <sup>*1</sup>   | 0                                | O*2     | 0                                | O*2     |
| 3840x2160@60       | 3840x2160  | 60.00              | 594.00               | 24/30*1               | 0                                | O*2     | 0                                | O*2     |
| 4096x2160@23.98    | 4096x2160  | 23.98              | 296.70               | 24/30                 | 0                                | 0       | 0                                | 0       |
| 4096x2160@24       | 4096x2160  | 24.00              | 297.00               | 24/30                 | 0                                | 0       | 0                                | 0       |
| 4096x2160@25       | 4096x2160  | 25.00              | 297.00               | 24/30                 | 0                                | 0       | 0                                | 0       |
| 4096x2160@29.97    | 4096x2160  | 29.97              | 296.70               | 24/30                 | 0                                | 0       | 0                                | 0       |
| 4096x2160@30       | 4096x2160  | 30.00              | 297.00               | 24/30                 | 0                                | 0       | 0                                | 0       |
| 4096x2160@50       | 4096x2160  | 50.00              | 594.00               | 24/30*1               | 0                                | O*2     | 0                                | O*2     |
| 4096x2160@59.94    | 4096x2160  | 59.94              | 593.41               | 24/30*1               | 0                                | O*2     | 0                                | O*2     |
| 4096x2160@60       | 4096x2160  | 60.00              | 594.00               | 24/30 <sup>*1</sup>   | 0                                | O*2     | 0                                | O*2     |

RB: Reduced Blanking <sup>11</sup> For RGB/YCbCr 4:4:4, only 24 bit is supported. <sup>22</sup> YCbCr 4:2:0 24 bit is supported.

For best results, please confirm that the source device(s) video output can be configured to match the listed formats above. For questions regarding other input video signals, please contact your IDK representative.

## Troubleshooting

This chapter provides recommendations in case difficulties are encountered during MSD-V6 setup and operation.

In case the MSD-V6 does not work correctly, please check the following items first.

- · Are the MSD-V6 and all devices connected to an active power source and are they powered on?
- · Are signal cables connected correctly?
- · Are there any loose or partially mated connections?
- · Are the interconnecting cables specified correctly to support adequate bandwidth?
- · Are specifications of connected devices matched to each other?
- · Are configuration settings for the connected devices correct?
- · Is there any nearby equipment that may cause electrical noise/RF interference?

Use the MSD-V6 built-in status display features to check for input signal presence and format. Also use the status display features to check for the presence of connected sink devices as well as for EDID and HDCP compatibility.

If difficulties persist, please refer to the peripheral device manuals as well, since connected equipment may be the cause of the trouble.

If the trouble persists, please contact us after checking the following items.

- · Does the problem occur with all the signal connectors?
- Does the problem occur when you connect the source and display devices directly, bypassing the MSD-V6?
**Digital Multi Switcher** 

# **MSD-V6 Series**

User Guide

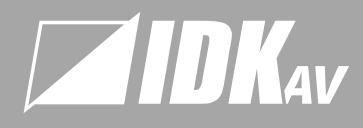

## USA

### IDK America Inc.

72 Grays Bridge Road Suite 1-C, Brookfield, CT 06804, United States TEL: +1-203-204-2445 Email: sales@idkav.com

### zurope

### IDK Europe Gm

\_ise-Meitner-Str. 6, D-40878 Ratingen, German TEL: +49-2102-578-301-0 Email: info@idkay.eu

### Headquarters

### IDK Corporation

7-9-1 Chuo, Yamato, Kanagawa, 242-0021, JAPAN TEL: +81-46-200-0764 FAX: +81-46-200-0765 Email: idk\_eng@idk.co.jp

### Vietnan

IDK Corporation Vietnam Hanoi Representative Offic TEL: +84-247-108-8866 Email: info en@idk.co.io IDK Corporation Vietnam Ho Chi Minh Representative Office TEL: +84-28-7108-8954 Email: info\_en@idk.co.jp